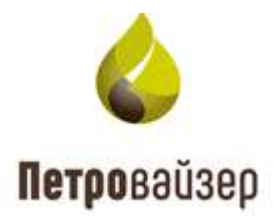

### **УТВЕРЖДАЮ**

Генеральный директор

ООО «Петровайзер»

А.Н. Тихонов

«\_\_\_\_» \_\_\_\_ 2022г.

Программный комплекс «WellPivot – Анализ данных» (ПК WellPivot)

Руководство пользователя

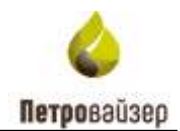

## СОДЕРЖАНИЕ

| 1     | Общие сведения                              |
|-------|---------------------------------------------|
| 1.1   | Назначение программного комплекса           |
| 1.2   | Начало работы с программным комплексом3     |
| 1.3   | Завершение работы с программным комплексом3 |
| 2     | Интерфейс программного комплекса3           |
| 2.1   | Главное окно программного комплекса3        |
| 2.2   | Управление отображением таблиц5             |
| 3     | Управление работой программы14              |
| 3.1   | Панель инструментов14                       |
| 3.2   | Скважины19                                  |
| 3.2.1 | Информация по скважине20                    |
| 3.2.2 | Анализ РВ-данных                            |
| 3.2.3 | Отчеты                                      |
| 3.3   | Подрядчики                                  |
| 3.4   | Аналитика                                   |
| 3.5   | Дело скважины45                             |
| 3.6   | Сводка47                                    |
| 3.7   | НПВ                                         |
| 3.8   | Гант                                        |
| 4     | Перечень сокращений56                       |

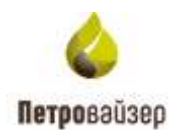

### 1 Общие сведения

#### 1.1 Назначение программного комплекса

Программный комплекс «WellPivot – Анализ данных» (ПК WellPivot) предназначен для мониторинга и детального анализа данных.

#### 1.2 Начало работы с программным комплексом

Первоначальная загрузка ПК WellPivot осуществляется через активацию ссылки, предоставленной вашим системным администраторам. Далее можно запускать комплекс с помощью закладки, созданной пользователем в папке Избранное с помощью пункта меню ИЗБРАННОЕ главного меню браузера.

#### 1.3 Завершение работы с программным комплексом

Выход из главного окна ПК WellPivot осуществляется по нажатию кнопки <sup>4</sup> в строке заголовка браузера.

### 2 Интерфейс программного комплекса

Прежде, чем приступить к знакомству с принципом работы программного комплекса, необходимо ознакомиться со структурой главного окна, методами управления, навигации и настройки пользовательской рабочей среды.

#### 2.1 Главное окно программного комплекса

После запуска ПК на экране компьютера отображается главное окно программы (рис. 2.1).

|    | 4PETRO        | VISER       | differe      |       |               |           |         |      |              | Cu                                    | Nexa  | Солнонии     | Tio                | фидчики         | Ą       | ww        | wa  | HEIB    | - A    | eno 0 | aano | 10 | Ť.      | ett:    | •         | *    |
|----|---------------|-------------|--------------|-------|---------------|-----------|---------|------|--------------|---------------------------------------|-------|--------------|--------------------|-----------------|---------|-----------|-----|---------|--------|-------|------|----|---------|---------|-----------|------|
| 'n | sprinuarie co | coleu roige | writeliau pr | Igner | рокать на нем | ý         |         |      |              |                                       |       | 0.4tx        | 載~                 | atra C          | ann i i | 2014<br>- |     | 0       | 11°1   | 62    | -    |    | Partete | -2ee *  | 8         | 6    |
|    | Traine -      | Y 1         | T Inclusion  | ir.   | Y'smen 1      | in and    | 5       | 6    | filmen 1     | · · · · · · · · · · · · · · · · · · · | (pare | ¥            | Pagestan<br>Arrest | inger<br>Stores | 121     |           | Y.L |         | Yana Y | Y.C   | ¥ i  | Ţ  | - 7     | r - 9   | inter and | r.   |
|    | Q.            | Q,          | 9            | ίQ,   | 4             | 9         | à.      | 0    | -te - +      | 54 .                                  | 9     | ۹.           | q.                 | 9               |         | Q,        | 0   | 4       | 1. 1   | 1.    | 43   |    |         | 1       | Q,        | 4    |
|    | 1.00.1        | ×           | riector.     | 124   | .258          | 34.674    |         | 100  | fillerer.en  | Strengte                              |       | 000 Roma.    | 325-181            | 210040          |         |           | 1   | 8       | Π.     |       |      |    | 2       |         |           | 15.4 |
|    | 1,007         | 28          | New York     | 389   | 347           | 341,559   |         | 100  | Attenue      | 20141401                              |       | 000 10404-   | 3.20 9001          | 21/10/2005      | 4       |           | 1   |         |        |       |      |    |         |         |           | 34   |
|    | 3.40+         | -           | Versa.       | -415  | 1610          | Ox. 6/001 | Tel rem | 75   | (Deteral)    | line entre                            |       | OCC Easter.  |                    | êr samon        |         |           | 1   |         | n.     |       |      | 8  |         |         |           | 1    |
|    | +401          | 24          | Variat.      | 140   | 341           | 341.010   |         | 100  | American     | 2040.000                              |       | 000 Visite.  |                    | 41-888-945      | 1       |           | 4   | 1       | 15     |       |      |    |         | 80.00.0 |           | 16   |
|    | 5.00.9        | 10          | recur.       | .494  |               | 20,516    |         | 12   | dimension of | 200000                                |       | 000 51674    |                    | 87 1079 32-     | 100     |           | 7   |         | 75.1   |       |      | ×. |         | 0101    |           | 11   |
|    | 8.007         | 14          | -            | -     | 100           | 34.918    |         | m    | distantian . |                                       |       | OCT TANK.    | 10.041             | 2170.040        | 1       |           | 4   | +       |        |       |      |    |         |         |           |      |
|    | 0.000         | 14          | 18795        | 147   | 1001          | 34.9(8)   |         | 1100 |              | generation (sector)                   |       | 0001 510-04- |                    | er 2010/201     |         |           | 4   | 1       | 100    |       |      |    |         |         |           | 1    |
|    | 8.0011        | 26          | in.          |       | 1001          | 34.54     |         | in:  | Internet     | 20141001                              |       | 000 9444     |                    | fr 400 cm       | 4       |           | 1   | ¥       | 10     | 1.5   | -    |    |         | ×       |           | 12   |
|    | 9.00.11       | 74          | Disease.     | . 477 | 479.          | Sector.   |         | HNC. | Anternari    | power and                             |       | OCC Rents    | 106.04             | N-429-035       |         |           | 7   | 1       | 100-   | - 1   | 1    | 9  |         | 10      |           | 10   |
|    | 10.2011       | 28          | -            | -009  | 1711          | 30.52     |         | TE   | Internation  | defined onto                          |       | 000 toria.   |                    | 14406.001       | 1       |           | 4   | 1       | nt:    |       |      |    |         | 10      |           | 12   |
|    | 1.001         | 28.         | Verse.       | . 10  | 1440          | 341.000   |         | 175  | Steener.     | Johnstowy.                            |       | 000.1014     |                    | 31-1010-2010    |         |           | 4   | 10      | 102    |       |      |    |         |         |           | 7    |
|    | 0.2015        | 3           | Vacual.      | 319   | 2022          | 36.84     |         | TE   | Internation  | 20141410210                           |       | 000-ittms.   |                    | +0.01275-1.     |         |           | 4   | 1       | 10     |       |      |    |         |         |           |      |
|    | 1403          | 24          | Verse.       | - 154 | 110           | 30.00     |         | 115  | claiment.    | States were                           |       | 000 13116.   |                    | exterior        |         |           | 4   | ж.<br>— | 11.1   |       |      |    |         |         |           | 1    |
|    | 6.001         | 116         | Variat.      |       | 1001          | large.    |         | inc  | Theorem Las. | distant with                          |       | 000 43am     | 124-141            | druite:         |         |           | ÷.  | *       | inc.   |       |      | 2  |         |         |           | 10   |
| -3 | 1,40.1        | 34          | No.          | - 182 | 168           | 30.94     |         | 100  | halleneret   | 2010/01/01                            |       | 000 13414.   |                    | 34-3020 304     | - e     |           | ÷., | х.      |        |       |      |    |         | 12      |           | 1    |
|    |               |             |              |       | (99))         |           |         |      |              |                                       |       |              |                    |                 |         |           |     |         |        | - 19  | 5    | 10 | -       |         |           | *    |

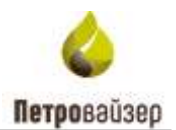

Главное окно ПК WellPivot состоит из следующих элементов:

- 1. СТРОКА ЗАГОЛОВКА располагается в верхней части окна. Включает:
  - название;
  - название разделов ПК, по нажатию на которые открывается рабочая область раздела.
- 2. РАБОЧАЯ ОБЛАСТЬ таблица с данными.

Цвета интерфейса можно изменить. Нажмите на кнопку 😰 в строке заголовка. В появившемся окне «Выбор темы» левой кнопкой мыши нажмите на выбранную тему и для сохранения нажмите на кнопку ок. Предварительно посмотреть тему можно, нажав левой кнопкой мыши на нее (рис. 2.2 - рис. 2.3).

| Элетночавач                      | the second second second second second second second second second second second second second second second s |                                           |                                            | (1000) (Dete                                    | -n Dataset                                  | Annual Call |  |
|----------------------------------|----------------------------------------------------------------------------------------------------|-------------------------------------------|--------------------------------------------|-------------------------------------------------|---------------------------------------------|-------------|--|
| Permanent investments d          |                                                                                                    |                                           |                                            |                                                 |                                             |             |  |
| t farmer de                      |                                                                                                    |                                           |                                            |                                                 |                                             |             |  |
| Contraction of the second second |                                                                                                    | Выбор темы                                |                                            |                                                 | ×                                           |             |  |
|                                  |                                                                                                    | Cityman<br>Assigned: Mr. John H           | Tennean<br>Assigned: Mr. John H            | Kapanna<br>Assigned: Mr. John M                 | ForyGold<br>Australia Ma, John M            |             |  |
|                                  |                                                                                                    | Chines between IPO<br>Geogle AdWords Stat | Olicia Emissii 1950<br>Google AdMonth Star | Chickle Behaven (170)<br>Google AufWorth Street | (Ditractoriana) (19)<br>Geogra AdWards Stua |             |  |
| a Constantin<br>a Constantin     |                                                                                                    | Луча                                      | Owner                                      | Туман                                           | Konspace                                    |             |  |
| a stranger                       |                                                                                                    | Channe between PPG                        | Channel Self-react, PPU                    | Occur Lature 102                                | Chasse britten (PO                          |             |  |
| a ( internet)<br>Tana            |                                                                                                    | Geogle ArtWords Straf                     | Google AdManda Stae                        | Google AdWorth Straf                            | Geogle AdWords Shet                         |             |  |
| line line                        |                                                                                                    |                                           |                                            |                                                 |                                             |             |  |

Рис. 2.2

| APETHON MERTY- |  |                       |                        | Constant Contra       | the Repairing          |  |
|----------------|--|-----------------------|------------------------|-----------------------|------------------------|--|
|                |  |                       |                        |                       |                        |  |
|                |  |                       |                        |                       |                        |  |
|                |  | Выбор темы            |                        |                       | ×                      |  |
|                |  | waran isan            |                        |                       |                        |  |
|                |  | Светлан               | Теммал                 | Кармин                | Голубой                |  |
|                |  | Assigned: Mr. John H  | Assigned: Mr. John H   | Assigned: Mr. John H  | Assignant Mr. John H   |  |
|                |  | Choose between PPO    | Change between PPG     | Choose between PPO    | Channe Barbanen (1957) |  |
|                |  | Google AdWonth Street | Georgie AdWords Street | Google AdWords Strat. | Google AdWords Strat   |  |
|                |  |                       |                        | <u> </u>              |                        |  |
|                |  | Луна                  | Фиолет                 | Туман                 | Контраст               |  |
|                |  | Assigned: Mr. John H  | Assigned: Mr. John H   | Assigned Me John P    | Assigned: Mr. John H   |  |
|                |  | Choose between FPO    | Charac Selector 790    | Chrome between PVD    | Choose between PPO     |  |
|                |  | Google AdWords Strut  | Google AdWords Strat   | Google AdWords Shat   | Google AdWords Strat   |  |
|                |  |                       | 9.4                    |                       | DK Onex                |  |
|                |  |                       |                        |                       |                        |  |

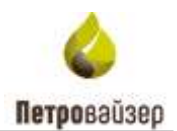

### 2.2 Управление отображением таблиц

Для удобства работы с информацией, представленной в табличном виде, существует общий набор функций.

### Сортировка информации

Для выполнения сортировки следует нажать левой кнопкой мыши в заголовке колонки того параметра, по которому будет производиться сортировка. После этого данные в таблице будут отсортированы. Изменение порядка сортировки (возрастание/убывание числовых данных или изменение алфавитного порядка текстовых данных в колонке) выполняется щелчком мыши по элементу т / 1 (рис. 2.4), который отображается в заголовке колонки после нажатия левой кнопкой мыши в этой области.

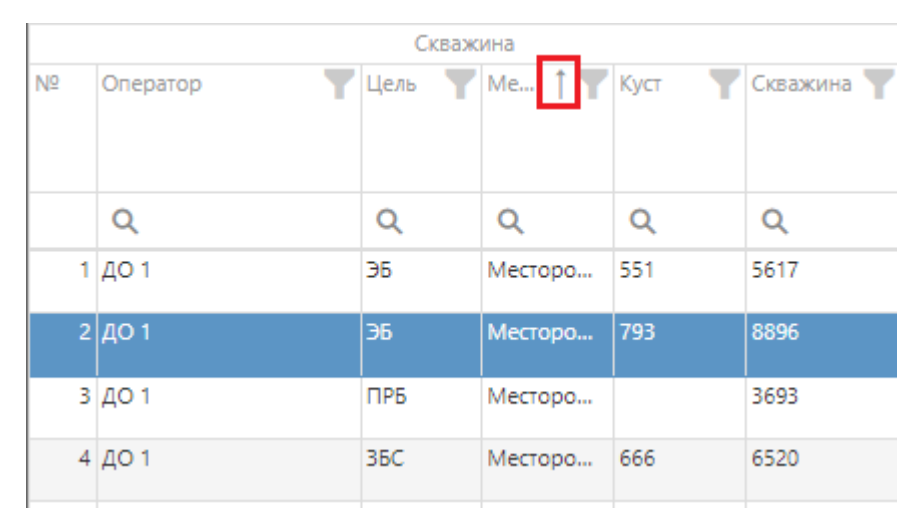

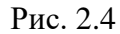

В таблицах «Скважины», «Подрядчики», «НПВ» и «Дело скважины» есть возможность множественной сортировки. Для этого нужно при нажатой клавише Shift нажимать на заголовки таблиц в нужной последовательности (рис. 2.5).

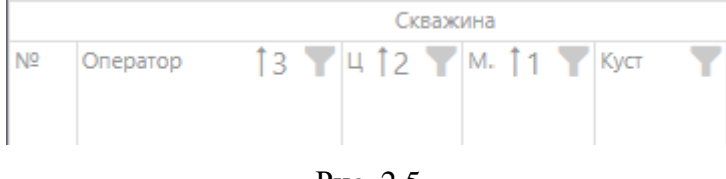

Рис. 2.5

### Поиск (текстовый фильтр)

Для осуществления поиска по табличным данным используются поля под областью заголовков таблицы. Работа с поиском осуществляется следующим образом: необходимо нажать на значок<sup>Q</sup>, выбрать условие поиска (рис. 2.6), далее ввести искомое значение, и в таблице автоматически остаются те строки, которые соответствуют заданному условию (рис. 2.7).

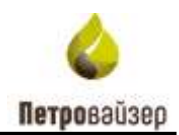

| Nº | Оператор 🕇 🍸 | Цель   | Y    | Место 🍸   | Куст 🍸 | Скважина 🝸 |
|----|--------------|--------|------|-----------|--------|------------|
|    | Q            | Q      |      | Q         | Q      | Q          |
| 61 | до 4         | alic ( | Соде | ержит     |        | 2243       |
| 62 | ДО 4         | abe    | He c | одержит   |        | 7609       |
| 63 | ДО 4         | abic   | Начи | инается с |        | 6259       |
| 64 | до 4         | abc    | Зака | нииваетс  | а на   | 8232       |
| 65 | до 4         |        | Danu |           |        | 4758       |
| 66 | ДО 4         |        |      |           |        | 2872       |
| 67 | до 5         | ≠ I    | ⊣ер  | авно      |        | 5953       |
| 68 | до 5         | Q      | Сбро | осить     |        | 5118       |

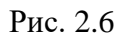

|    |              | Скваж  | ина     |        |            | Ста       | тус     |
|----|--------------|--------|---------|--------|------------|-----------|---------|
| N₽ | Оператор 🕴 🍸 | Цель 🍸 | Место 🍸 | Куст 🍸 | Скважина 🍸 | Состо 🍸   | Уточн 🍸 |
|    |              |        |         |        |            |           |         |
|    | Q            | Q      | Q       | Q      | Q 77       | Q         | Q       |
| 1  | до 1         | ЭБ     | Месторо | 587    | 7776       | Зак. бур. |         |
| 2  | до 2         | ЭБ     | Месторо | 381    | 8677       | Зак. бур. |         |
| 3  | до 9         | ЭБ     | Месторо | 408    | 7715       | Зак. бур. |         |
|    |              |        |         |        |            |           |         |

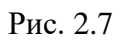

В столбцах отображения дат в поле поиска предусмотрен календарь для выбора дат (рис. 2.8). для раскрытия календаря нажмите на значке «Календарь».

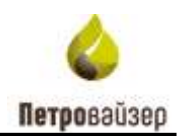

|       |        |          |       | ВМР/Пер | едвижка |     |            |       |       |
|-------|--------|----------|-------|---------|---------|-----|------------|-------|-------|
| Пласт | Начало | <b>T</b> | Конец | T       | Движк   |     | Выполн     | ение, | %     |
| Гео Т |        |          |       |         |         | Мин | 6 <b>Y</b> | Мак   | c. 🍸  |
|       | _      |          |       |         |         |     |            |       |       |
| Q     | Q      |          | Q     |         | Q       | Q   |            | Q     |       |
| -5    |        |          |       |         |         |     |            |       |       |
|       | <      |          | ИЮ    | ЛЬ 20   | 22 Г.   |     | >          |       |       |
| _     |        |          |       |         |         |     |            | )     |       |
|       | пн     | BT       | CP    | ЧТ      | ПТ      | СБ  | BC         |       | 100.0 |
| _     | 27     | 28       | 29    | 30      | 1       | 2   | 3          |       | 100,0 |
|       | 4      | 5        | 6     | 7       | 8       | 9   | 10         |       |       |
|       | 11     | 12       | 13    | 14      | 15      | 16  | 17         |       |       |
|       | 18     | 19       | 20    | 21      | 22      | 23  | 24         |       |       |
| -5    | 25     | 26       | 27    | 28      | 29      | 30  | 31         |       |       |
| -5    | 1      | 2        | 3     | 4       | 5       | 6   | 7          |       |       |
|       |        |          |       |         |         |     |            |       |       |

Рис. 2.8

### Фильтр

Чтобы применить фильтр, следует нажать на кнопку и выбрать значения из списка, установив флаги (рис. 2.9), затем нажать кнопку .

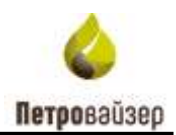

|              | Скважин  | а       |             |            | Ст    | атус    |
|--------------|----------|---------|-------------|------------|-------|---------|
| Оператор 🕴 🍸 | Цель 🍸 М | Іесто 🍸 | Куст 🍸      | Скважина 🍸 | Состо | Уточн 🍸 |
| Q            | Q        | Q       |             |            |       | Q       |
| до 1         | ЭБ       |         | DIVICK      |            |       |         |
| до 1         | ЭБ       |         | Выбрать все |            |       |         |
| до 1         | ПРБ      | -       | Зак. бур.   |            |       |         |
| до 1         | ЭБ       |         | Ож. бурения |            |       |         |
| до 1         | ПРБ      |         |             |            |       |         |
| до 1         | ЭБ       |         |             |            |       |         |
| до 1         | 36C      |         |             |            |       |         |
| до 1         | 36C      |         |             |            |       |         |
| до 1         | ЭБ       |         |             | <b> </b>   |       |         |
| до 1         | ЭБ       |         | ок          | Отмени     | ить   |         |
| ДО 1         | 36C      |         |             |            |       |         |

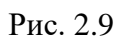

Выбранные фильтры будут отображаться внизу таблицы (рис. 2.10)

|     |              |    |        | 2221410  |        |            | - C1      | 1910 - I-I-I |       |
|-----|--------------|----|--------|----------|--------|------------|-----------|--------------|-------|
| 15  | Oriepandat   | TΨ | Life . | Webs- Y  | Kper . | Созаконы Т | Garm      | 710-00- T    | Tan T |
|     | Q.           |    | Q.     | Q.       | Q      | Q,         | = 3ek.t   | Q            | =     |
| 1   | 40 I         |    | 36     | Месторо  | 127    | 3337       | Зак. бур. |              | nc.   |
| 2   | 40 1         |    | 36     | Месторо  | 570    | 9340       | Зак. бур. |              | 10    |
| 3   | <i>L</i> O 1 |    | 36     | Местиро  | 882    | 8419       | 3ac.dyp,  |              | rc.   |
| 4   | A0 1         |    | 36     | Месторо  | 381    | 2211       | Зак. бур. |              | nc .  |
| 5   | 40 t         |    | 36C    | Масторо  |        | 0564       | Зак. бур. |              | rc .  |
| 1   | до 1         |    | 36     | Месторо  | 196    | 5808       | 3ai, 6yp, |              | 75    |
| 7   | ДО 1         |    | 36     | Месторо  | 364    | 1668       | Зак. бур. |              | nc    |
| â   | ДО 1         |    | 36     | Mectopo  | 295    | 6056       | 3ae typ.  |              | 10    |
| -   | 40 I         |    | 380    | Местиро  | 973    | 6102       | 3ac. 5yp. |              | 75    |
| -10 | ДО 1         |    | 36     | Месторо  | 916    | 9353       | Зак. бур. |              | 0C :  |
| .11 | ДO 1         |    | 36     | Месторо- | 816.   | 4356       | 3ak typ   |              | 10    |
| 12  | д0 t         |    | 35     | Месторо  | 989    | 3070       | Зак. бур. |              | TC .  |
| 13  | AO 1         |    | 96 :   | Месторо  | 112    | 6003       | Зак. бур. |              | ۲¢.,  |
| •   |              |    |        |          |        |            |           |              |       |
|     |              |    |        |          |        | 3591       |           |              |       |

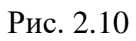

Чтобы удалить фильтры нажмите на управляющую ссылку (рис. 2.10) и в окне «Конструктор фильтра» нажмите на кнопку × (рис. 2.11) напротив каждого фильтра. Для

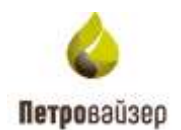

OK Otrava

сохранения изменений нажмите на кнопку . Также удалить фильтры можно с помощью кнопки Очистить внизу экрана.

| онструктор фильтра  | ×                                                               |
|---------------------|-----------------------------------------------------------------|
| ) +                 |                                                                 |
| Cunyc Paseo Jac.6p. |                                                                 |
| Tat Paseo TC        |                                                                 |
|                     |                                                                 |
|                     | энструктор фильтра<br>+<br>Ститус Равно Зис бул<br>Тит Равно ГС |

Рис. 2.11

### Конструктор фильтра

Можно отфильтровать данные с помощью конструктора фильтра. Для этого следует нажать управляющую ссылку «Создать», расположенную под таблицей (рис. 2.12).

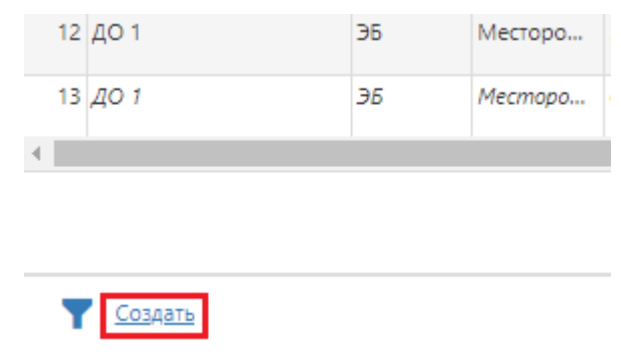

Рис. 2.12

Затем нужно добавить условия фильтрации. Чтобы добавить условие, нужно выбрать логический элемент, нажав на «И» и выбрав его (рис. 2.13а), затем нажать на «Плюс» (рис. 2.13ба) и выбрать «Добавить условие» или «Добавить группу».

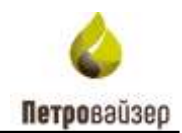

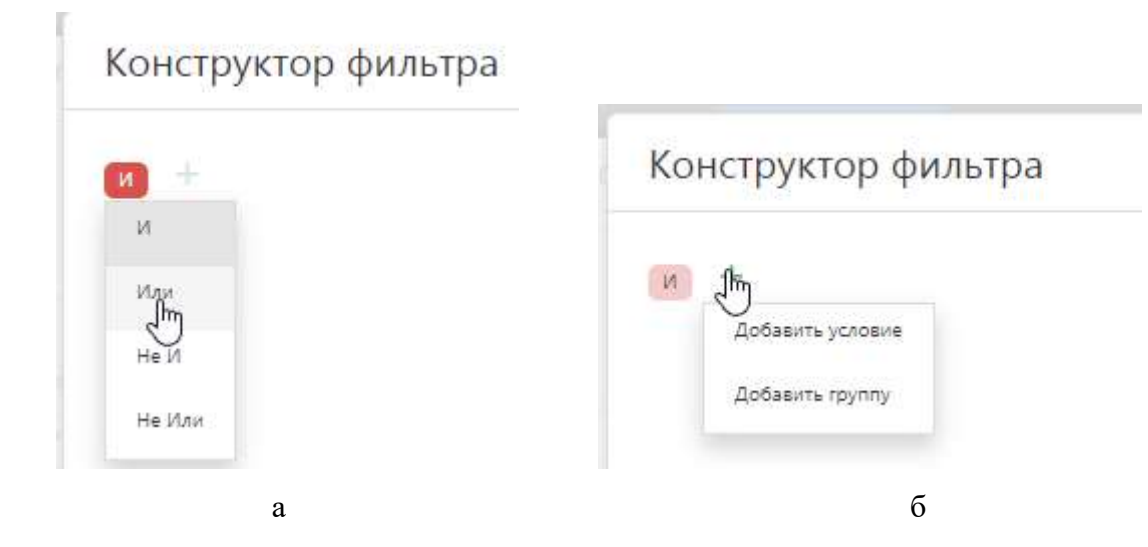

Рис. 2.13

Если выбрано «Добавить условие», то появятся поля, в которых нужно выбрать параметр фильтрации, условие и значение параметра (рис. 2.14а). Если выбрано «Добавить группу», то нужно будет выбрать логический элемент, а затем добавить условие (рис. 2.14б).

Конструктор фильтра

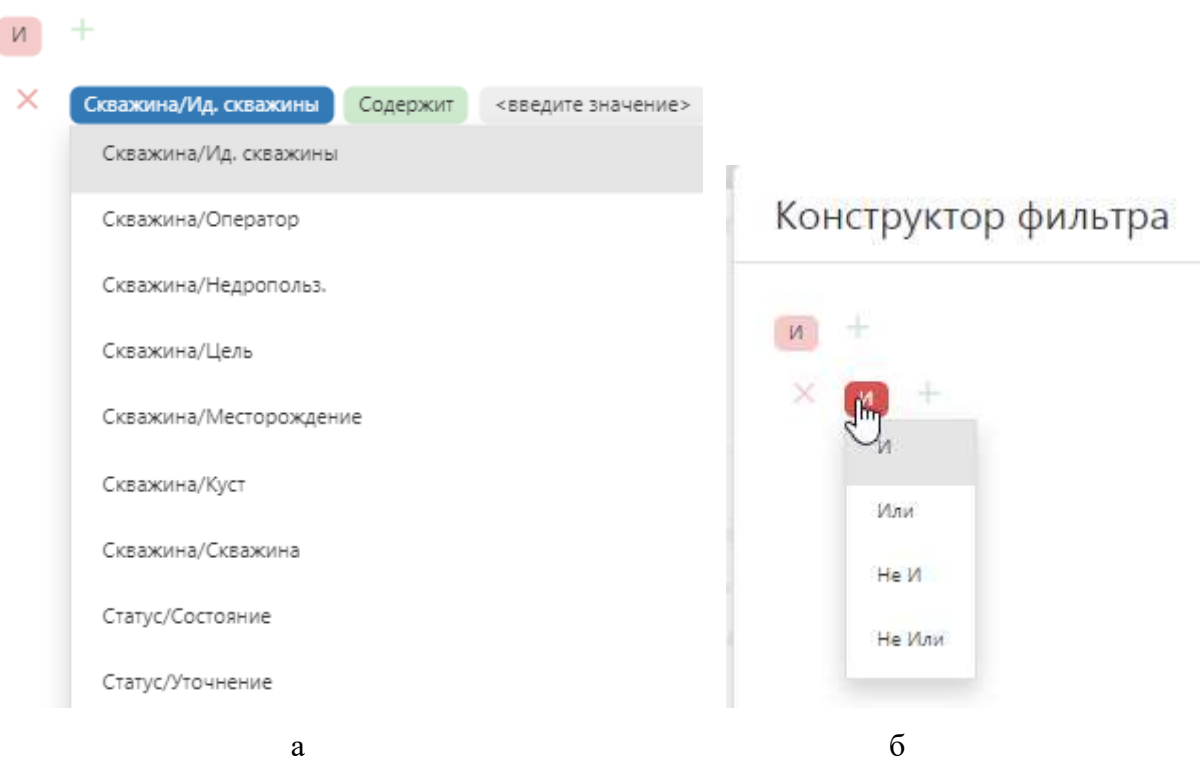

Рис. 2.14

Чтобы удалить условие или группу, следует нажать на «Крестик» (рис. 2.15).

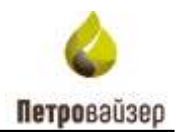

| И | +                     |          |                    |
|---|-----------------------|----------|--------------------|
| Ě | Скважина/Ид, скважины | Содержит | <введите значение> |

Рис. 2.15

После добавления всех условий, следует нажать кнопку «Ок» (рис. 2.16), данные в таблице будут отфильтрованы (рис. 2.17).

| Конструктор фильтра                | × |
|------------------------------------|---|
|                                    |   |
| Cheurdeno conservaulturi Passe (C) |   |
| Casaren Casaren (Casaren ) 2001    |   |

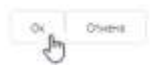

Сводка

Рис. 2.16

A PETROVISER WellPivot

Теретащите столбец сюда, чтобы сгруппировать по нему

|   |          | (        | Скважина                |        |            | Ста       | тус     |       |             |              |      |
|---|----------|----------|-------------------------|--------|------------|-----------|---------|-------|-------------|--------------|------|
| 5 | Оператор | ↑ 🍸 Цель | <b>Т</b> Место <b>Т</b> | Куст 🍸 | Скважина 🍸 | Состо 🍸   | Уточн 🍸 | Тип 🍸 | Категория 🍸 | Назначение 🍸 | Прое |
|   | Q        | Q        | Q                       | Q      | = 0003     | Q         | Q       | = гс  | (Bce) 💌     | (Bce) 💌      | Q    |
| 1 | ДО 2     | ЭБ       | Месторо                 |        | 0003       | N/A       |         | rc    | Добывающая  | Добыча нефти |      |
| 2 | ДО 2     | 36C      | Месторо                 |        | 0003       | Зак. бур. |         | гс    | Добывающая  | Добыча нефти |      |

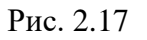

Чтобы удалить созданный фильтр, следует нажать управляющую ссылку «Очистить», расположенную в правом нижнем углу (рис. 2.18).

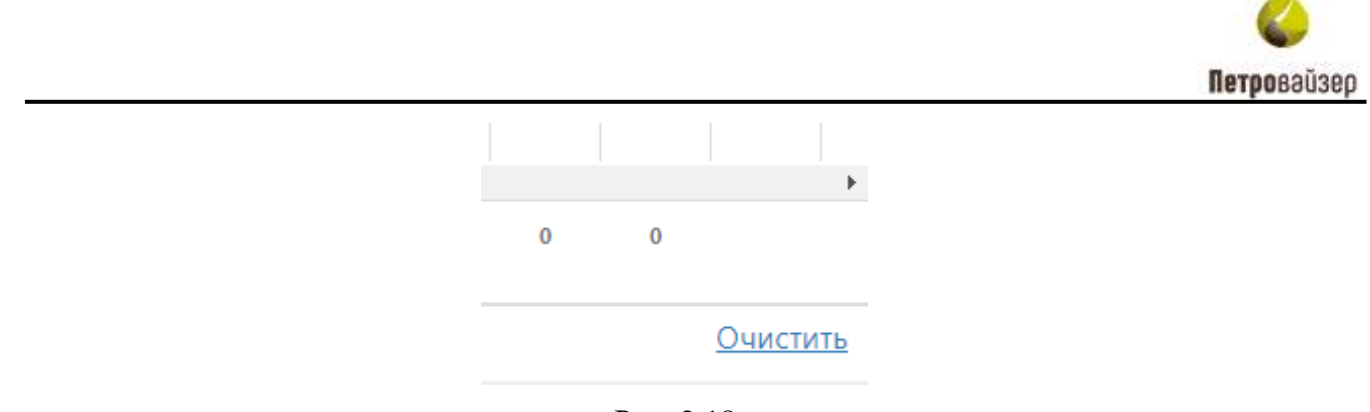

Рис. 2.18

### Группировка

Существует возможность группировки записей. Для группировки необходимо, встав на заголовок таблицы, нажать правую кнопку мыши и перетащить заголовок в область под панелью инструментов. В рабочей области отразится группировка объектов по выбранной колонке (рис. 2.19).

| •   | <pre>\$PETRO</pre> | VISEF      | R WellF  | Pivot    |          |            |           |       |
|-----|--------------------|------------|----------|----------|----------|------------|-----------|-------|
| Пер | ретащите ст<br>🔓   | олбец с    | юда, что | бы сгруп | пировать | по нему    |           |       |
|     | -                  |            | Скваж    | ина      |          |            | Ста       | атус  |
| Nº  | Оператор           | 1 <b>Y</b> | Цель 🝸   | Место 🍸  | Куст 🍸   | Скважина 🍸 | Состо 🍸   | Уточн |
|     | Q                  |            | Q        | Q        | Q        | Q          | Q         | Q     |
| 1   | ДО 1               |            | ЭБ       | Месторо  | 127      | 1337       | Зак. бур. |       |

Рис. 2.19

Группировка может осуществляться как по одной колонке, так и по нескольким сразу (рис. 2.20).

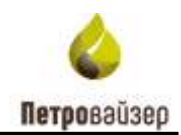

| _ |       |             |                |             |                  |           |                 |
|---|-------|-------------|----------------|-------------|------------------|-----------|-----------------|
|   | ٩P    | ETR         | OVISER         | WellP       | ivot             |           |                 |
| ( | Опера | тор 🏌       | T              |             |                  |           |                 |
|   |       |             | Скв            | ажина       |                  |           | Статус          |
|   | Nº    | Цель        | <b>Т</b> Место | Куст        | <b>Т</b> Скважин | а 🍸 Состо | <b>Т</b> Уточн. |
|   |       | Q           | Q              | Q           | Q                | Q         | Q               |
|   | One   | ератор: Д   | О 1 (Скважин:  | 2204, 3 6   | 65,0)            |           |                 |
|   | ► One | ератор: Д   | О 2 (Скважин:  | : 1104, 3 7 | 83,1)            |           |                 |
|   |       | ератор: Д   | О 3 (Скважин:  | 931, 3 47   | 6,6)             |           |                 |
|   |       | 1 <i>ЭБ</i> | Месторо.       | 977         | 7581             | Отмена    |                 |
|   |       | 2 36C       | Месторо.       | 314         | 5487             | Зак. бур  | ).              |

Рис. 2.20

### Выбор столбцов

Отображение (наличие) колонок в таблице формируется в области *Выбор столбцов*, открывающейся по кнопке «Выбор столбцов». Чтобы скрыть столбец, уберите флаг в поле с названием столбца (рис. 2.21).

| 📩 Запросы Глубина-День 🔻 | 뎍 |
|--------------------------|---|
| Выбор столбцов           | × |
| Q Поиск                  |   |
| 🗸 🗸 Скважина             |   |
| Ид. скважины             |   |
| Недропольз.              |   |
| 🗸 🗸 Статус               |   |
| Состояние                |   |
| Уточнение                |   |
| 🗸 🗸 Специфика скважины   |   |
| Тип                      |   |
| Категория                |   |
|                          |   |

Рис. 2.21

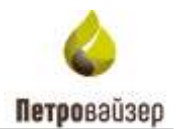

### 3 Управление работой программы

### 3.1 Панель инструментов

На панели инструментов расположены следующие кнопки. Для разных разделов набор кнопок отличается.

Обновить - по нажатию на кнопку обновятся данные в таблице;

<u>Запросы</u> - по нажатию на кнопку открывается окно «Запросы» (рис. 3.1), в котором можно выбрать сохраненный ранее запрос. В запросе сохраняются все настроенные параметры таблицы – сортировка, фильтры, группировка. Также можно создать новый запрос.

Запросы

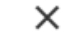

Х

| -  | <ul> <li>Добавить текущий запрос</li> <li>Сохран</li> </ul> | ить текущий запрос 📄 Применить выбр | анный запрос |
|----|-------------------------------------------------------------|-------------------------------------|--------------|
| Nº | Название                                                    | Описание                            |              |
| 1  | Запрос 1                                                    |                                     | 1            |
|    |                                                             |                                     |              |
|    |                                                             |                                     |              |
|    |                                                             |                                     |              |
|    |                                                             |                                     |              |
|    |                                                             |                                     |              |
|    |                                                             |                                     |              |
|    |                                                             |                                     |              |
|    |                                                             |                                     |              |
|    |                                                             |                                     |              |
|    |                                                             |                                     |              |
|    |                                                             |                                     | 1            |

Рис. 3.1

### Загрузка запроса

Чтобы загрузить сохраненный ранее запрос, нажмите на кнопку нужный запрос и нажмите кнопку «Применить выбранный запрос» (рис. 3.2). Параметры таблицы будут соответствовать запросу (рис. 3.3).

# Запросы

| -  | Добавить текущий запрос 🛛 🗧 Сохран | ить текущий запрос | ≣ | Применить выбра | анный запрос |
|----|------------------------------------|--------------------|---|-----------------|--------------|
| Nº | Название                           | Описание           |   |                 |              |
| 1  | 3anpoc 1                           |                    |   |                 | 1            |
|    |                                    |                    |   |                 |              |

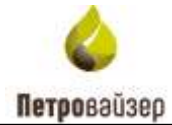

|        | -          | ¥.  | Ŧ | i en | Ton. | 170    | Capanie<br>21 | Y | 1. 7 |   | j.  | Things | Y     | Yan.     | Salation and a state |         | -     | -       | 4         | lient    | Y         | See.     | 1    | 1.1mm | T 160 | n. T in | d pro    | 1 |
|--------|------------|-----|---|------|------|--------|---------------|---|------|---|-----|--------|-------|----------|----------------------|---------|-------|---------|-----------|----------|-----------|----------|------|-------|-------|---------|----------|---|
|        | - Sanpec 1 |     | 1 | 9    | Q.   |        | - 1           | Ē | α,   |   | Q.  | Q.     | Q.    | 9        | Q                    | Q       | G     | Q;      |           | 9        |           | 9        |      | α.    | Q     | 9       |          | ۵ |
| Maring | 1          |     |   |      |      |        |               |   |      |   |     |        |       |          |                      | 31.87.3 | 10000 | 11.11   | 19.211.94 | 10.11.19 | 1011      | 19,10.20 | 1120 |       | 6.0   | 9.8     |          |   |
|        | 1 Septe 1  | 1   | 1 |      | P.   | ľ      |               |   |      |   |     |        |       | 18 be be |                      | 012110  |       | 10.11.1 | 121.9     | in the   | 0000<br>0 |          |      |       | -     | 100     | 2 74 161 |   |
|        | (pergaper  | Der |   |      |      | Topper |               |   |      | ł | a l | 0 mar  | 1610- |          | rani (apo            |         |       |         |           |          |           |          |      |       |       |         |          |   |

Рис. 3.3

### Сохранение запроса

Для начала нужно настроить, какие данные и в каком порядке отображать в таблице (рис. 3.4). Затем нажать на кнопку «Запросы», и в окне «Запросы» нажать на кнопку «Добавить текущий запрос» (рис. 3.5).

|    |                      | Скваж        | ина            |              |               | Ста         | тус     | Специф      | ика скважи | ны    |       |
|----|----------------------|--------------|----------------|--------------|---------------|-------------|---------|-------------|------------|-------|-------|
| Nº | Оператор 🕴 🍸         | Цель 🍸       | Место 🍸        | Куст 🍸       | Скважина 🍸    | Состо 🍸     | Уточн 🍸 | бурению     |            |       |       |
|    |                      |              |                |              |               |             |         | БУ          | с 📍        | Ствол | ы, шт |
|    |                      |              |                |              |               |             |         |             |            | П., Т | Д 🍸   |
|    | Q                    | = эб         | = Место        | Q            | Q             | Q           | Q       | Q           | ( 🔻        | Q     | Q     |
|    | ДО 1                 | ЭБ           | Месторо        | 127          | 1337          | Зак. бур.   |         |             |            | 0     | 0     |
| 2  | до 1                 | ЭБ           | Месторо        | 587          | 7634          | Отмена      |         | БУ 3000     |            | 0     | 0     |
| 3  | до 1                 | ЭБ           | Месторо        | 476          | 1200          | Зак. бур.   |         | БУ 3000 ЭУК |            | 0     | 0     |
| 4  | ДО 1                 | ЭБ           | Месторо        | 570          | 9340          | Зак. бур.   |         | БУ 3000 ЭУК |            | 2     | 2     |
| 5  | до 1                 | ЭБ           | Месторо        | 458          | 3183          | Зак. бур.   |         | БУ 3000 ЭУК |            | 0     | 0     |
| 6  | до 1                 | ЭБ           | Месторо        | 923          | 0378          | Зак. бур.   |         | БУ 3000 ЭУК |            | 0     | 0     |
| 7  | до 1                 | ЭБ           | Месторо        | 381          | 2211          | Зак. бур.   |         | БУК 200 ЭБ  |            | 1     | 0     |
|    |                      |              |                |              | 1456          |             |         |             | 9          |       |       |
|    |                      |              |                |              |               |             |         |             |            |       |       |
|    | [Оператор] Любой из( | ДО 1') И [Це | ель] Равно 'ЭВ | і И [Месторо | ждение] Равно | 'Месторожде | ние 1'  |             |            |       |       |
|    |                      |              |                |              | Рис 34        |             |         |             |            |       |       |
|    |                      |              |                |              | 1 nc. 5.4     |             |         |             |            |       |       |
| Зa | просы                |              |                |              |               |             |         |             |            |       | ×     |
|    |                      |              |                |              |               |             |         |             |            |       |       |
|    | 1                    |              |                |              |               |             |         |             |            |       |       |

|    | <ul> <li>довавить текущии запрос</li> </ul> | Сохрани | ить текущии запрос | = | Применить выбра | нныи запрос |
|----|---------------------------------------------|---------|--------------------|---|-----------------|-------------|
| Nº | Название                                    |         | Описание           |   |                 |             |
| 1  | Запрос 1                                    |         |                    |   |                 | 1           |
|    |                                             |         |                    |   |                 |             |
|    |                                             |         | PHC 35             |   |                 |             |

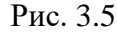

Затем нужно вести название запроса, можно добавить описание и нажать кнопку «Сохранить» (рис. 3.6). Запрос будет добавлен.

|    |                                    |                                         | Петровайзер |
|----|------------------------------------|-----------------------------------------|-------------|
| 3a | просы                              |                                         | ×           |
|    | 🕂 Добавить текущий запрос 📄 Сохран | ить текущий запрос 📄 Применить выбранны | й запрос    |
| Nº | Название                           | Описание                                |             |
| 1  | ДО1                                | Горизонтальные скважины ДО 1            | ື່ງ         |
| 1  | 3anpoc 1                           |                                         |             |
|    |                                    |                                         | Сохранить   |

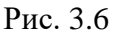

### Редактирование запроса

Можно отредактировать название и описание запроса. Для этого нажмите кнопку «Изменить» (рис. 3.7) и измените название и / или описание. Затем нажмите кнопку «Сохранить». Для отмены действий, нажмите кнопку «Отменить» (рис. 3.8).

×

×

# Запросы

| -  | Добавить текущий запрос | Сохранить текущий запрос 🗦 Применить выбра | анный запрос |
|----|-------------------------|--------------------------------------------|--------------|
| Nº | Название                | Описание                                   |              |
| 1  | Запрос 1                |                                            | 1            |
| 2  | ДО1                     | Горизонтальные скважины ДО 1               | 1            |
|    |                         |                                            |              |
|    |                         | Рис. 3.7                                   |              |

# Запросы

| -  | 🕂 Добавить текущий запрос | Сохранить текущий запрос 🗦 Применить выбра | анный запрос |
|----|---------------------------|--------------------------------------------|--------------|
| Nº | Название                  | Описание                                   |              |
| 1  | Запрос 1                  | ДО 1 ГРуппировка по месторождениям         | <u>ເ</u>     |
| 2  | ДО1                       | Горизонтальные скважины ДО 1               | / 1          |
|    |                           |                                            |              |

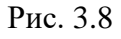

Чтобы отредактировать параметры отображения таблицы, нужно открыть запрос, изменить параметры таблицы, затем нажать кнопку «Запросы». В окне «Запросы» нажать кнопку «Сохранить текущий запрос» (рис. 3.9).

| Заг | іросы                 |                                                 | ×           |
|-----|-----------------------|-------------------------------------------------|-------------|
| H   | Добавить текущий запр | ос 🕒 Сохранить текущий запрос 🚍 Применить выбра | нный запрос |
| Nº  | Название              | Описание                                        |             |
| 1   | Запрос 1              | ДО 1 ГРуппировка по месторождениям              | 1           |
| 2   | ДО1                   | Горизонтальные скважины ДО 1                    | 1           |
|     |                       |                                                 |             |

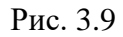

### Удаление запроса

Чтобы удалить запрос из списка, нажмите на кнопку «Удалить» (рис. 3.10) и подтвердите действие (рис. 3.11).

# Запросы

Название
 Описание
 До 1 Группировка по месторождениям
 До 1
 Горизонтальные скважины До 1

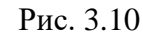

| Подтверждение удаления                                          |
|-----------------------------------------------------------------|
| Запрос будет удален без возможности восстановления. Продолжить? |
| Да Нет                                                          |
|                                                                 |

Рис. 3.11

- построение отчетов. Если флаг установлен, откроется область для построения отчетов. Подробнее смотрите в разделе <u>3.2.2</u>.

Глубина-День - переход в раздел «Глубина-День». Нажмите на кнопку, из выпадающего списка выберите вид графика (рис. 3.12).

Петровайзер

х

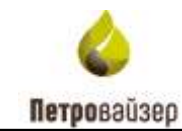

| _ |   |            |              |           |            |           |                     |         |           |           |           |            |            |     |            |
|---|---|------------|--------------|-----------|------------|-----------|---------------------|---------|-----------|-----------|-----------|------------|------------|-----|------------|
|   |   | Отч        | еты 🕂 🗰 Г    | Подробно  | Сброси     | іть колон | ки                  | 8 06    | новить    | č=        | Запросы   | Глу        | /бина-День | •   | 6<br>6     |
|   |   |            |              |           |            |           |                     |         |           | По всем о | тображаем | ным ГТМ    |            |     |            |
|   |   |            |              | Специфик  | а скважины | l i       |                     |         |           |           |           |            |            |     |            |
| π | T |            | Подрядчик по | о бурению |            |           |                     | Te      | хнол. спе | По выбра  | нному ГТМ |            |            |     | Начало     |
|   |   | Название 🍸 | Бригада 🍸    | бу 🍸      | с Т        | Ствол     | њ, шт<br>Д <b>Т</b> | Колон 🍸 | Спе 🍟     | К         | C         | P <b>Y</b> | Наз Ү      | Гео | 1          |
|   |   | Q          | Q            | Q         | ( 💌        | Q         | Q                   | Q       | ( 💌       | ( 🔻       | ( 💌       | ( 💌        | ( 🔻        | Q   | Q          |
|   |   | ООО 'Компа | ЭГЭБ-0095    | ZJ 50DBS  |            | 0         | 0                   |         | ГС        |           |           | ~          |            |     | 16.06.20 🔺 |
|   |   | ООО 'Компа | ЭГЭБ-8661    | ZJ-70 DBS | ~          | 0         | 0                   |         |           |           |           |            |            |     | 20.04.20   |

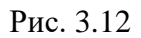

- экспортировать. Экспорт таблицы в Excel. После нажатия на кнопку появится стандартное окно загрузки (рис. 3.13).

| Q Bell<br>PC Education<br>R Education<br>SD Education                           | y more y                                                    | a.                                                                                                    | q q                                                                                                    | a q<br>40                                                                                                    | T -                                                                                                    | •                                                                                                    | - T<br>Q. X                       | Q 0                                                                                                    | To the                                                                                                    | •                                                                                                    | •                                                                                                    |                                                                                                    | • •                                                                                                    | P 1                                                                                                    | Q Q                                                                                                    |
|---------------------------------------------------------------------------------|-------------------------------------------------------------|----------------------------------------------------------------------------------------------------|----------------------------------------------------------------------------------------------------|----------------------------------------------------------------------------------------------------|----------------------------------------------------------------------------------------------------|----------------------------------------------------------------------------------------------------|-----------------------------------|----------------------------------------------------------------------------------------------------|----------------------------------------------------------------------------------------------------|----------------------------------------------------------------------------------------------------|----------------------------------------------------------------------------------------------------|----------------------------------------------------------------------------------------------------|----------------------------------------------------------------------------------------------------|----------------------------------------------------------------------------------------------------|----------------------------------------------------------------------------------------------------|
| Q BAR<br>INC Internation<br>International<br>International                      | a filestatty                                                | 9.                                                                                                    | a a                                                                                                    | a (0,<br>100                                                                                                    | una.                                                                                                    | •                                                                                                    | Q.<br>                            | Q Q                                                                                                    |                                                                                                    | • •                                                                                                    | •                                                                                                    | •                                                                                                    | • •                                                                                                    | •                                                                                                    | Q, Q,                                                                                                    |
| <ul> <li>MC Estatement</li> <li>MC Estatement</li> <li>MC Estatement</li> </ul> | n Alleria etta                                              |                                                                                                    |                                                                                                    | 100                                                                                                    | LT11.8                                                                                                    |                                                                                                    | - 0.                              | 1                                                                                                    | 114                                                                                                    | E                                                                                                    |                                                                                                    |                                                                                                    |                                                                                                    |                                                                                                    | 14(5)                                                                                                    |
| <ul> <li>Anternation</li> <li>Anternation</li> <li>Anternation</li> </ul>       | a Atlanticutor                                              |                                                                                                    |                                                                                                    |                                                                                                    |                                                                                                    |                                                                                                    |                                   |                                                                                                    |                                                                                                    |                                                                                                    |                                                                                                    |                                                                                                    |                                                                                                    |                                                                                                    |                                                                                                    |
| MIC . Lifenmu                                                                   | a Address servers                                           |                                                                                                    |                                                                                                    |                                                                                                    |                                                                                                    |                                                                                                    |                                   |                                                                                                    |                                                                                                    |                                                                                                    |                                                                                                    |                                                                                                    |                                                                                                    |                                                                                                    | 3542                                                                                                    |
|                                                                                 | or because the maintenance                                  |                                                                                                    |                                                                                                    | 10.2                                                                                                    | 10.58                                                                                                    |                                                                                                    | - 20                              | 1                                                                                                    | 79                                                                                                    | ere.                                                                                                    |                                                                                                    |                                                                                                    |                                                                                                    |                                                                                                    | 10.07                                                                                                    |
| 75 Artiserus                                                                    | discours.                                                   |                                                                                                    |                                                                                                    |                                                                                                    |                                                                                                    |                                                                                                    |                                   | 1                                                                                                    | 15                                                                                                    |                                                                                                    |                                                                                                    |                                                                                                    |                                                                                                    |                                                                                                    | 10.0                                                                                                    |
| ITC Drovenue                                                                    | a Adusting a                                                | 0.000                                                                                                    |                                                                                                    | 10                                                                                                    | 40 L                                                                                                    |                                                                                                    |                                   |                                                                                                    | 114                                                                                                    |                                                                                                    |                                                                                                    |                                                                                                    |                                                                                                    |                                                                                                    | 2630                                                                                                    |
| 2Aeres                                                                          | a parentes                                                  |                                                                                                    |                                                                                                    |                                                                                                    |                                                                                                    |                                                                                                    |                                   | 1.8                                                                                                    |                                                                                                    |                                                                                                    |                                                                                                    |                                                                                                    |                                                                                                    |                                                                                                    |                                                                                                    |
| TE Antoneous                                                                    | a deserves a                                                | 1941                                                                                                    |                                                                                                    |                                                                                                    |                                                                                                    |                                                                                                    | - 4                               | 1.8                                                                                                    | 12                                                                                                    |                                                                                                    |                                                                                                    |                                                                                                    |                                                                                                    | -craike                                                                                                    | 104                                                                                                    |
|                                                                                 | televiser.                                                  |                                                                                                    |                                                                                                    |                                                                                                    |                                                                                                    |                                                                                                    |                                   |                                                                                                    |                                                                                                    |                                                                                                    |                                                                                                    |                                                                                                    |                                                                                                    |                                                                                                    | at at a start                                                                                                    |
|                                                                                 |                                                             |                                                                                                    |                                                                                                    |                                                                                                    |                                                                                                    | н.                                                                                                    |                                   |                                                                                                    |                                                                                                    |                                                                                                    | 18                                                                                                    | *16                                                                                                    | -                                                                                                    |                                                                                                    | 11.01.0                                                                                                    |
|                                                                                 |                                                             |                                                                                                    |                                                                                                    |                                                                                                    |                                                                                                    |                                                                                                    |                                   |                                                                                                    |                                                                                                    |                                                                                                    |                                                                                                    |                                                                                                    |                                                                                                    |                                                                                                    |                                                                                                    |
|                                                                                 | antinen 201<br>Antinen<br>Antinen<br>T Antinen<br>T Antinen | <ul> <li>Distance Alteriative Alteriative Alteriat</li></ul> | <ul> <li>Arleman Johnson oper<br/>dolareau Johnson oper</li> <li>Arleman Johnson oper</li> <li>Arleman Johnson oper</li> <li>Arleman Johnson oper</li> </ul> | <ul> <li>PC Difference Differences were<br/>phone-approximate phone-approximate</li> <li>Attactive phone metric</li> <li>The difference of the same</li> </ul> | IPC Addresses Advectory some (2)<br>Advectory advectory<br>TC Advectory Advectory<br>TC Advectory Advectory | IPC Ditercuit Adversing onto (192-40)<br>Adversaria Adversing onto<br>T Adversaria Adversing onto<br>T Income Information | Int. Athenus Adverters one (2014) | IPC     Difference     IPC-40     0       Difference     Difference     0     0       T     Difference     Difference     0       T     Difference     Difference     0       T     Difference     Difference     0       T     Difference     Difference     0 | Internation     Attribution     Attribution     Attr | Internation     Attribution     Internation     Internation     Internation       Attribution     Attribution     Attribution     Internation     Internation       VE     Attribution     Attribution     Internation     Internation       VE     Attribution     Attribution     Internation     Internation       VE     Attribution     Attribution     Internation     Internation | IPC     Difference     Job Home Hart     IPC       Job Home Hart     Job Home Hart     IPC     IPC       IPC     Job Home Hart     IPC     IPC       IPC     Job Home Hart     IPC     IPC       IPC     Job Home Hart     IPC     IPC       IPC     Job Home Hart     IPC     IPC       IPC     Job Home Hart     IPC     IPC       IPC     Job Home Hart     IPC     IPC | Internant Attantistic units     Internant (Internant)     Internant (Internant)       Internant Attantistic units     Internant     Internant)       Internant Attantistic units     Internant     Internant)       Internant     Internant)     Internant       Internant     Internant)     Internant       Internant     Internant     Internant       Internant     Internant     Internant | Internation     Addressing     Addressing     Addressing     Addressing       Internation     Addressing     Addressing     Addressing     Addressing       Internation     Addressing     Addressing     Addressing     Addressing       Internation     Addressing     Addressing     Addressing     International       Internation     Addressing     Addressing     International     International | IPC     Differenze     Differenze     IPC     IPC       Differenze     Differenze     Differenze     IPC     IPC       Til     Differenze     Differenze     IPC     IPC       Til     Differenze     IPC     IPC     IPC       Til     Differenze     IPC     IPC     IPC       Til     DiPC     IPC     IPC     IPC <td>Internant Adversers wert     Internant Adversers     Internant Adversers       Adversers     Adversers     Internant Adversers       Til Adversers     Adversers     Internant Adversers       Til Adversers     Internant Adversers     Internant Adversers</td> | Internant Adversers wert     Internant Adversers     Internant Adversers       Adversers     Adversers     Internant Adversers       Til Adversers     Adversers     Internant Adversers       Til Adversers     Internant Adversers     Internant Adversers |

Рис. 3.13

**G** - выбор столбцов. Подробнее смотрите в <u>разделе 2.2</u>.

: - сбросить настройки таблицы (рис. 3.14).

|            | Сводка Ске | зажины        | Подрядчи | ки А           | налитик | a | НПВ        | Дe         | 10 C  | кважинь  | u I            | ант        | Ŷ           | ч      |
|------------|------------|---------------|----------|----------------|---------|---|------------|------------|-------|----------|----------------|------------|-------------|--------|
|            |            |               |          |                |         | C | Обновить   | . <b>#</b> | Тодро | бно      | <b>≟⊒</b> 3anp | юсы        | <b>G</b> •  | 뎝 :    |
|            |            | Подр          | рядчики  |                |         |   | Период     | , работы   |       | Коэффици | C              | бросить на | стройки таб | ілицы  |
| - \Upsilon | Название   | Тип сервиса 🍸 | Догово   | ор и период де | йствия  | ł | Начало 🌱   | Конец      | T     | Значе 🍸  |                | Авария     |             |        |
|            |            |               | Номер 🍸  | Начало         | Конец   | T |            |            |       |          | Т, час 🍸       | %          | Кол 🍸       | Т, час |
|            | Q          | Q             | Q        | ۹ 🖬            | ۹ (     |   | Q 🖬        | Q          |       |          | Q              | Q          | Q           | Q      |
|            | ДО 1       | Заказчик      |          |                |         | 2 | 23.09.2013 | 05.10.2013 | 3     |          |                |            |             |        |
|            | до 1       | Заказчик      |          |                |         | 1 | 10.03.2013 | 22.04.2013 | 3     |          |                |            |             |        |
|            | до 6       | Заказчик      |          |                |         | 0 | 01.07.2020 | 13.07.2020 | )     |          |                |            |             |        |
|            | ДО 1       | Заказчик      |          |                |         | 0 | 01.03.2014 | 14.03.2014 | Ļ     |          |                |            |             |        |
|            |            | -             |          |                |         |   |            |            |       |          |                |            |             |        |

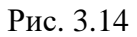

Подробно - подробное отображение всей информации по скважине в одном окне

(рис. 3.15).

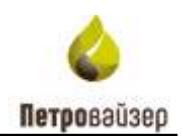

| singe | a vi alteirppe  | iter i | feat interested | - 714  | and the second              |      | 04710           |               | Cnepa   | i hela       | Cativiti        | a castra        | Offening   | distantion of | *      | MTP at 1     | urgest-s  | inte     | Tplect | 12are    |               |        |            |
|-------|-----------------|--------|-----------------|--------|-----------------------------|------|-----------------|---------------|---------|--------------|-----------------|-----------------|------------|---------------|--------|--------------|-----------|----------|--------|----------|---------------|--------|------------|
| -     | -               |        |                 |        |                             |      |                 |               |         |              |                 |                 |            |               |        |              |           |          |        |          |               |        |            |
|       |                 |        |                 | Own    | ALC: NAME OF TAXABLE PARTY. |      |                 |               |         |              | 1               | THE P. P. PROC. | 100        |               |        |              | 1.14      | 10.04    |        |          |               | 10.04  |            |
|       | Que des         |        | -               |        | 39                          | 1    | and the         | urden (Smith) |         | ingen et al. | 1               | Xanna           | 106<br>The | -             | in:    | ilena<br>Uta | (hann     | Xaben    | -      | lige 14. | in the second | 100.00 | 100.00     |
|       | Libertur        |        |                 |        | which the                   |      | 2 HH            |               |         |              | 1415.191000     | 1611.19.8558    | 50,04      |               |        |              |           |          |        |          |               |        |            |
| -     | spease a little | 1      |                 |        |                             |      |                 |               |         |              |                 |                 |            |               |        |              |           |          |        |          |               |        |            |
|       |                 |        |                 |        | 416 .                       |      |                 |               |         |              |                 |                 |            |               |        |              | ope himse | - 14     |        |          |               |        |            |
|       | N               | 140 1  | 1.0 %           | Aug 76 | 1 M                         | . 16 | iperid<br>1 - N | Aur A         | 1.1     |              | 10 <sup>4</sup> | -               |            |               | ave. U | 1            | 30        | (Barat I |        |          |               |        |            |
|       |                 |        |                 |        |                             |      |                 |               |         |              |                 |                 |            |               |        |              |           |          |        |          |               |        |            |
|       | -               | 9      | n jann          | θţ.    | 1944-00                     |      | ÷               |               | (inter- |              | e (energi e     |                 |            | - 19-         |        |              |           | 114      |        | 12.4     | 100           | 10     | diameters. |
|       |                 |        |                 |        |                             |      |                 |               |         |              |                 |                 |            |               |        |              |           |          |        |          |               |        |            |
|       |                 |        |                 |        |                             |      |                 |               |         |              | Line showing    |                 |            |               |        |              |           |          |        |          |               |        |            |

Рис. 3.15

*С* обновить - обновить. Обновление данных в таблице.

### 3.2 Скважины

Y Charts

В разделе (рис. 3.16) отображается список всех скважин с информацией по ним. Для удобства пользования можно воспользоваться фильтрацией, сортировкой, поиском.

Раздел «Скважины» открывается нажатием на наименование раздела Скважины в

соответствующем поле в строке заголовка либо на управляющую ссылку

# PETROVISER WellPivot

| 4PETRO       | OVISER         | West Pro-                  | L.             |                |            |               |     |                     |                      |          |    | Cangea   | Gm                       |              | Πωφ | OC MARKED |   | Asanm | ace.  | HT   |      | pan o | 0500  | iiii       | Carri       | ۰          | - 46  |
|--------------|----------------|----------------------------|----------------|----------------|------------|---------------|-----|---------------------|----------------------|----------|----|----------|--------------------------|--------------|-----|-----------|---|-------|-------|------|------|-------|-------|------------|-------------|------------|-------|
| Alexister of | turiis) osa    | A, 1011744-1               | 99009          | poarts million | 6          |               |     |                     |                      |          |    |          |                          | ter R        | bar | •         | - | **    | 4     | 9 m. | 10   | 62    | leses | il.        | stenden *   | 8          | q     |
|              | τ-             | Y inter                    | The            | Y 1            | -          | ing<br>Parana | -   | (areas              | T                    | 1        | n- | T        | 7-10-10-10<br>(10-10-00) |              |     |           |   |       |       | 1    | te i | Y     | i-    | ner<br>Y e | - T         | τ          | -     |
| Q.           | 9              | 9.                         | ,0,            | 9              | 9,         | 9.            | Q.  | 201                 | • 314                |          | ۹. | 4        | 9                        | 9.           |     | 9         | 9 | Α.    |       |      |      |       |       | • .0       | . 9         | G          | 9     |
| 2.8774       | - 14           | And and                    | -              | 10             | Sar Ann    |               | 1   | -                   | - 24                 |          | -  |          |                          |              |     |           |   |       |       |      |      |       |       |            | (minute in  | AG .       | 214.  |
| 4 20.4       |                | - Nerse                    | - 24           | 4426           | Sector Sec |               | 10  | Esterior .          | n 200                |          |    |          |                          | \$11.200 (M- |     |           |   |       | -     |      |      |       |       |            | 1537 B 15   | 10)<br>102 | 1427  |
| 0.001        | - 100<br>- 100 | -                          | - 11           | 100            | San Anti-  |               | 196 | Artestra<br>Johnson | 44 (246)<br>24 (266) |          |    |          |                          | 002.100      |     | 1         |   |       | 99E - |      |      |       |       |            | 10.01.00.10 |            | 1811  |
| 7.807        |                | 140.000                    | -              | 2020           | Jec. Ball  |               | 100 | Scherru             | en _20%              | -11-12-1 |    |          |                          |              |     |           |   |       | 1     |      |      |       | -90   | 999        | instant in  | 1          | 10.4  |
| 1.00.1       |                | -                          | 40             | No.            | Jan San    |               | 145 | Letorena            | n (20)               | -1-10-   |    |          |                          | 5-49         |     | 1         |   |       | 100   |      |      |       |       |            | 104.00      |            | 174   |
| teger:       |                | - Photosole<br>Internation | - 197<br>- 192 | 2020           | 101403     |               | 10  | 2 dames             | en lante<br>en jarre |          |    | OTO HARM |                          | 9.38         |     | *         |   |       | 144C  |      |      |       |       |            | Hondrin     | -          | ,838. |
| 12,4211      |                | inter a                    | - 116          | 2008           | ini ta     |               | 146 | an artist           | inti kotis           | icia i   |    |          |                          | ar som leve. |     |           |   |       | 60C   |      |      |       |       |            | 1000 10 M   | 10         | No.   |
|              | 101            |                            |                |                |            |               |     | 0.000.00            |                      |          |    |          |                          |              |     |           |   |       |       |      |      |       |       |            |             |            |       |
|              |                |                            |                | 10.00          |            |               |     |                     |                      |          |    |          |                          |              | ~   |           |   |       |       |      |      | 0.5   |       |            | 11.01.00.0  |            | 1045  |

Рис. 3.16

Внизу таблицы отображаются суммарные значения по столбцам (рис. 3.17).

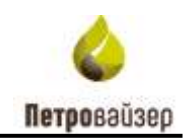

| Y man and     |             | - 9      | anna -      | Y  | Nessar -       | Y.S  | -               | Y 1  | - 7     | in a | Y     | and y     | Trank W   | Dian. Y   | Lawer of | 1   | 1110 T   | 30007¥    | 201 Y    | Tine. T | The second | inte Y | Codewa W | Sec. 3      |
|---------------|-------------|----------|-------------|----|----------------|------|-----------------|------|---------|------|-------|-----------|-----------|-----------|----------|-----|----------|-----------|----------|---------|------------|--------|----------|-------------|
| -             | -           |          |             | _  |                |      |                 |      |         |      |       |           |           |           |          |     | _        | S         |          |         |            |        | 0.0      |             |
| .9.           | <b>B</b> 8  | G        | SIM0        | G  | 9 6            | 3 9  | 0               | 10.9 | C       | 3.   |       | 8         | <u>M:</u> | 8:        | 9        |     | ч,       | 8         | 8        | (194)   | 9          | 9      | 8        | et.         |
| 04.10201020   | <b>0</b> )) |          |             |    |                |      |                 |      |         |      |       |           |           |           |          |     |          |           |          |         |            |        |          | 0.          |
|               |             |          |             |    | 14.11.18.17:00 | . 25 | 05.14 11.00     |      | -31.87  |      | 2.80  | 78        |           | 1947      | . 9      | ŧţ; |          | 21.47     | 1,645    |         | 1041       | - 048  | 3.773.0  | 5.807/      |
|               |             |          |             |    | 11.0E15.14.00  | 15   | 84150900        |      | 12:15   |      | 877   | +01       |           | 0.65      |          | π   | 8.08     |           | 845      |         | 3.6        | Ait    | 41575    | 40610       |
| 12.88.15.500  | 9           |          |             |    | 2806151200     | 38   | 1615 14:00      |      | 14.82   |      | 128   | 411       |           | 435       | 18       | E)  | 152      | 133       | 823      |         | 1.15       | .138   | 10550    | 1.540       |
| 11.00.19.200  | p           |          |             |    | 11.05.10.0000  | 10   | 00.01 (P 10.00) |      | 842     |      | 1.88  | 3.4       |           | 234       | .8       | t.  | 1.00     |           | 4.11     |         | 1.05       | 3.0    | 3 849.0  | \$ 9420     |
| 13,08,15,5000 | 0           |          |             |    | 18,04.12 19:00 | 11   | 08.15 1400      |      | 14.13   |      | 241   | -1.00     |           | 1,07      | -1       | ij, | 198      | 0.00      | 10.11    |         | 254        | 3,07   | 4.047/0  | 3 3 3 4 4   |
|               |             |          |             |    | 27.0614.22:00  | .24  | 17.14 (9.00)    |      | 4.31    |      | 104   | 284       |           | 8.05      |          |     |          | 0.00      | ास       |         | 472        |        | 3.857.0  | . 890.0     |
|               |             |          |             |    | 1106171030     | 1 ii | 00 10 11,11     |      | 1.82    |      | 1.11  | 1.0       |           | 0.00      | 1        | 9   | 2.42     |           |          |         | 6.42       | .008   | 3100     | 872.0       |
| 18.1110.000   | 9           |          |             |    | 18.10.18-07.00 | 18   | 11.76 12.00     |      | 7.62    |      | 825   | 185       |           | 3.67      | 8        | 1   | 3.60     |           | 697      |         | 15         | 140    | 11750    | 879.0       |
|               |             |          |             |    | 2011/10/10/20  | 32   | 0011 B1.18      |      | 130     |      | 211   | 140       |           | 3.00      |          | 4   | 877      |           | tis      |         | 101        | 2.43   | 35100    | 1 UNLO      |
| 8.0           | 16.10       | 10 29-19 | 83.11.25.66 | 85 | 0701.1200.00   |      | 12.21 04:00     |      | 1414.76 |      | ui.18 | 22.246.74 | 3 789 29  | 17 825.90 | 1 682    | 13  | 6 123.54 | 10 303,12 | 10102.14 | 1.00    | 21 106 31  | 4111.0 | 13463    | 13. THE 64. |
| Y faurs       |             |          |             |    |                |      |                 |      |         |      |       |           |           |           |          |     |          |           |          |         |            |        |          |             |

Рис. 3.17

Если применить группировку, то суммарные значения показателей будут выводиться также для групп. Например, сгруппируем по ДО, цели бурения и месторождению. Значения показателей будут отображаться для всего ДО, для скважин с определенной целью бурения и отдельно для каждого месторождения (рис. 3.18).

| Mecro  | раждение | 17     | 4    | terra T 🕇 | Om    | rpan  | op 1 T       |    |              |     |         |         |            |      |       |       |           |        |      |       |         | 0         | en i | -     | Подлей       | H0.    | CEpicorta ( | 610+01 | 0     |
|--------|----------|--------|------|-----------|-------|-------|--------------|----|--------------|-----|---------|---------|------------|------|-------|-------|-----------|--------|------|-------|---------|-----------|------|-------|--------------|--------|-------------|--------|-------|
|        |          | 0      | 1000 | -         |       | 01    | 34           |    |              |     |         |         |            |      |       |       | 1         | perset |      |       |         |           |      |       |              |        |             |        |       |
|        |          | (spec: | Y    | Convert T | Ciem- | 1     | men. Y       |    |              |     | America | -       | or he have | 101  |       |       |           |        |      |       |         |           |      |       | Metpul       |        |             |        |       |
|        |          |        |      |           |       |       |              | ľ  | line,        | .17 | n. T    | 10      | Gam, O     | Y is |       | -     | Chevil pr |        | 1 36 | ý     | Ofen 1  | line.     | 1 10 | 27010 | 1.1<br>1.1 Y | DuckT  | 20-T        | fig.   | dan W |
|        |          | 9      |      | Q.        | Q     |       | 9.           | 3  | Q.           |     | Q.      | Q.      | 9,         | Q    |       | Q.    | Q.        |        | Q.   |       | 9       | Q         | c    | 2     | Q.           | 9      | 9,          | ۹,     | 9,    |
|        | 00       |        |      |           |       | 34    | 18.15 (81:0) | í. | 86.81.21 (8) | 11  | 144.2   | 8.8     | ų.         | 0,0  | 8.8   |       |           |        |      | 8.0   |         | -         | 10   |       |              |        |             | 735.2  | 0     |
| , 04   | 00       |        |      |           |       | - 03. | 15.16 11.00  | 1  | 2623-29.07   | 00  | 2256.4  | 8.6     |            | 0.0  | 8.0   | . 0   | i         |        |      | 8.0   | - 63    | 1         | 10   |       |              |        |             | NU     |       |
| . 03   | 30       |        |      |           |       | .04   | (1.49 23 66  | 1  | 18.40.22.02  | 00  | 435,5   | 8.0     | e i        | 6,0  | 0,0   | 0     | 0         |        |      | 8.0   | - 40    | . 3       | 0    |       |              |        |             | 240.5  | 6     |
| . 15   | 00       |        |      |           |       | 19.   | 02,19 18:00  | 1  | -09.43.22.17 | 10  | 7367    | . 8,0   | 5          | 0.0  | - 8.6 | 1. 0  | 0         |        |      | 8.0   |         |           | 0.1  |       |              |        |             |        |       |
|        |          |        |      |           |       | 13.   | 01.39 14:00  | 1  | 89.83.22 17  | 58  | 233.7   | 8.0     | Ú.         | 0,0  | - 84  |       |           |        |      | -84   | - 47    |           | 18   |       |              |        |             |        |       |
|        |          |        |      |           |       | 13    | 07.15 18:00  | i. | 1943322 12   | ke  | 713.2   |         |            | 1.0  | 8.0   | . 0   | i         |        |      | 8.0   | - 61    |           | 1    |       |              |        |             |        |       |
|        | w        |        |      |           |       | 118.  | 18.14 00.00  | )  | 2010.2020    | 00  | \$20.6  |         |            |      | . 8.0 | 6 B   |           |        |      |       |         |           | W.   |       |              |        |             | 257.   |       |
| 6      | 00       |        |      |           |       | - 95  | 01,19,25:30  | )  | 81.42.21.23  | 10  | 278.5   |         | 8          | 0,0  | .44   |       | 0         |        |      | 8.0   |         |           | 0.   |       |              |        |             | 479,   |       |
| a . 00 | 00       |        |      |           |       | 194.  | 01.13 00.00  | 1  | 85.11.13 09  | 00  | 6,0     | 8.0     |            | 6,0  | - 0.0 | . 4   | 9         |        |      | -8.0  | - 41    |           | 0    |       |              |        |             |        |       |
| a . 94 | 00       |        |      |           |       | 16    | 62.15 (010)  |    | 07.88.21.02  | 00  | 661.6   | 8.0     | ( ) (      | 6.0  | 8.0   |       | 1         |        |      | 1.0   |         |           | 0    |       |              |        |             | 860.5  |       |
| . 14   | 00       |        |      |           |       | .02.  | 01.16 00.00  | )  | 32,11,21 10. | 22  | \$26.2  | . 8.6   | 6 1        | 0.0  | 0,0   | 6. 6  | 1         |        |      | . 8.0 | - 60    |           | 0.   |       |              |        |             | 807.0  | 6     |
| p. 00  | 00       |        |      |           |       | .88   | 01.10 52:08  | ł. | 20.05.19 (8) | 60  | 287,6   | 29)     | 6 - I      | 6,0  | .0,0  | 1     | 9         |        | 3    | 947.0 | 3.042   | 6 9       | (F)  |       |              |        |             |        | 5     |
| p 00   | 00       |        |      |           |       | 10    | 07.17 15.00  | 1  | 06.81.32 03  | 00  | 701.8   | 8.0     | 5          | 6,8  | 0,0   | . 4   | 9         |        |      | 8.0   | - 43    | 1         | 9    |       |              |        |             | 862,0  |       |
|        | 00       |        |      |           |       | 34    | DZ, 19 00:00 | 1  | 17.85.22 (0. | 10  | 2307,1  | 0.0     | 1          | 0.0  | 11.0  | 6     | i.        |        |      | 0.0   | 41      |           | 0    |       |              |        |             | 850.   | l.    |
|        |          |        |      | 3785      |       |       |              |    | 10.01.22 14: | 90  | 42.19   | 1 131,8 | 32.11      | 7,16 | 1.8   | 148.6 |           |        | 40   | 0.1   | 610.145 | - 14 (14) | ùr i |       |              | 1150.8 | 3 001.4     | 345    | E (   |

Рис. 3.18

### 3.2.1 Информация по скважине

Чтобы посмотреть плановые и фактические данные по скважине левой кнопкой мыши нажмите на скважину, а затем на кнопку вкладками для просмотра данных по конструкции, делу скважины, подрядчикам, НПВ, операциям, сетевому графику, оборудованию, МТР и потребностям, траектории. Ко всем таблицам можно применить фильтрацию, сортировку, поиск, группировку (рис. 3.20).

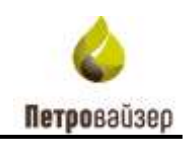

| PETROVISI            | ERYM      |                                                                                                    |        |                |          |          |        |                  |                 |         | Сводка   | Goa         | жины       | Подр         | кдчики | l i          | Аналити         | ika.    |
|----------------------|-----------|----------------------------------------------------------------------------------------------------|--------|----------------|----------|----------|--------|------------------|-----------------|---------|----------|-------------|------------|--------------|--------|--------------|-----------------|---------|
| еретацияте стоябе    | ic onien. | nuogin od                                                                                                    | iýnnij | ровать по нему | E.       |          |        |                  |                 |         |          |             | onen (     | 🕏 (Asare     | lec :  | Cápoca       | ne x00,00 milit | 10      |
|                      | . fee     | -                                                                                                    |        |                |          | Carpe    | 1.     |                  |                 |         |          |             | Citari     | nin contrary | -      |              |                 |         |
| Chalantin            | T LL T    | NWC=_ Y                                                                                                    | 1,00   | T Coloning T   | Carm.    | Y 22-0 Y | 141    | farenque.        | Auntoine        | A. (m=1 | Tennie T | for sta     | T II       | T C. I       | 1 Con  | 1. V<br>2. Y | tantos, T       | Cre., 9 |
| 9,                   | 0,        | Q.                                                                                                    | Q.     | Q.             | 0        | Q        | 0      | (Beis)           | • (Ecs)         | • iq.   | Q.       | Q.          | Q.         | 1.1          | Q.     | a            | Q:              |         |
| 1 ATT 5              |           | Mercapo.                                                                                                    | 199    | 238            | Sec. NO. |          | HE     | And and a second | 26              |         |          |             | WEI 115772 | 2.           | 1 1    |              |                 | HHC     |
| 1201                 | 360       | Net colin                                                                                                    | 541    | 5431           | 386, 610 |          | 15     | from mint of     | a Apportantes   | 10      |          |             | 1          |              |        | -            |                 | -       |
| 3 40 8               | 36        | Necrola                                                                                                    | 406    | 4685           | 356.198  |          | NBC    | (USABOL)         | и Добычанев     | te.     |          |             | 6/K.200.38 | े ाज         | 0      | 7            |                 | Estione |
|                      |           | 100                                                                                                    | 2001   |                |          |          |        | Рис              | 2. 3.19         |         |          |             |            |              |        |              |                 |         |
| месторожден          | ие 44 к   | 199 CKB                                                                                                    | 2881   | (36) - 3ak. by | /p       |          |        |                  |                 |         |          |             |            |              |        |              |                 | ×       |
| Сводой и понструкция | "Дансі с  | and a second second sec | 'n     | copranie       | HTT      |          | Creese | NAME .           | Careacil rystes | Dispy   | ATP a    | ninpidsioin | e Tante    | ergine .     |        |              |                 |         |
| -2010/02/02/02/      |           |                                                                                                    |        |                |          |          |        |                  |                 |         |          |             |            |              |        |              |                 |         |

| batter       | ( spines | an INTRO- |                 |             |                   |                      |                    |         |        |           |             |               |           |         |           |         |             |        |         |        |         |          |
|--------------|----------|-----------|-----------------|-------------|-------------------|----------------------|--------------------|---------|--------|-----------|-------------|---------------|-----------|---------|-----------|---------|-------------|--------|---------|--------|---------|----------|
|              |          |           |                 | 110         |                   |                      |                    |         |        |           |             |               |           | Swee.'s |           | ê       |             |        |         |        |         |          |
| -            | 100      |           | The lora is     | or h Cor h  | Car In            | Approximation in the | 2                  | 17      | 0.0    | -         | ingeneral d | No. of second | City.     | 0.80    | 1         | mett, i | onio kessi. | linese | - 2000  | e cale |         | - partic |
|              |          |           |                 |             |                   |                      |                    |         |        |           |             |               |           |         |           |         |             |        |         |        |         |          |
| <b>Cisca</b> |          |           |                 |             |                   |                      |                    |         |        |           |             |               |           |         |           |         |             |        |         |        |         |          |
| 10           | 1111     |           | [74]            | (1.64 mill) | Threaded Internal | alayaha .            | The Reveal and the |         |        |           |             | Tyree         | - 14 - 41 |         |           | 1.0     |             | 14     |         | 13-b   | Anna    | 1.110    |
|              |          |           |                 |             |                   |                      |                    |         |        |           |             |               |           |         | 1044      | 5.00    | 11144       | See.   | 1000    | 1000   | 1000    | - Anna   |
|              | 1.57     |           | 24Ared more all |             |                   |                      |                    |         |        |           |             |               |           |         |           |         |             |        | +10     | 4.028  | 31      |          |
| Limps        | -        |           |                 |             |                   |                      |                    |         |        |           |             |               |           |         |           |         |             |        |         |        |         |          |
|              |          |           |                 | liner       |                   |                      |                    |         |        | Accessed. |             |               |           |         |           |         |             |        |         |        |         |          |
|              | 111      | 1.101     | (Trans)         |             |                   |                      |                    | 10000   |        | -         | _           | green der     | - 24      | 10.04   | Desire in |         | - 14. m     | 1      | 172.000 |        | 1       |          |
|              |          |           |                 |             |                   |                      |                    | 1000    | -      | here      | -           |               | Cheel .   | 140     | 100       | 1000    | 1000        | -144-1 | 1Hour-  | 444-   | Thank - | -        |
|              | - 18     | 100       |                 |             |                   |                      |                    | - 10    | 0      | 8213      | 890.0       |               | 4         | 1       |           |         |             |        |         |        | 10      | 1        |
|              | E (29)   | 011       | 10              |             |                   |                      |                    | - 402.) | 605.2  | 1810      | 1853        |               | 4         | 1.00    |           |         |             |        |         |        | 1.      | 100      |
|              | 10       | 0         | 10              |             |                   |                      |                    | 1.811.0 | 1810.0 | +14.0     | A 128.0     |               | 1         |         |           |         |             |        |         |        | 1       |          |

Рис. 3.20

На вкладке «Сводка и конструкция» отображаются фактические и проектные данные по конструкции скважины (рис. 3.20).

На вкладке «Дело скважины» отображаются все документы по скважине. Чтобы скачать документ, нужно нажать на его название. Появится стандартное окно загрузки.

Также можно скачать сразу несколько документов. Для этого установите флаги рядом с названием документов и нажмите кнопку «Скачать» (рис. 3.21). Документы будут загружены.

| м.Мест    | opo   | ждение                                   | 6 к.060 ска.31                                                                                                    | 172 (ЭБ) - Зак. бу          | р.                        |           |                        |              |                    |     |                |   |              | ×      |
|-----------|-------|------------------------------------------|----------------------------------------------------------------------------------------------------|-----------------------------|---------------------------|-----------|------------------------|--------------|--------------------|-----|----------------|---|--------------|--------|
| Chicago a | -     | (()) (i) (i) (i) (i) (i) (i) (i) (i) (i) | dero osammi                                                                                                    | Togesjone                   | HTH                       | Onepiques | Greatilization         | Otogyateanny | MTP in nonpediated | e i | Транстория     |   |              |        |
| Deperina  | ente; | nuntera const                            | ц чтобы струптира                                                                                                    | WATE INC HITERY             |                           |           |                        |              |                    |     |                |   | 2. Dem       | B.     |
|           | 141   | W Passer                                 |                                                                                                    | T > c                       |                           |           | Wittened               |              | (des manes         | 72  | larg samples   | T | Petrod hill: | 10     |
|           | 4     | ۵,                                       |                                                                                                    | Q.                          |                           |           |                        |              | 0,                 |     | a,             |   | α,           |        |
| 1.1       |       | 1 10081-014                              | ayve-faunt -                                                                                                    | Provinsipalitanes (2004) 10 | antiplates of Courtbacco  |           | Conversit ranges by    | and the      |                    |     | 100,021,100,00 |   |              | 16.828 |
| 1         |       | Thesewards                               | and the second second sec | Highweighten in believen    | property of states of the |           | Designinger spin-spin- | aler .       |                    | 1   | a local to get |   |              | 98.822 |
|           |       |                                          |                                                                                                    |                             |                           |           |                        |              |                    |     |                |   |              |        |

Рис. 3.21

На вкладке «Подрядчики» отображаются фактические подрядчики, период работы, НПВ, где был ответственным подрядчик (рис. 3.22).

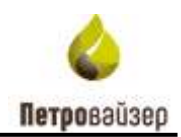

х

| NUCLEAR ADDREED BY ADDREED BY ADD | Apple of the second second sec | Togekävene        |   | HTE                                                                                                    | Onèsa | un        |    | Crresoli        | графия | CO101206aven M                                                                                                    | 17 a norpólencia | Транкто | pys. |       |      |         |     |     |
|----------------------------------------------------------------------------------------------------|----------------------------------------------------------------------------------------------------|-------------------|---|----------------------------------------------------------------------------------------------------|-------|-----------|----|-----------------|--------|----------------------------------------------------------------------------------------------------|------------------|---------|------|-------|------|---------|-----|-----|
| iperativa confects                                                                                                    | naga, serofia cegyrru                                                                                                    | digitate an even. |   |                                                                                                    |       |           |    |                 |        |                                                                                                    |                  |         |      |       |      |         | 1   | 3.  |
| T/mose                                                                                                    | Theorem                                                                                                    | ¥                 | T | Transaction of the second second seco | τ     | a a a     | Ŷ  | intera<br>Trans | v      | 14.2210-0                                                                                                    | -                | Y       | v.   | 1711  |      | Angle ( |     |     |
|                                                                                                    |                                                                                                    |                   |   |                                                                                                    |       |           |    |                 |        |                                                                                                    |                  |         | 4    | 4     | ¥.   | ۳       | 151 | ġ   |
| Q,                                                                                                    | Q.                                                                                                    | . Q.              | Q | 9.                                                                                                    |       | Q,        | G. | 0,              | 6      |                                                                                                    | Q                | .0,     | . Q  | G.    | .0,  | - Q.    | - Q | . 6 |
| i 000 Germani el                                                                                                    | 2.0                                                                                                    |                   |   |                                                                                                    | ľ     | +011920   |    | oketanen        |        | hann B.B. Sen (+1)(1)(1)(1)(1)(0), annai<br>Martin Martin (+)<br>Martin A.B. San (+1)(1)(1)(1)(1)(0), annai<br>Martin Martin (+)                                                                                                    |                  |         |      | 126   | 23+  |         |     |     |
| 2 000 Yarreet '8                                                                                                    | atus.                                                                                                    |                   |   |                                                                                                    | 1     | ADE TOP   |    | (Minister)      |        | Waters I.L. Social Cold States and<br>in Diseases<br>System 7.5, Sector 1000 (100), and<br>in Disease in States (100)                                                                                                    |                  |         |      | 14    | 634  |         |     |     |
| 1.000 (samalet 6)                                                                                                    | Jacob .                                                                                                    |                   |   |                                                                                                    | 1     | 1012200   |    | oketunat        | 10     | Minter & A. Auro (+1/12)+14/2000) artist                                                                                                    |                  |         |      | 0.000 | 1.00 |         |     |     |
| 4 000 Korrein 27                                                                                                    |                                                                                                    |                   |   |                                                                                                    |       | NORTHER . |    | 0.0000          |        | Lesson F.C. or L. C. Section, etc.<br>and Marriely<br>for the section of the section of the section | 4                |         |      | pa.   | 1.54 |         |     |     |
| 1.000 (0009044)                                                                                                    | 70(10)0                                                                                                    |                   |   |                                                                                                    | 1     | 40212100  |    | OK PLANET       | 100    | Consequence F 10, not 10 1/ 25-881100, ed                                                                                                    | tal-             |         |      | 0.00  | 1,00 |         |     |     |
| e activitation                                                                                                    |                                                                                                    |                   |   |                                                                                                    | 1     | A STATE   |    | DAN JUST        |        | New YEAR - Manufacture and<br>Institute to a state of the state                                                                                                    |                  |         |      | 14    | 48   |         |     |     |

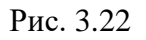

На вкладке «НПВ» отображается всё НПВ за время бурения, продолжительность НПВ и ответственный за НПВ (рис. 3.23).

м.Месторождение 6 к.060 скв.3172 (36) - Зак. бур.

| -          | mater mater                              | the communication and easts                                                |                 |    |                     |              |      |         |      |   |                  |    |                                                      |            |                                                                                                    |
|------------|------------------------------------------|----------------------------------------------------------------------------|-----------------|----|---------------------|--------------|------|---------|------|---|------------------|----|------------------------------------------------------|------------|----------------------------------------------------------------------------------------------------|
| - 1. (11 ( | 1.1.1.1.1.1.1.1.1.1.1.1.1.1.1.1.1.1.1.1. |                                                                            |                 |    |                     |              |      |         |      |   |                  |    |                                                      |            |                                                                                                    |
| T          | T                                        | · W/mm++ /17                                                               |                 | Т  | Tangan ay and       | (ine<br>ce o | Ý    | Sarry N | T    | 1 | 1                | -  | 1                                                    | Same and   | T                                                                                                    |
|            | - G,                                     | q.                                                                         | n,              | G) | a. G                | 1 0.         |      | Ξ.      |      |   | $\overline{c_i}$ | 13 | <b>R</b>                                             | <b>A</b> . | 0,                                                                                                    |
| 10         | Fear                                     | Pandel (generic vacuus                                                     | 17.04.00011100  | £  | 14 Sec. 2000 31/198 |              | 8.02 |         | 14   |   |                  |    | 000. Kostaver Hill Tugherer III<br>Kyseven: 1005     |            | , Ranyistermi B                                                                                                    |
| 20         | Taken .                                  | participation of the second second                                         | distant in the  |    | nooimme             |              | 2.24 |         | 68   |   |                  |    | 000 tiomershift (Togetaries to<br>Ayanyot: 1005      |            | And the second second s |
| 10         | Hadin                                    | Paulo 301                                                                  | any man         |    | storage rate        |              | 2,00 |         | (AI) |   |                  |    | 000 Yalarianas 49 (Yalarianan Yal<br>Againsia), 1005 |            | Department of                                                                                                    |
| 10.        | Nation -                                 | Particular in capable and phone of all total<br>partnershaps provi         | 000.000100.00   |    | NUMBER OF STREET    |              | 1.16 |         | 131  |   |                  |    | counterest Characteria na                            |            | Angelerine (                                                                                                    |
| 1.01       | Pelant                                   | Photon Spectra selace                                                      | 11.11.001.000   | 0  | 10.00.0000.000      |              | 20   |         | 01   |   |                  |    | 000 Courses 40-7hging-ini ht<br>Sconese; 100%        |            | 200,000000)                                                                                                    |
| 195        | Theoroal                                 | Tates using report-to the species of a model<br>optimization pday          | 0.01012-0       |    | 14.01.2020-20-05    |              | 2.17 |         | 10   |   |                  |    | DOG Variation SI Dispropries At 1958                 |            | (and the second second  |
| 70         | Tearroit                                 | Torrecover approximate parameters from the total<br>interview.cover.pdf.tr | 84.18.2028 1758 |    | 11 (K.212) (K+4)    |              | 6.28 |         | 10   |   |                  |    | x0A/DAM/R/Toppopulate mp<br>conspira/secryp10076     |            | Abeyrep-mar. 6                                                                                                    |
| 8.081      | Pasier                                   | Processing and any ac-                                                     |                 | 1  | in experiments      |              | 4,00 |         | 14   |   |                  |    | 2022 Starmont W/Happene Int.<br>Automotic 2005       |            | Angeren 1                                                                                                    |
| 101        | Person                                   | Project Approximit intergan                                                |                 | 1  | 18.25,203 0016      |              | 1,78 |         | 1.01 |   |                  |    | SOT Transmiss of Plagman and A<br>Reference 1000     |            | Employment (                                                                                                    |
| -          | (Transmi                                 | Property Constant of Street                                                | 362523333564    |    | 1419-2002-1419      |              | 84   |         | 00   |   |                  |    | 000 Tearpent of Pages as in<br>Administration        |            | Alternation of                                                                                                    |

Рис. 3.23

На вкладке «Операции» отображаются все операции из журнала работ (рис. 3.24).

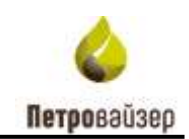

| actions - | storestolkmen    | der   | U DEBRINNE                        | Rozpaperes HD                                                           | 6         | 0   | inspacies! |            | Cerești | A rçabire | 0     | Scoryade. | 4444  | MIFA  | ourpation of the | 0018            | Транктор | nee . |          |                                                                                                    |
|-----------|------------------|-------|-----------------------------------|-------------------------------------------------------------------------|-----------|-----|------------|------------|---------|-----------|-------|-----------|-------|-------|------------------|-----------------|----------|-------|----------|----------------------------------------------------------------------------------------------------|
| -         | arre constrate o | MAR Y | mbe ogynniepiele                  | ta intradient                                                           |           |     |            |            |         |           |       |           |       |       |                  |                 |          | 1 00- | 1 trans- | G-                                                                                                    |
| To        | Treas            | 1.000 | w                                 | Information transform                                                   |           |     |            | These      |         |           |       | -         |       |       | -                | Conservation of | -        |       | T 20     | 10100-00-00-                                                                                                    |
|           |                  |       | 987 - O                           |                                                                         | Yare -    | T H | Treet      | ۷          | Tit     | 1         | . Y ! |           | 1Y    | - 1   | 10.00            | T terms         | T        |       | -        | $\Psi = \pi$                                                                                                    |
| 1 9       | . Q.             | Q.    | 0.                                | Q.                                                                      | 9 6       | 1 a | a 1        | <b>a</b> a | G 9.    | . 0       |       | £         | á,    | Q     | 4                | -0,             |          |       | Q.       | 9.                                                                                                    |
| 16        | 01               |       | 1. Marchater-see                  | Tennerse UST-Mentypered Mr.<br>Honores M. LUI-Menuetine<br>mession 2014 | 3434,3101 |     | 7.76/07    | 0905       |         | 1.0       | 17    | 10,00     | et.de | 81,0  | 90)              |                 |          |       |          | The April                                                                                                    |
| 10        | 01               |       | 1 Dataset State.                  | Theorem Kith Sciller                                                    | SAMON!    |     | 1.8640     | 10416      |         | 426       |       | 40.00     | 14.00 |       |                  |                 |          |       |          |                                                                                                    |
| 1.4       | 01               |       | 1 Pasilopo (Mal                   | Permane prosp-of 10400 130-                                             | Debeline. |     | 1.9475     | 1946       |         | 1.00      |       | 41,00     | 10.02 |       |                  |                 |          |       |          |                                                                                                    |
| 10        | .01              |       | I Cryssile                        | TOP You of your City 10014                                              | 1004000   |     | 1.104      | 1145       |         | 1.80      |       | 400       | 14.00 |       |                  |                 |          |       |          |                                                                                                    |
| 1.0       | 01               |       | 1 Cross Di                        | Over-063254                                                             | 2+1+1111  |     | 1.11+0     | 1908       |         | 5,25      |       | 15,00     | 10.00 |       |                  |                 |          |       |          |                                                                                                    |
| 10        | OI               |       | 1 Parintera Press<br>Organization | Parmane receiption (M. 1914)                                            | 24042020  |     | 1.1900     | 1951       |         | 0.5       |       | - 65.05   | 15.0  |       |                  |                 |          |       |          | 0100.08                                                                                                    |
| ÷4        | -                |       | a meteoretaa.                     | The tax and the second second second                                    | 34343000  |     | 1.16.00    | 1726       |         | 1,81      |       | -46.01    | 46,00 |       |                  |                 |          |       |          | Last-re-                                                                                                    |
| 1.0       | - 30             |       | I LANSTOCKARD                     | Contractor of Type and Article                                          | 3424,2020 |     | 1.040      | 1746       |         | 100       |       | 46.00     | 10.00 |       |                  |                 |          |       |          | Constant of                                                                                                    |
| + 0       | 01               |       | 1.004                             | 328 g 4.005                                                             | 3434,2223 |     | 1.1144     | 2148       |         | 4.20      |       | 98,80     | 10,00 |       |                  |                 |          |       |          | Calendary of Calendary of Calen |
| 10.4      |                  |       | I Crps Of                         | Oktopresse prive d.dl-                                                  | 3434303   |     | 12145      | 2201       |         | - 100     |       | 85,00     | 12.20 |       |                  |                 |          |       |          |                                                                                                    |
| 11/4      | 25               | -     | 1 Object 7708                     | Cossi (cp.) (doi:)++ arcanes                                            | 268,000   |     | 1,1150     | 2001       | _       | 18        | _     | (1,10     | F0.3  | _     | _                |                 | <u> </u> |       |          | ARE                                                                                                    |
|           |                  |       |                                   |                                                                         |           |     | 342438     | 100.01.2   | 2.1     | 141       | 46.07 | 10,0      | 1969  | 3.835 | ç.               |                 | 1886     |       |          |                                                                                                    |

Рис. 3.24

На вкладке «Сетевой график» отображается сетевой график (рис. 3.25).

| Carly. | а кана    | oyean der                               | с равосны — Пормона         | 62 | .408              |        | 3                 | Orapa | 400    |       | Carr  | eec# rpal | 2010   | 10 | topygo | ageore . | МПР и потребности Праветория |      |
|--------|-----------|-----------------------------------------|-----------------------------|----|-------------------|--------|-------------------|-------|--------|-------|-------|-----------|--------|----|--------|----------|------------------------------|------|
| Desge  | nia anti- | toxfest onas, w                         | oble cipprosponats no lenge |    |                   |        |                   |       |        | 1.1   |       |           |        |    |        |          |                              | E7 * |
| 1.1    |           |                                         | Antonio contante            |    |                   | -      | -                 |       |        |       | -     |           |        |    | -      | -        |                              |      |
|        |           | 10 Y                                    | Trendar 1                   | 1  | Y                 | 39     | lon-peri -        | 10    | - 7    | 1     | Ŧ     | Annet     | Caren. | ťΞ | . 7    | Same Y   |                              |      |
| Q.     | α,        | Q                                       | a,                          | 0, | 0,                |        | 0. 0              | 3 0   | É.     | 0,    |       | Q         | 0,     | 9  | l.     | 0,       |                              |      |
|        | ite -     | March Street                            |                             |    | 1,0404,000 (6)    | w. 1   | 101.000           | 10    | - 2.5  | 6 I   | 100   | 50,00     |        |    |        |          |                              | 2    |
|        | De l      | Considera OSP                           |                             |    | 34.042000.08      | a) 1   | 4042027091        | 6     | . 15   | 1.18  | (10)  | 50.00     |        |    |        |          |                              |      |
|        | Dn .      | Thesework 1995                          |                             |    | 1 24/04/2020 (9)  | at 12  | + 94,2222 (98.1   | 5     | 1.2    | 1     | ini l | 16.00     |        |    |        |          |                              |      |
|        | der l     | Partness Delle                          |                             |    | 1.54.043000.08    | en 13  | A of a true for a | 6     | 1.14   |       | 0.00  | 10.00     |        |    |        |          |                              |      |
|        | CH.       | The same property of COC.               |                             |    | 1 34,04,2000 10   | at it  | A-04-2020 11-4    | 1     | 1.0    | p     | 000   | 10.00     |        |    |        |          |                              |      |
|        | DF -      | Oper Of                                 |                             |    | 1 34/04/3000 11   | 11 1   | 4-34,2022 15:0    | A     | 1.5.23 | 6     | 000   | 10.00     |        |    |        |          |                              |      |
|        | nije -    | Chowner come                            |                             |    | 1 3404,2000 18    |        | edeputtor (ba     |       | 6.8    |       | 1.00  | 88.00     |        |    |        |          |                              |      |
|        | 124       | Lpoin humbhorn                          |                             |    | 1.0404202016      | 4114   | A DATES INT       | e     | 12     |       | 100   | 10.00     |        |    |        |          |                              |      |
|        | 0.01      | Chi .                                   |                             |    | 1,24,04,2020 10   | 18.1   | 404,000 201       | φ     | -4.0   | 1.1   | 100   | 50,00     |        |    |        |          |                              |      |
| 1.3    | 100       | Oliciación en acter<br>Delantene        |                             |    | 17454202128       | en a   | A DA (2019 219)   |       | - 62   |       | 1     | 50,00     |        |    |        |          |                              |      |
|        | D0.       | Changes Order                           |                             |    | 1.2+0+2020.03     | 24 . 2 | + 0+2007 100      | ė     | 1.8.0  | A     | 102   | 10.00     |        |    |        |          |                              |      |
| 1.3    | tite.     | Q1908 8956                              |                             |    | 1.0404.0000.05    | 04 . 1 | 44,000,004        | e     | 1.12   | 1.1   | 100   | 35.95     |        |    |        |          |                              |      |
| - 3    | -CM       | Pathypetawa<br>do-acres<br>useur/releva |                             |    | 1.34.043000.25    | 48 . 3 | 4-04.1310 23-9    | 6     | 0.5    |       | 6.08  | 31.00     |        |    |        |          |                              |      |
| 1.1    | 13        | 1141-0-00-0                             |                             |    | 1.34.04.3020.05   | 10     | 1043001007        | 1.1   | 1.12   | ( ) I | 100   | 405.00    |        |    |        |          |                              |      |
|        | 0         | Concession Carr                         |                             |    | a plotano m       | 11     | 1.14.1003 100     |       | 1.0    |       | -     | 440.00    |        |    |        |          |                              |      |
| 2      | . 9       | Ladonesana organization Cor.            |                             |    | 2 (24-04-2000) 10 | ei 1   | 294300 114        | n i   | 3.8    |       | 100   | +0.0      |        |    |        |          |                              |      |
|        | DR.       | Factoring (1955)                        |                             |    | 1 3 15 34 2020 11 | 11.12  | 2-24-2222 18.0    |       | 130    | 1.40  | 100   | - 411.10  |        |    |        |          |                              |      |

Рис. 3.25

На вкладке «Оборудование» отображается оборудование на скважине (рис. 3.26).

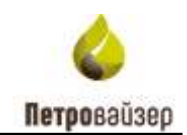

| CRIMIN & SOR             | ipyruus de          | No CEREBORNE             | Finap        | -      |    |     | 1998      |         | 10110 | perfection. |   | TRACIA COMOS | 84 J | Chopydossine | MUP & Rospetsiocie | Tpaece | Citer I |     |       |      |
|--------------------------|---------------------|--------------------------|--------------|--------|----|-----|-----------|---------|-------|-------------|---|--------------|------|--------------|--------------------|--------|---------|-----|-------|------|
| Nepetaure:               | CONTRACTORIZACIÓN   | 108 subleme              | pokata, HO H | iing ( |    |     |           |         |       |             |   |              |      |              |                    |        | 1.04    | - 1 | fate. | D' • |
| Darray 1                 | 100                 | P Income                 | T.Maria      |        | -  | - 1 | -         | Your    | -     | 1994        | Y | Station.     | 1956 |              |                    |        |         |     | 10    |      |
| 2                        | ц.                  | 0.                       | -a.          |        | ۹. |     | a         | a.      |       |             |   |              | 1.0  |              |                    |        |         |     |       |      |
| and orthogene            | Republic of Section | 2170386                  |              |        |    |     | tree near | 11.04.3 | -     |             |   |              |      |              |                    |        |         |     |       |      |
| let attained to          | Tepercaver ma       | priced .                 | 21042000     | 1000   |    |     | 109       |         |       |             |   |              |      |              |                    |        |         |     |       |      |
| Gran unter-data          | can.                | 64400 T05-<br>658049-107 | 17.0-3000    | 1005   |    |     | THE .     | 10 H H  | 812   |             |   |              |      |              |                    |        |         |     |       |      |
| NA PERSONAL PROPERTY AND | Maini Land          | 733.58487                | 2104200      | 100    |    |     | -         |         |       |             |   |              |      |              |                    |        |         |     |       |      |
| avait the                | Depth               | 379-41                   |              |        |    |     |           |         |       |             |   |              |      |              |                    |        |         |     |       |      |
| 16000e                   | Syposial Literat    | 19-18-18-20 <sup>4</sup> | JAINJON:     | 1000   |    |     | 18-181    |         |       |             |   |              | 140  | -            |                    |        |         |     |       |      |
| Tarrine .                | Eyptamil ++cmt      | 3NR-1000*                | Carls here a | 100    |    |     | -tft      |         |       |             |   |              | 140  |              |                    |        |         |     |       |      |
| Cardina (million)        | E-speciel           | Device, N.C. 2000.       |              |        |    |     |           |         |       |             |   |              |      |              |                    |        |         |     |       |      |
| 180                      | Concession of       | 4.941.189479             |              |        |    |     |           |         |       |             |   |              |      |              |                    |        |         |     |       |      |
| Telephi correct          | 801                 | PERMITTER.               |              |        |    |     |           |         |       |             |   |              |      |              |                    |        |         |     |       |      |
|                          |                     |                          |              |        |    |     |           |         |       |             |   |              |      |              |                    |        |         |     |       |      |
|                          |                     |                          |              |        |    |     |           |         |       |             |   |              |      |              |                    |        |         |     |       |      |
|                          |                     |                          |              |        |    |     |           |         |       |             |   |              |      |              |                    |        |         |     |       |      |
|                          |                     |                          |              |        |    |     |           |         |       |             |   |              |      |              |                    |        |         |     |       |      |
|                          |                     |                          |              |        |    |     |           |         |       |             |   |              |      |              |                    |        |         |     |       |      |
|                          |                     |                          |              |        |    |     |           |         |       |             |   |              |      |              |                    |        |         |     |       |      |

Рис. 3.26

На вкладке «МТР и потребности» отображаются имеющиеся материально-технические ресурсы (рис. 3.27). Поле «Потребности» не редактируемое.

| Catago e const           | oysan den            | 1000000   |        | Подовлени      | 1078 | Orepaute | Сетеной графия | Оборудование | MTP # rotpethiostic | Тринитории   |
|--------------------------|----------------------|-----------|--------|----------------|------|----------|----------------|--------------|---------------------|--------------|
| Потребности              |                      |           |        |                |      |          |                |              |                     |              |
| Deprissare o             | tantes onda vi       | utui orga | magist | tato no insido |      |          |                |              |                     | 1 cm 1 mm B* |
| 1                        |                      | Trease.   | 17     |                |      |          |                |              |                     | Ŧ            |
| a.                       | 0                    | 0.        |        |                |      |          |                |              |                     |              |
| Final Providence         | Security and sectors |           |        |                |      |          |                |              |                     |              |
| Statem:                  | 40.01101             |           | 1      |                |      |          |                |              |                     |              |
| Romo-en-DK               | 100.0-045.000        |           |        |                |      |          |                |              |                     |              |
| Otherwall station<br>(34 | W0234                |           | 1      |                |      |          |                |              |                     |              |
| Otorived committee       | wide still ormal     |           |        |                |      |          |                |              |                     |              |
| Otoper mits              | 1407.114348.98 TUS   |           | 541    |                |      |          |                |              |                     |              |
| Otoport moto             | 1947-05              |           | 542    |                |      |          |                |              |                     |              |
| Distant lines            | EX 104 TMX UP<br>THE |           | -16    |                |      |          |                |              |                     |              |
| This of the local states | 2010 114/118         |           | 100    |                |      |          |                |              |                     |              |
| Observation in the       | OTT CRAFT            |           | 111    |                |      |          |                |              |                     |              |
| Olderer toria'           | Lott Hitself         |           | 1      |                |      |          |                |              |                     |              |
| Children toola           | 0101104-0-081        |           | 30     |                |      |          |                |              |                     |              |

### Рис. 3.27

Данные со вкладок «Дело скважины», «Подрядчики», «НПВ», «Операции», «Сетевой график», «Оборудование» и «МТР и потребности» можно экспортировать в Excel. Для этого следует нажать на кнопку «Экспортировать», расположенную в правом верхнем углу, и выбрать «Экспортировать всё» или «Экспортировать выбранные строки». Появится стандартное окно загрузки (рис. 3.28).

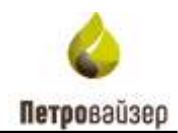

| cooperate distant     | These consumers.  | Ploghtport.       |           | ente         | Drieghtupid |   | Cressia     | pages. Ofliggpillinese MIF a s                                                                                                    | e-pen-sza | 1 7.04 | ADULT DIST |      |            |     |         |    |      |
|-----------------------|-------------------|-------------------|-----------|--------------|-------------|---|-------------|----------------------------------------------------------------------------------------------------|-----------|--------|------------|------|------------|-----|---------|----|------|
| Repetaziete consteu u | ALLA ANDER CONTRA | eposite to select |           |              |             |   |             |                                                                                                    |           |        |            | _    |            |     |         | E  | с.   |
| Y                     | W to make         | Treatment         | T. Income | Total Sector | There .     | 1 | -           | Y                                                                                                    | tin-      | Y -    | Y          | 8 27 | are<br>are |     | the set |    | tase |
|                       |                   |                   |           |              |             |   |             |                                                                                                    |           |        |            |      | Τ.•        | τ.  | T.+     | TE |      |
| a, a,                 | 10,               | 0,                | 0,        | A.           | -A.         |   | Q           |                                                                                                    | 9         | 0,     |            | s    | 0.         | . a | q       | Q, | ¢    |
| A DOD Saunanda Jilf   | 8/8               |                   |           |              | 21.01.000   |   | 34243021    | Appendi & Henry Accounting annual<br>Principal and an In-Colombian annual<br>Principal and a Principal Principal                                                                                                    |           |        |            |      | -18        | 136 |         |    |      |
| 2,000 804944 17       | 14                |                   |           |              | 2010        |   | -           | Report 12 and 17 control of control of the second second s |           |        |            |      |            | -   |         |    |      |
| 1.000 George of H     | denne :           |                   |           |              | 2×0702028   |   | 10.012420   | Palipine, A. San (1971) (2010) (2010) and a straight straight stra |           |        |            |      | 40         | 444 |         |    |      |
| + 001 finite-st.12    | 1946              |                   |           |              | 2405200     |   | ******      | Commune P 42 years in Tr22Half Mill Annual<br>New Designer P 34, we un St22Half PMI, and we<br>New Designer P 34, we un St22Half PMI, and we                                                                                                    |           |        |            |      |            |     |         |    |      |
| 3:000 kompus 48       | Partner           |                   |           |              | 3+30,000    |   | sterints.   | Non-party for an addition and the property of a                                                                                                    |           |        |            |      | 00         | 820 |         |    |      |
| 4.000/04/08           |                   |                   |           |              | 2129200     |   | 34.01.22.27 | Internet Construction Construction<br>Addresses and Comparison Comparison<br>Addresses Advances Comparison Comparison<br>Addresses Advances                                                                                                    |           |        |            |      |            | -   |         |    |      |

Рис. 3.28

На вкладке «Траектория» отображена 3D-модель траектории бурения скважины (рис. 3.29). Для того чтобы траекторию сохранить в разных форматах, отобразить в полноэкранном режиме или распечатать нажмите на кнопку  $\equiv$  (рис. 3.30).

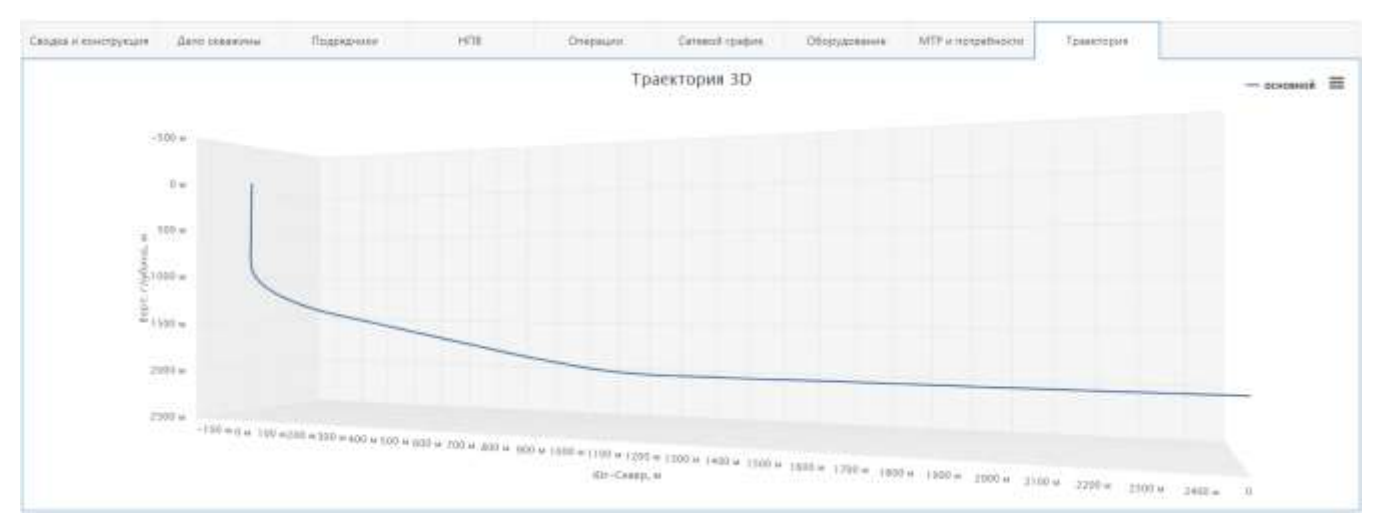

Рис. 3.29

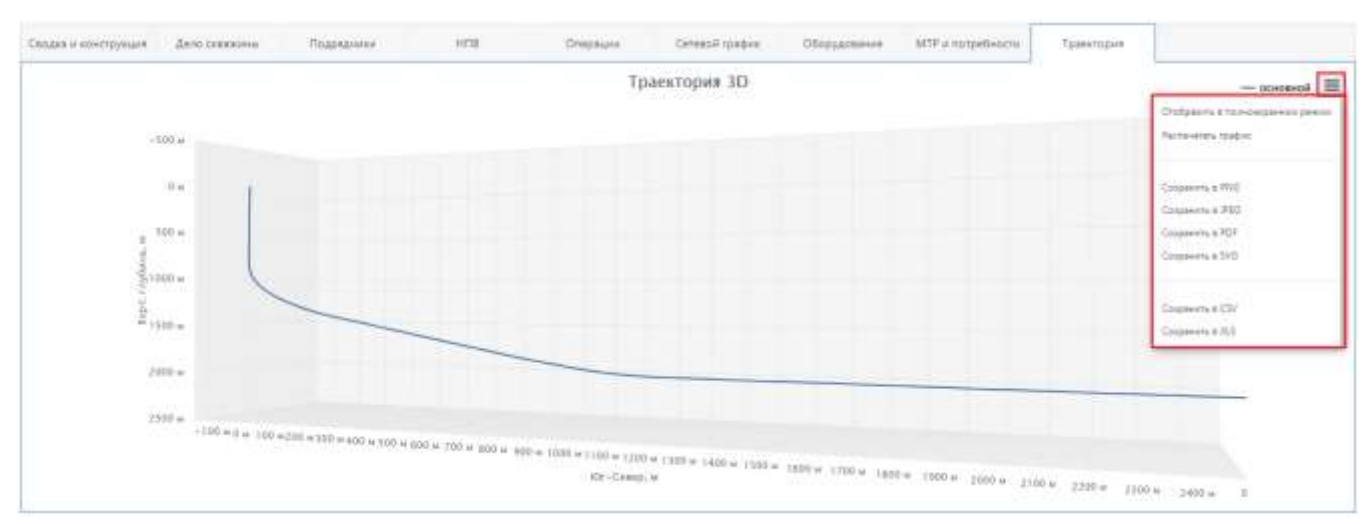

Рис. 3.30

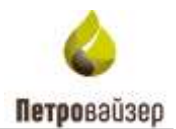

В разделе автоматически рассчитываются:

- Дата окончания бурения скважины (на основании фактической даты начала бурения, плановой продолжительности бурения, опережения/отставания и продолжительности дополнительных работ на скважине);
- Даты ВМР (передвижки), начала и окончания бурения, даты освобождения устья планируемых скважин куста. Для этого у планируемых скважин должны быть указаны ввод данных доступен в данном разделе:
  - Номер в порядке разбуривания;
  - о Плановая продолжительность бурения;
  - о Опережение/отставание (необязательно);
  - о Плановая продолжительность передвижки на след. скважину;

Расчетные параметры отображаются в таблице подчёркнутым курсивом <u>01.01.2022 12:45</u> (рис. 3.31).

|                       | BMP/Пе                | редвижка |        |         |     |                |
|-----------------------|-----------------------|----------|--------|---------|-----|----------------|
| Начало 🍸              | Конец 🛛 🍸             | Движк    | Выполн | ение, % | Nº▼ |                |
|                       |                       |          | Мин. 🝸 | Макс. 📍 |     | Начало         |
| ۹ 🖬                   | ۹ 🖬                   | Q        | Q      | Q       | Q   | ۹ 🖬            |
| <u>13.07.20 19:00</u> | <u>14.07.20 03:00</u> |          |        |         | 12  | 15.07.20 04:00 |
| 17.04.19 00:00        | 17.04.19 00:00        |          |        |         | 1   | 17.04.19 00:00 |
| -                     | -                     |          |        |         |     | 08.06.22 00:00 |
| 19.09.21 18:00        | 29.09.21 18:00        |          |        |         |     | 04.10.21 01:00 |
| 03.02.15 06:00        | 04.02.15 21:00        |          |        |         |     | 19.01.15 13:00 |
| <u>29.04.20 16:00</u> | <u>30.04.20 03:00</u> |          |        |         | 2   | 30.04.20 05:30 |

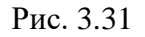

#### Статус скважины

Статус скважины можно выбрать в колонке «Статус» / «Состояние» и «Уточнение» (рис. 3.32). Скважины могут иметь следующие статусы:

- Н/А статус не определен;
- Отменена;
- Ожидание ВМР;
- BMP (передвижка);
- Ожидание бурения;

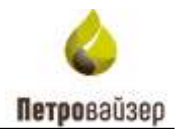

- Может иметь уточняющий статус «Технологический перерыв» для скважин секционного бурения;
- В бурении;
- Закончена бурением. Может иметь уточняющие статусы:
  - о В освоении;
  - о Закончена строительством;
  - о Законсервирована;
  - о Ликвидирована.

|           | Ста | тус       |   |
|-----------|-----|-----------|---|
| Состояние | T   | Уточнение | T |
|           |     |           | - |
|           |     |           |   |
|           |     |           |   |
| Q         |     | Q         |   |
| 2000      |     | 2         |   |
| зак. бур. |     | зак. стр. |   |
| Зак. бур. |     |           |   |
|           |     |           |   |

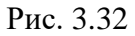

Если в скважине присутствует секционное бурение, выставите флаг в поле «Секционное бурение» (рис. 3.33).

| Γ |     |   | Спе        | цифика скважи | ны          |                                                                                                    |         |        |         |     |                | Ста       | тус     |
|---|-----|---|------------|---------------|-------------|----------------------------------------------------------------------------------------------------|---------|--------|---------|-----|----------------|-----------|---------|
| в | олы |   |            | Подрядчик по  | о бурению   |                                                                                                    | Спеці   | ифика  | Пласт 🍸 | К 📍 | Секц. бур. 🏾 🍸 | Состо 🍸   | Уточн 🍸 |
| ľ | Д   | Y | Название 🍸 | Бригада 🏾 🍸   | БУ          | С 📍                                                                                                    | Геол. 🍸 | Tex. 🍸 |         |     |                |           |         |
| L |     |   |            |               |             |                                                                                                    |         |        |         |     |                |           |         |
|   | Q   |   | Q          | Q             | Q           | ( 💌                                                                                                    | Q       | Q      | Q       | ( 💌 | (Bce) 🔹        | Q         | Q       |
| 0 |     | 0 |            |               |             |                                                                                                    |         |        |         |     |                | Отмена    |         |
| ľ |     | 0 |            |               |             |                                                                                                    |         |        |         |     |                | Отмена    |         |
| 0 |     | 2 | 000        |               | ZJ-50 DBS   | <ul> <li>Image: A start of the start of the start of</li></ul> |         |        | Основн  |     |                | Зак. бур. |         |
| 0 |     | 0 |            |               | CAT-TB-120  |                                                                                                    |         |        | Боковой |     |                | Отмена    |         |
| 0 |     | 1 | 000        |               | БУ 3900/225 |                                                                                                    |         |        | BC12/1  |     |                | Зак. бур. |         |
| 0 |     | 0 | 000        |               | БУ 3000 ЭУК |                                                                                                    |         |        | ЮВ1     |     | $\checkmark$   | Зак. бур. |         |

Рис. 3.33

В поле «Т общее план, сут» значение можно редактировать вручную с клавиатуры (рис. 3.34).

**Внимание!** Если для скважины существует сетевой график, то данные для этой колонки всегда будут браться из операций сетевого графика.

Значение в поле «Т осв. устья, час» можно редактировать вручную с клавиатуры.

Значение в поле «-/+, час» (опережение/отставание) можно редактировать вручную с клавиатуры.

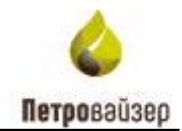

**Внимание!** Несмотря на то, что эта колонка редактируемая, данные в ней могут изменится при их актуализации супервайзером на буровой площадке.

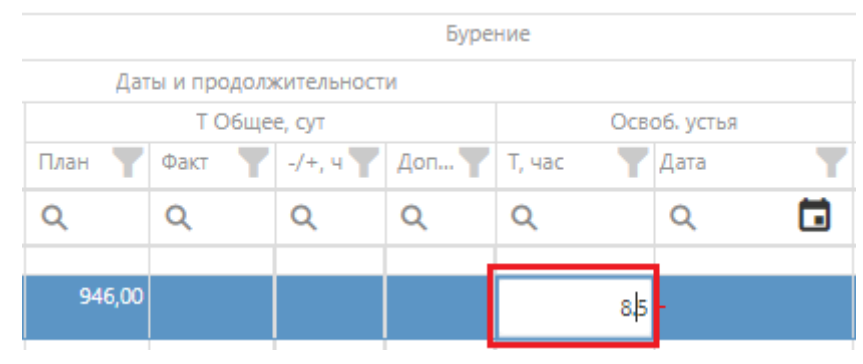

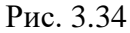

В области «Специфика скважины» отображается колонка с признаком отбора керна (рис. 3.35).

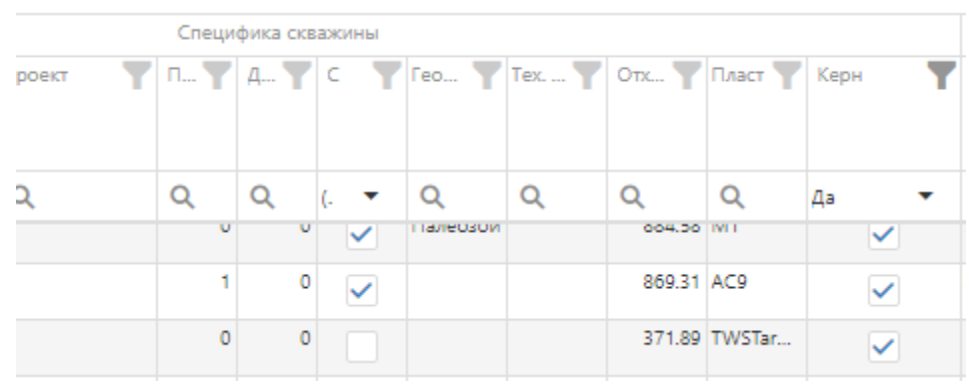

Рис. 3.35

Для просмотра документов по НПВ нажмите на управляющую ссылку в колонке «Документы» (рис. 3.36).

| Докумен | нты 🍸                 |
|---------|-----------------------|
| ≠       | 0                     |
|         | <u>Документов: 4</u>  |
|         | Д <u>окументов: 1</u> |

Рис. 3.36

Для перехода на скважину, на которой произошел инцидент, нажмите на управляющую ссылку в колонке «Скважины» (рис. 3.37).

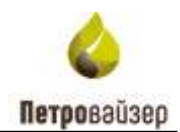

|          |    |            | Скважина |        |             |       |
|----------|----|------------|----------|--------|-------------|-------|
| Оператор | ۲u | 4 <b>Y</b> | Место 🍸  | Куст 🍸 | Скважина 🍸  | Тип 🍸 |
| Q        |    | Q          | Q        | Q      | Q           | Q     |
|          | З  | BC         |          | 18     | <u>384</u>  | гс    |
|          | З  | 96         |          | 184    | <u>3103</u> | ГС    |

Рис. 3.37

Вся история изменения данных сохраняется в журнале событий ПК WellPivot.

### 3.2.2 Анализ РВ-данных

Чтобы выполнить анализ PB-данных в разделе «Скважины» выберите скважину из списка и нажмите на кнопку <sup>Анализ PB-данных</sup> (рис. 3.38). Анализ данных происходит в отдельном окне и позволяет выгрузить их в Excel (рис. 3.39).

| APETR          | OVISE     | <b>R</b> 1111 |              |          |      |      |         |                     |    |                  |     |       |     | Gionea | 0   |           | Ticage         | ayan ta | <b>8</b> 5 | Anape  |   | нп      |     | Дело    | count  | ны |        | ant :    |      | • • | e, |
|----------------|-----------|---------------|--------------|----------|------|------|---------|---------------------|----|------------------|-----|-------|-----|--------|-----|-----------|----------------|---------|------------|--------|---|---------|-----|---------|--------|----|--------|----------|------|-----|----|
| Spenaure       | coulies ( | inin i        | rote opyrnie | pitern i | t në | ių.  |         |                     |    |                  |     |       | 123 | 2 ans  | Q ~ |           | Opened in con- | -       | C          | Steens |   | 2 Inter |     | hadar   | ides * | -  | ane 78 | 1.01-0-0 |      | в   | Q  |
| Contraction of | Y         | 1.Y           | -            | 10-      | 194  | T    |         | 191.<br>(711-10), 3 | -  | () in the second | . 4 | -     | ¥7  | - 7    |     | Name      | -              |         | -          |        |   | Tere    |     |         |        |    |        |          | -    |     | -  |
|                |           |               |              |          |      |      |         |                     |    |                  |     |       |     |        |     | Viteran . | T)*            |         | T.         | T + Y  | 1 | Y Cest  | T   |         | 1      | T  | 1      | W. 1885- | T/r  |     |    |
| а.             |           | 11,           |              |          | -    | 101  | Q       | 11.                 | п. | duel .           |     | the . | - 0 |        | Q   | -9,       | 9,             |         | - 0        | 10,    | Q | (dat)   | * # | 001 - * | 154    |    |        | 6-1 (P   | 1.19 | Ł.  | а, |
| 1000           |           |               |              | -        |      | 1000 | ler fen | 1.0                 | 17 | -                |     |       |     | 1      |     | 278-86U   | 11-1-12        | -       |            | 1 1    | 1 |         |     |         |        |    |        |          |      |     |    |

Рис. 3.38

| her maner in man                                                                                                    | ALLEY MUSICAL STUD                                                                                                    |        |          |                    |          |                              |               |                                         | h a                                        |      | 4.                | -        |        |                     | SUL      | 0                     |
|----------------------------------------------------------------------------------------------------|----------------------------------------------------------------------------------------------------|--------|----------|--------------------|----------|------------------------------|---------------|-----------------------------------------|--------------------------------------------|------|-------------------|----------|--------|---------------------|----------|-----------------------|
| I have                                                                                                    |                                                                                                    | -      |          |                    |          |                              |               |                                         | di aven                                    | -    | D+                | 1.00     |        | et                  | produce. | 1                     |
| a na van                                                                                                    |                                                                                                    | 8      | <u>.</u> |                    |          |                              |               |                                         |                                            |      |                   |          | -      |                     |          |                       |
| Σ 1 чени                                                                                                    | Dige T                                                                                                    |        | - 1810   | Sacrad.<br>Noteria | -        | 90004.48<br>91004.47<br>0000 | in the second | Anna Anna Anna Anna Anna Anna Anna Anna | Company and<br>projecta and<br>read commit | -    | 101-10<br>101-101 |          | 1001   | And an and a second | 111      | Constants<br>One same |
| 🕨 🔳 Jac na ipera ti                                                                                                    |                                                                                                    |        | 616      | 10                 | 2.75     | 80                           | 2.4           | 0.0                                     |                                            | 234  | 247               | 272      | 4.0    | 8.0                 | - 33     |                       |
| Tablered                                                                                                    |                                                                                                    | CX.    | 79.3     | 144.42             | 4.137.81 | 1 220-20                     | 17.83         | 93.34                                   | 218875                                     | 182  | Laid.             | 4797.07  | 100020 | 2145                | 05.04    | 11611                 |
| <ul> <li>Tryfinia miczyliaida u</li> </ul>                                                                                                    |                                                                                                    | (Seal) | 1634     | illite .           | 4.761,68 | 1320.00                      | 21.65         | 10.04                                   | 210675                                     | 1634 | 144.44            | 4.785.66 | 133628 | 2160                | atia .   | 11947                 |
| Antimute to suge MTe                                                                                                    | EE tatum                                                                                                    | 1.00   |          |                    |          |                              |               |                                         |                                            |      |                   |          |        |                     |          |                       |
| Monetar Helporope/OST                                                                                                    | 84.4% T.T                                                                                                    |        |          |                    |          |                              |               |                                         |                                            |      |                   |          |        |                     |          |                       |
|                                                                                                    |                                                                                                    |        |          |                    |          |                              |               |                                         |                                            |      |                   |          |        |                     |          |                       |
|                                                                                                    | - Liene periore                                                                                                    |        |          |                    |          |                              |               |                                         |                                            |      |                   |          |        |                     |          |                       |
| • Harapara Haraparata, ra                                                                                                    | Nythere and types and types and type |        |          |                    |          |                              |               |                                         |                                            |      |                   |          |        |                     |          |                       |
| Натрика на должна, то           Область должна, область           Область должна, область           Область развая, область                                    | Mercanon IT<br>Mercanon IT<br>Mercanon IT                                                                                                    |        |          |                    |          |                              |               |                                         |                                            |      |                   |          |        |                     |          |                       |
| Hargywa - a gomm, -o<br>Odopina gomm, poływa<br>Odopina połyba, wtywa<br>Natacza                                                                               | Line solar I T<br>hydros octigeness II I T<br>domanos I T<br>X Annae                                                                                                    |        |          |                    |          |                              |               |                                         |                                            |      |                   |          |        |                     |          |                       |
| Harppen Argener, e<br>Obspere genera phoese<br>Observe periode of loss<br>Banate                                                                               | цин 2003 Г.Т.<br>Публок онтруметя Ш. Г.Т.<br>Оставляе Г.Т.<br>Х. Дания<br>Т. 1000                                                                                                    |        |          |                    |          |                              |               |                                         |                                            |      |                   |          |        |                     |          |                       |
| <ul> <li>Harpper Agamm, tr</li> <li>Obspire prima of two</li> <li>Obspire prima, of two</li> <li>Obspire prima, of two</li> </ul>                              | Link SADA IT<br>Topfere entrysters = IT<br>Arrantic IT<br>E General<br>T-Nov<br>Sec to space 7, Max                                                                                                    |        |          |                    |          |                              |               |                                         |                                            |      |                   |          |        |                     |          |                       |
| <ul> <li>Harppen-Lagareta, tr</li> <li>Obsperse partnera, tr/sees</li> <li>Obsperse partnera, tr/sees</li> <li>Obsperse partnera, ut/sees</li> </ul>           | Line solar III<br>Nyfere entryseets III<br>Arrantic III<br>E Alexand<br>T How<br>Re a space II Mac<br>T How<br>Re a space II Mac                                                                                                    |        |          |                    |          |                              |               |                                         |                                            |      |                   |          |        |                     |          |                       |
| <ul> <li>Hampson - A gamma, in</li> <li>Obspace gamma, of Association</li> <li>Obspace gamma, of Association</li> <li>Obspace gamma, of Association</li> </ul> | Link John T T     Nythere exclusioning T T     Nythere exclusioning T T     No     T     No     T     T     No     T     T       |        |          |                    |          |                              |               |                                         |                                            |      |                   |          |        |                     |          |                       |

Рис. 3.39

Анализ РВ-данных следует выполнять в следующем порядке:

1) Выбрать, по какому виду данных производить анализ. Это устанавливается с помощью переключателя.

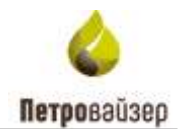

| ullet | По времени | По глубине |
|-------|------------|------------|

2) Установить с помощью флагов в области «Все поля», какие поля будут отображаться в таблице.

| 6 | Все пол | я                             |
|---|---------|-------------------------------|
|   | ✓       | <b>Σ</b> Т, минуты            |
|   | ✓       | ∑ Т, часы                     |
| ۲ |         | Вес на крюке, то              |
| ۲ |         | Геология                      |
| ۲ |         | Глубина инструмента, м        |
| ۲ |         | Давление на входе, МПа        |
| Þ |         | Момент на роторе/СВП,<br>кН*м |
| • |         | НПВ                           |
| • |         | Нагрузка на долото, тс        |

3) Выбрать, какие поля будут строками в таблице, а какие – колонками. Для этого их нужно перетацить в соответствующую область.

| Строки                       |            |
|------------------------------|------------|
| Секция                       | 1 <b>T</b> |
| Вид НПВ                      | 1 T        |
| Литология                    | 1 T        |
| <b>▲</b>                     |            |
| Колонки                      |            |
| Цель рейса                   | 17         |
| Глубина инстручента, 10<br>м | 1 <b>T</b> |
| Литология                    | 1 <b>T</b> |

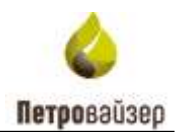

| 4) | Если требуется установить | фильтр, перетащите параметр | в область «Фильтр». |
|----|---------------------------|-----------------------------|---------------------|
|----|---------------------------|-----------------------------|---------------------|

| Все поля                       | Строки                           |             |
|--------------------------------|----------------------------------|-------------|
| 🗸 Σт, мин                      | уты Секция Т                     |             |
| 🗸 🔀 Т, чась                    | вид НПВ Т                        |             |
| 👻 🗸 Вес на крю                 | ке, тс                           |             |
| 🗸 🗾 Вес                        | : на крюке, тс,                  |             |
| 🗸 🚬 Вес                        | на крюке, тс,                    |             |
|                                | : на крюке, тс,                  |             |
| ▶ ■ Геология                   | Цель рейса                       |             |
| Глубина ин                     | Глубина инструмента, 10 Ц Т<br>м |             |
| ▶ 🔲 Давление №                 | на входе, МПа                    |             |
| Момент на кН*м                 | роторе/СВП,                      |             |
| Т Фильтр                       | 🗴 Данные                         |             |
| Литология                      | î 🚺 Т, минуты                    |             |
| Литология                      | Расход на входе, л/мин, макс     |             |
|                                | Давление на входе, МПа, макс     |             |
|                                | Ходы насосов, ход/мин, макс      |             |
|                                | Скорость спуска, м/сек, макс     |             |
|                                | T                                | Фильтр      |
|                                |                                  | Состояние 1 |
| Чтобы воспользоваться фильтром | и, нужно нажать на значок        | . Затем     |
| выбрать условие фильтрации.    |                                  |             |
|                                | Выбрать все                      |             |
|                                | Зак. бур.                        |             |
|                                |                                  |             |
|                                |                                  |             |
|                                |                                  |             |
|                                |                                  |             |

| ОК | Отменить |
|----|----------|
|    |          |

**Примечание.** Можно раскрывать/сворачивать колонки. При раскрытии суммарные значения отобразятся по всем колонкам (рис. 3.40).

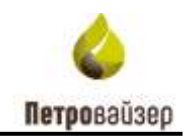

| •     | 1 mainte                                   | possil yaw                     | _     |                                                               |      |                          |                                           |                                                                           |                                       |        |         |                                   |         |                                                       |      |                       |                                |                              |                              |                                                                                                    |                                       |                          |
|-------|--------------------------------------------|--------------------------------|-------|---------------------------------------------------------------|------|--------------------------|-------------------------------------------|---------------------------------------------------------------------------|---------------------------------------|--------|---------|-----------------------------------|---------|-------------------------------------------------------|------|-----------------------|--------------------------------|------------------------------|------------------------------|----------------------------------------------------------------------------------------------------|---------------------------------------|--------------------------|
| E.    | 7 p; 100<br>100<br>01100<br>11000<br>11000 | Anteres<br>examp<br>SCA<br>ope | 112   | A 310<br>Campools<br>Militin<br>Militin<br>Militin<br>Militin | 1    | fin te<br>opra<br>N<br>N | faciliti<br>spinist<br>spinist<br>spinist | $\frac{1}{2} \frac{1}{2} \frac{1}{2} \frac{1}{2} \frac{1}{2} \frac{1}{2}$ | 1470000<br>08<br>400000,<br>75, 40000 | *      |         | Decisione<br>Notae<br>NDAs<br>NAC | 1 2 5 1 | 4 (10)<br>Conserts<br>artyres,<br>artyres,<br>consect | 4    | De te<br>Quin<br>Nati | 740-10<br>1240<br>1411<br>1411 | 2010<br>1010<br>1011<br>1011 | raman<br>sa<br>Alana<br>rama | n na series de la companya de la companya de la company | Parton<br>M<br>ettps:<br>cross<br>and | data<br>Na sin<br>Na sin |
| 16/2  | 1040.01                                    | 28,28                          | 64.91 | 0,01                                                          | 0.06 | 200                      | 22                                        | ki si                                                                     | 120                                   | 175.47 | 1220.28 | 2106                              | 86.34   | 2 108,75                                              | 2,43 | 102.43                | 128                            | 00.19                        |                              | 127,87                                                                                                    | 828.29                                | - 2                      |
| 35.12 | 1040.01                                    | 26.50                          | stet  | 6.27<br>5.27                                                  | 18   | 75.86                    | 22                                        | 51.53                                                                     | 121                                   | 175.97 | 1200.04 | 27.98                             | 60.04   | 210875                                                | 130  | 102.82                | 328                            | 40.19<br>60.19               | . 05                         | 15141                                                                                                    | 653.56                                | 3                        |

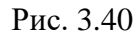

Кнопка «Диаграммы» позволяет графически отобразить данные таблицы линейными отрезками (рис. 3.42), которые позволяют быстро соотнести несколько величин между собой. Кнопка «Диаграммы» находится в верхнем правом углу рабочей области программы (рис. 3.41).

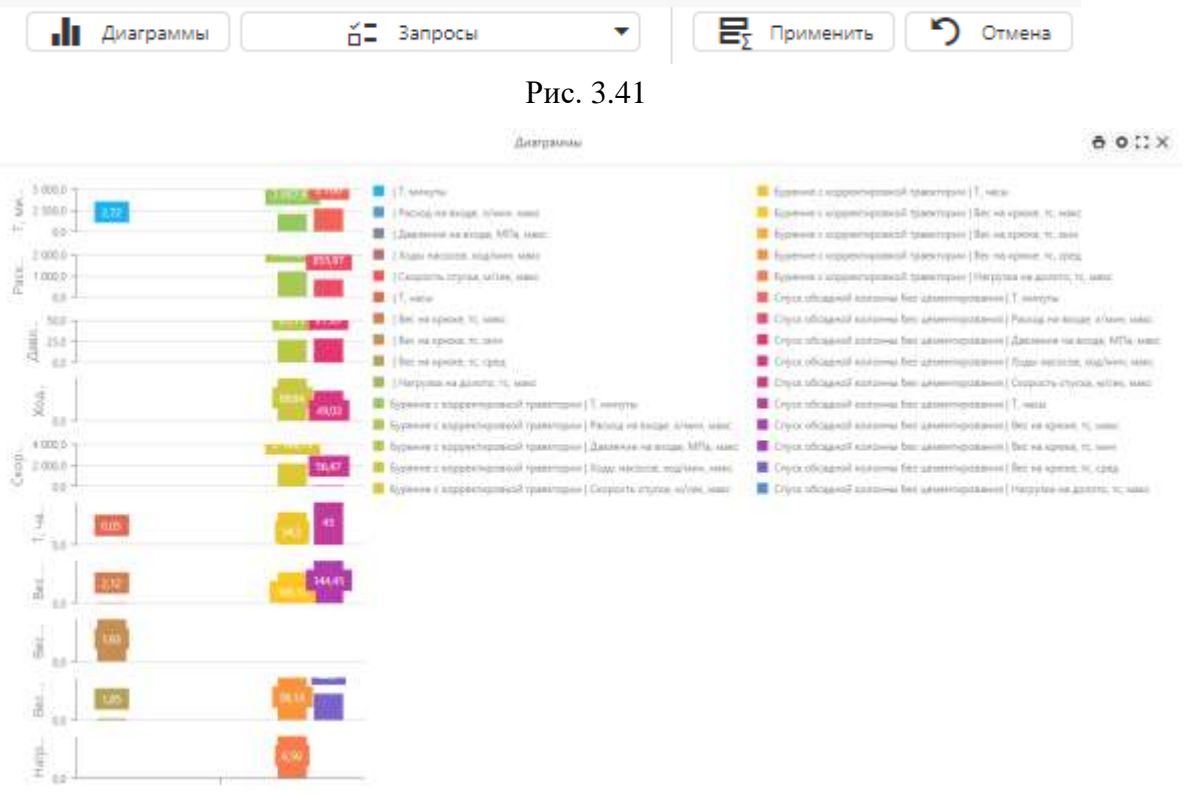

Рис. 3.42

Диаграмму возможно распечатать, настроить, сделать во весь экран/уменьшить и закрыть через панель управления (рис. 3.43).

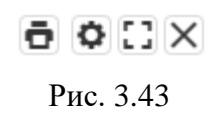

В настройках можно менять типы диаграмм, выбрать какие данные отображать и выбрать легенду (рис. 3.44).

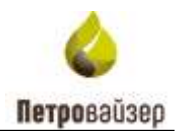

Х

| Настройки диаграмм                                                                             |                                                                               |
|------------------------------------------------------------------------------------------------|-------------------------------------------------------------------------------|
| Тип диаграммы                                                                                  |                                                                               |
| Гистограмма Гистограмма<br>с<br>накоплением<br>Отображение данных                              | Нормированная Линейная Линейная с<br>гистограмма с накоплением<br>накоплением |
| <ul> <li>Значения</li> <li>Строки/Столбцы</li> <li>Одна ось</li> <li>Несколько осей</li> </ul> | • Несколько графиков                                                          |
| 🗸 Легенда                                                                                      |                                                                               |
| Горизонтально                                                                                  | По центру Слева 🕚 Справа                                                      |
| Вертикально                                                                                    | Снизу 💽 Сверху                                                                |

Рис. 3.44

Кнопка «Запросы» позволяет создать/сохранить запросы. В запросе сохраняются все настроенные параметры таблицы — сортировка, фильтры, группировка (рис. 3.45).

# Запросы

| +  | – Добавить текущий запрос 📃 Сохрани | ить текущий запрос 📄 Применить выбра | нный запрос |
|----|-------------------------------------|--------------------------------------|-------------|
| N₽ | Название                            | Описание                             |             |
| 1  | (Новый запрос)                      |                                      | <b>日</b> り  |
|    |                                     |                                      |             |
|    |                                     |                                      |             |

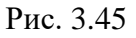

После всех добавления всех параметров таблицы, нажмите на кнопку «Применить». Для отмены изменений нажмите на кнопку «Отменить» (рис. 3.46).

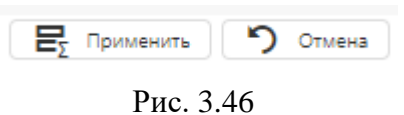

Чтобы выгрузить данные в Excel, нужно нажать на кнопку «Экспорт в Excel», появится стандартное окно загрузки (рис. 3.47).

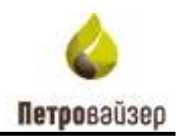

| Вид данных: 💿 По кринени                                                                                       | C Remydies                   |          |   |                                |                         |                                   |                         |
|----------------------------------------------------------------------------------------------------|------------------------------|----------|---|--------------------------------|-------------------------|-----------------------------------|-------------------------|
| Bos nare                                                                                                    | Строки                       |          |   |                                |                         |                                   |                         |
| <ul> <li>Σ Τ. storythe</li> <li>Σ Τ. чисн</li> </ul>                                                           | Секция Т.Т.<br>Воднов 77     |          | - | Bay na<br>spana<br>st.<br>sate | Barris<br>apress<br>vc. | Eact set<br>spoors<br>TC<br>cpage | 14413<br>- 400<br>- 300 |
| Bet valepool to     Testerier                                                                                  |                              | *        |   |                                |                         |                                   |                         |
| <ul> <li>Тлубина инструмента и</li> </ul>                                                                      |                              | 300      |   |                                |                         |                                   |                         |
| 🖌 💼 Давлички на влоде. МПа                                                                                     | EI Karowa                    | *0       | 1 | 100,12                         | 0.0                     | 38.14                             |                         |
| Movert va pottope (CB7)                                                                                        | ilen-seita 1 Y               | CLRUP    | 3 | 105,12                         | 0.0                     | 38,14                             |                         |
| - HTE                                                                                                    | Глубина интрумента 10 🗍 🍸    | Stan mer | * | 120,12                         | 0.0                     | 28,74                             |                         |
| <ul> <li>Натрувка на долото, тр</li> <li>Обсорти долота, об/инин</li> <li>Филитр</li> </ul>                    | -                            |          |   |                                |                         |                                   |                         |
| Reteration T                                                                                                   | Т. нагорты                   |          |   |                                |                         |                                   |                         |
|                                                                                                    | Pacing Halandae A/Univ. Uant |          |   |                                |                         |                                   |                         |
| /                                                                                                    | Давление на входе, КПа, макс |          |   |                                |                         |                                   |                         |
| 4                                                                                                    | Ходи насосов, ходлинн, нанс  |          |   |                                |                         |                                   |                         |
| State of the second second second second second second second second second second second second second second |                              |          |   |                                |                         |                                   |                         |

Рис. 3.47

### 3.2.3 Отчеты

Чтобы построить отчет в списке скважин нажмите левой кнопкой мыши на необходимую и установите флаг в поле «Отчеты» (рис. 3.48).

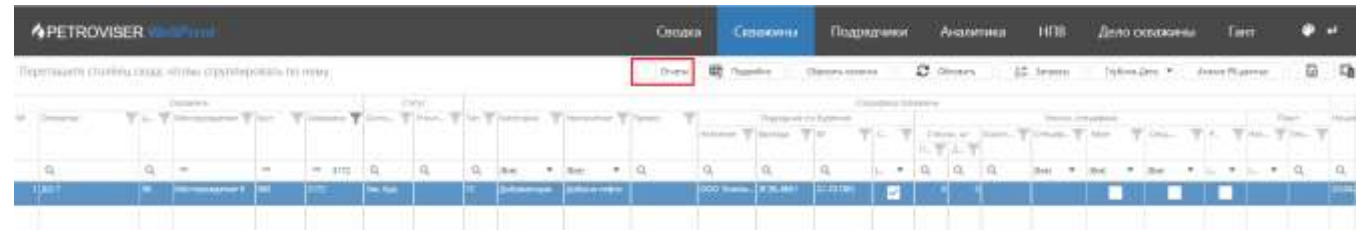

Рис. 3.48

Под таблицей объектов отобразится область отчетов. Нужно выбрать отчет и нажать управляющую ссылку «Построить» (рис. 3.49). Если требуется, выбрать даты, за которые будет построен отчет. Дату можно выбрать из раскрывающегося календаря (рис. 3.50) или с помощью кнопок «Вчера», «Сегодня» (рис. 3.51).

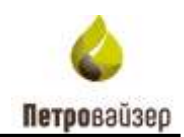

| E Terr                  | Trimmer                        | Tier        | ).Am       | The second | Comment     |
|-------------------------|--------------------------------|-------------|------------|------------|-------------|
| Q.                      | Q,                             |             |            |            |             |
| Оперативные отчеты      | нта подрядчикам сводный        | \$4.03.2021 | 74.02.2001 |            | (Toctoorty) |
| Vasterenne place        | Одностраночный Извляненый Урок | 24.01.2021  | 24.02.2021 |            | Поставить   |
| Onepatriske children    | OneparvakeA jiker sanpar       | 24.02.2021  | 24.02.2021 |            | flooreants  |
| Оперативные отчеты      | DCE no 36 10                   | 34.02.2021  | 3402,2001  |            | Flooreeurs  |
| Отератиеные отчеты      | DC8 no 36 0                    | 34.00.2001  | 34.02.2021 |            | Todgovite   |
| Onepatrianee othere     | DC5 Metrice 18                 | 24.03.2021  | 24/02/2021 |            | nelan       |
| Оперативные отчеты      | OC5 Mervow 8                   | 34.02.2021  | 24/02/2021 |            | Построить   |
| Проноводственные отняты | Other o Syperior collabore     | 34.03.2021  | 34.02.2021 |            | Roctoevita  |
|                         |                                |             |            |            |             |

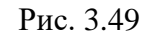

|     |               |           | Colonia            |         |                |          | 10 pt -    |     |          |            |     |                |     |       |               |              |      | 1.04            | Landon A.A. Com | 1.000 |      |       |         |     |          |    |         |
|-----|---------------|-----------|--------------------|---------|----------------|----------|------------|-----|----------|------------|-----|----------------|-----|-------|---------------|--------------|------|-----------------|-----------------|-------|------|-------|---------|-----|----------|----|---------|
| 141 | Departure     | T         | Concerning of      | 140     | T.Oatmar T     | tate. 3  | 110.00. 7  | 1-1 | Commune. | Trees      | 7   | Carlor         | 7   |       | . 0           | ing with the |      |                 |                 |       |      |       | Yes     |     | (pipel)  |    |         |
|     |               |           |                    |         |                |          |            |     |          |            |     |                |     | 1.0.0 | 14            | or Adda      | Τſ". |                 | 6.7             |       | 11.1 | kain. | P Lines | - 7 | 100      | T  | 1000    |
|     | .Q,           | 9         | 100                | -       | = 112          | 9,       | <b>B</b> . | О,  | dat 1    | • (tion)   | 3   |                |     |       |               |              |      |                 | 1.7             | 93,   | R    | 0,    | due     |     | 200      |    | dui: 1  |
|     | ante .        |           | ANCOREMINATE       | 100     | #177           | San High | 1          | *   |          | a (49)     |     | <              |     | ию    | л <u>ь</u> 50 | 22 F.        |      | 2               | 2               |       | 1    | 1     | 2       |     |          |    |         |
|     |               |           |                    |         |                |          |            |     |          |            |     | 194            | 87  | (P    | 41            | nr           | 0    | bC.             |                 |       |      |       |         |     |          |    |         |
| 1   |               |           |                    | -       |                |          |            |     |          |            |     |                | 20  | 29    | 30            | Ξŧ.          | 2    | 3               |                 |       |      |       |         |     |          |    | 0       |
|     |               |           |                    |         |                |          |            |     |          |            |     | 4              | 5   | (5)   | 22            | 8            |      | 10              |                 |       |      |       |         |     |          |    |         |
| 1   | T Desarra     |           |                    |         |                |          |            |     |          |            | 1   | 11             | 12  | 13    | 14            | 15           | 16   | $\overline{12}$ |                 |       |      |       |         |     |          | 0  | HETHT   |
| ih, | ретациен стол | 6ni inusi | strollow crysymmet | poners  | dist iniwity . |          |            |     |          |            |     | 18             | 15  | 20    | 21            | 22           | 23   | 24              |                 |       |      | 00    | banes.  |     | a specie | 15 | Centure |
|     | 54            |           | W                  |         |                |          |            |     | Υ.       | ingles and | 4   | 25             | 26  | 27    | 28            | 29           | : 30 | 31              |                 |       |      |       |         |     |          |    |         |
|     | .9.           |           | 9,                 |         |                |          |            |     |          |            |     | 1.1            | Ξ.  | 1.1   | 4             | 5            | . 6  | 7               |                 |       |      |       |         |     |          |    |         |
| 1   | Distina Jere  |           | Asserters rgs      | dana Og | fanis (anis    |          |            |     | 14       | 1/17 2022  |     |                |     |       |               |              |      |                 | cità            |       |      |       |         |     |          |    |         |
|     | Falling Spin  |           | 180                |         |                |          |            |     | 1        | Lin and    | 120 | 10.14.25       | G . |       |               |              |      | 1               | internal.       |       |      |       |         |     |          |    |         |
|     |               |           |                    |         |                |          |            |     | -        |            | _   | and the second |     |       |               |              | _    |                 |                 |       |      |       |         |     |          | _  | _       |

Рис. 3.50

| 🛛 Обновить Вчера       | Сегодня | Ð |
|------------------------|---------|---|
| Состояние              |         |   |
| Построить<br>Построить |         |   |

Рис. 3.51

Когда отчеты будут сформированы, появится стандартное окно загрузки (рис. 3.52).

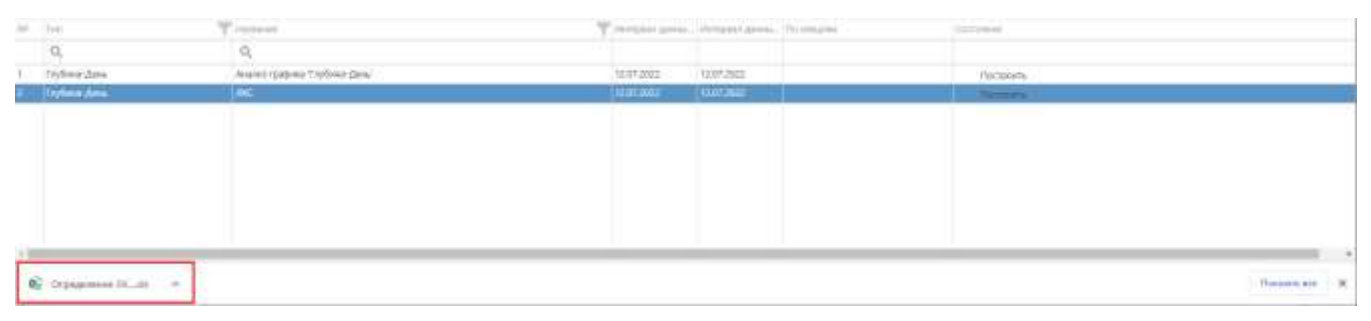

Рис. 3.52

### 3.3 Подрядчики

На вкладке «Подрядчики» можно посмотреть всю информацию по подрядчикам. Сначала нужно воспользоваться фильтрацией, сортировкой, группировкой, настроить отображаемые столбцы. Это выполняется стандартным для программы образом и описано выше в разделе <u>2.2</u>.

Например, можно сгруппировать данные по названию подрядчика. Тогда мы увидим, на каких объектах работал подрядчик, и какое было НПВ, где этот подрядчик был ответственным (рис. 3.53).

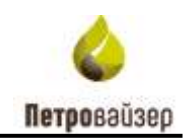

| APE                                            | TROVISE    | RYAND              |         |             |        |             |          | Сводя     | 4           | Сква   | жины  | Подрядчики         | Аналит         | esa H         | me.     | Дел            | O CKRA  | жины   | 1       | ант       | *    |      |
|------------------------------------------------|------------|--------------------|---------|-------------|--------|-------------|----------|-----------|-------------|--------|-------|--------------------|----------------|---------------|---------|----------------|---------|--------|---------|-----------|------|------|
| epennia                                        | en craróna | ouga, urofiar egy  | ymiquia | news newsy- |        |             |          |           |             |        |       |                    |                | C Oct         | r       | <b>e</b>       | tapotes | i i    | : les   |           | G•   | 9    |
|                                                |            |                    |         | Cipie .     |        |             |          |           |             |        |       |                    | 74             | (department)  |         |                |         |        | 1 Page  | a prime   |      | 100  |
| -                                              | Y-24       | Marcan Agence      | Tw      | 7-7         | the .  |             | Trees. T | Sec.      | T 10        | -7     | ine 4 | Alltimeter         | T Company 1    | NO-           | T round | - <del>7</del> | COVER . | ¥."    | -       | Your      |      | (and |
| 10                                             | /Q,        | 9                  | Q       | 0,          | n      | Q           | . Q.     | Q         | <b>G</b> 9. |        | Q.    | Q.                 | Q              | Q             | Q,      | •              | 9       |        |         | 0         | -    |      |
| it.                                            | *          | Mintepolagenas I   | 410     | 0529        | ieiC : | Dar. Nyu.   |          | 45.91.20  | 1.1         |        |       | 20 I               | Salutrum.      |               |         |                |         | 110    | 0.2010  | 05.00.20  | 0    |      |
| 11                                             |            | MICTIGATION 28     | 8.0     | A dama a    | 10     | in the      | -        |           | 118         |        | 1     | 301                | Distances.     | 1             | 24      |                | 12      | 110    | 1.1013  | 31.06.00  | 11   |      |
| 6.                                             | - 26       | Machappangawas 4   | 294     | 500         |        | as typ      |          | 18-17-23  | 10.5        |        |       | 2014               | Jacob you      |               | 1       |                |         | - 124. | 7.2418  | 14.01.20  | 20   |      |
| 1                                              | 31         | Macropengeous 7    | 111     | 1254        | TTC .  | the feet    |          | 14.01.27  | 14          |        |       | 451                | Search         |               |         |                |         | 01     | 1000    | 14/01/20  | 14   |      |
|                                                | 36         | MACTERCOCCUPIES    | 643     | 1043        |        | Tex. Non-   |          | 12,83,22  | 0.1         |        |       | 32.1               | Saughure.      |               |         |                |         | 76     | 1001    | 10.05.20  | 11   |      |
| 1.                                             | *          | Merceptramon 38    | .000    | 4041        | 1840   | Jac. Nys.   |          | 61.00.20  | 15          |        |       | 40.1               | Destroy        |               |         |                |         | 12     | 6386    | :03:00:20 | 12   |      |
| 1                                              | 362        | Wirtposgenut H     | 33.0    | 2442        | ήÇ.    | Jan. for    |          | 11.01.20  | 1.8         |        |       | 40 B               | Incident       |               |         |                |         | 80.    | 63014   | 11.00.00  | 111  |      |
|                                                | 26         | Mempergenere 4     | 2001    | 0003        | HDC.   | Tax.htm.    |          | 12,05,00  | 00          |        |       | 401                | Ingent         |               |         |                |         | 260    | 4210    | 12.45.20  | 00   |      |
| 1                                              | 29         | Microphygood 8     | 411     | 8738        | 80     | this feet.  |          | 15-85-27  | 10          | 40.531 | 3.40  | 1000 Yomilanei Sil | and the second |               |         |                |         | 20     | 72010   | 5.09-20   | 10   |      |
| 1                                              | *          | (Mctpokpeue)       | 60      | 2407        | ж.     | Jan Sys-    |          | 10,43,33  | 10          |        |       | 201                | Interior       |               |         |                |         | 34     | 6.2(11) | (0.112)   | 0    |      |
| t.:                                            | 36         | Merrapogawas 1     | 146     | -40.15      | TC .   | lactop.     |          | 20121-20  | 98          |        |       | 40 I               | Sachron        |               |         |                |         | 29     | 2,2214  | 36.01.20  | 00   |      |
| 1 C                                            | -          | Microposamonia     | 310     | 8575        | TT:    | 344.010     |          | 30,81,22  | 89.         |        |       | 401                | Same           |               |         |                |         | - 10   | 43231   | 382.0     | R    |      |
| 2                                              | 35         | Memoprograms 5     | 800     | 3104        | 10     | Sax hyp.    |          | 25-81-25  | 20          |        |       | 20 E               | Tangrive       |               |         |                |         | 29.    | 8.2529  | 25 09 20  | 00   |      |
| r                                              | 28         | http://pdagamentik | 307     | 0790        | MRC .  | 386.040     |          | 18/07-07  | 99          |        |       | 40 T               | Section        |               |         |                |         | 20     | 6.2218  | 15.07.00  | 10   |      |
| •                                              | 260        | Www.mpcageore.it   | 470     | 19947       | 10     | Dat. frep.  |          | 187.04.30 | 119         |        |       | 40 e               | Section.       |               |         |                |         | 820    | 6.3446  | 01.04.30  | 19   |      |
| U.                                             | - 195      | Memporgenee Té     |         | 3376        | ж.     | Tex frys:   |          | 13.81.03  | 11          |        |       | 000 Xismaen 20     | 38             | 817.01313.483 | 57      |                |         | 150    | 4.001   | 18-26-20  | 00   |      |
| r                                              | 26         | Micropolitical T   | 94      | 1990        | TC     | Jec.frg: 1  |          | 11.00.20  | 00          |        |       | 401                | Tercevili.     |               |         |                |         | 19     | 4,1677  | 11,1020   | 00   |      |
| E                                              | 28         | Muchapolikasione I | 118     | 9828        | πç     | Tak Ngi     |          | 3401.00   | C?          |        |       | 001                | Desirat        |               |         |                |         | 24     | 6.0121  | 7407.00   | 00   |      |
| ( <u>)                                    </u> | 26         | (Milliplegeous)    | 101     | 9400        | 1840   | the figst   |          | 10.0623   | 18          |        |       | 40 ii              | lamie          |               |         |                |         | 32.    | 4,221.0 | 363630    | - 10 |      |
|                                                | 26         | Micropolygenee 12  | (12)    | - 8475      | 244    | Jac. fig. : |          | 01.04.23  | 2.6         | 12     | 0,0   | 10 features (002)  | Autoc          | 475-07268/020 | 54      |                |         | 27     | 7,2621  | 01.09.20  | 11   |      |
| 15                                             | 26         | Mertpesgave []     | 201     | 0504        | ΤĊ     | Tari, fiye: |          | 24/05/20  | 0.1         |        |       | a\$11              | Searce         |               |         |                |         | 10.    | 6,2521  | 24(0).20  | 07   |      |
|                                                | 3          | Micropolization 42 | 549     | 1100        | 10     | tlak, 6yp.  |          | 15.81.53  | a\$         | _      | _     | 20 4<br>mainte     | Server         |               |         |                |         | -194   | 1218    | 131.62.20 | 39   |      |
|                                                |            |                    |         |             |        |             |          |           |             |        |       | Bearie 7642        |                |               |         |                |         |        |         |           |      |      |

Рис. 3.53

### 3.4 Аналитика

В разделе «Аналитика» можно выбрать данные для анализа и выгрузить их в Excel (рис. 3.54). Можно проводить детализацию анализа до дней.

| APETROVISER                   | arrivot (    |    |                                                                                                    |      |       |       | Geo    | <b>a</b> m | Сокроны    | Подряжники                                                                                                    | Аналения | 1108 | Дено скланины | Son: | ٠ |       |
|-------------------------------|--------------|----|----------------------------------------------------------------------------------------------------|------|-------|-------|--------|------------|------------|----------------------------------------------------------------------------------------------------|----------|------|---------------|------|---|-------|
| Режим анализа                 | данных       |    |                                                                                                    | Диап | азон  | дат д | ля ана | лиза       |            | and a state of the state of the | à tress  | -    | 12 Maria -    | B    | 2 |       |
| Tama renta Statu              | ana da casa  |    | 204 201                                                                                                    | 274  | ant a |       | + 74   | 3071       | 100        | 101                                                                                                    |          |      |               |      |   |       |
| H harnes                      | 10 C 1000    |    | 8                                                                                                    |      |       |       |        |            |            |                                                                                                    |          |      |               |      |   |       |
| <ul> <li>Oryana za</li> </ul> | VICTOPORA    | 11 |                                                                                                    |      |       |       |        |            | the second |                                                                                                    |          |      | 146.5         |      |   |       |
| • Citer                       | 107          | 17 | * 1.000 million (1.000                                                                                                    |      |       |       |        |            |            |                                                                                                    | 10 Mich  |      |               |      |   | 12.90 |
| · ·                           | Come-e       | 17 | 4 particular and                                                                                                    | č.   |       |       |        |            |            |                                                                                                    |          |      |               |      |   | -1128 |
| 🖌 🖬 1477                      |              |    | ¥ 100,000,000,000                                                                                                    |      |       |       |        |            |            |                                                                                                    | 41845    |      |               |      |   | 11.14 |
| V E ricconsent                | 11           |    | 4 American Appendi                                                                                                    |      |       |       |        |            |            |                                                                                                    | 1.9462   |      |               |      |   | 71.00 |
| B Mernaners                   | 14           | 17 | Finnessee                                                                                                    | č. – |       |       |        |            |            |                                                                                                    | 44.103.0 |      |               |      |   |       |
| I B Oranta                    |              |    | <ul> <li>Management</li> </ul>                                                                                                    |      |       |       |        |            |            |                                                                                                    | 10.0610  |      |               |      |   | 1118  |
| ✓ ⊞ lissans                   |              |    | Parameters                                                                                                    | č. – |       |       |        |            |            |                                                                                                    | 10,294.0 |      |               |      |   | 404   |
| 🖉 🖩 Großenen                  |              |    | <ul> <li>Management</li> </ul>                                                                                                    |      |       |       |        |            |            |                                                                                                    | 0.0%     |      |               |      |   | 194   |
| Y                             | I long       |    | Finnesson                                                                                                    |      |       |       |        |            |            |                                                                                                    | 6752     |      |               |      |   | 114   |
| Decem 17                      | And recorded |    | 10                                                                                                    |      |       |       |        |            |            |                                                                                                    |          |      |               |      |   |       |
| University 1.12               | Desce .      |    | A. Contraction                                                                                                    |      |       |       |        |            |            |                                                                                                    | 80.0     |      |               |      |   | 120   |
| Depres [7]                    |              |    | <ul> <li>Provide the second second secon</li></ul> |      |       |       |        |            |            |                                                                                                    | 78.801.0 |      |               |      |   | 3144  |
|                               |              |    | Finnisian                                                                                                    |      |       |       |        |            |            |                                                                                                    | 1988.0   |      |               |      |   | 108.3 |

Рис. 3.54

Анализ данных следует выполнять в следующем порядке:

1) Выбрать объекты для анализа - скважины и подрядчики, рейсы, ПВ и НПВ. Это устанавливается с помощью переключателя (рис. 3.55).

О Секции и подрядчики Рейсы ПВ и НПВ

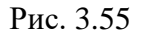

2) Выбрать, какие скважины анализировать – за календарный период, законченные бурением или законченные строительством. Устанавливается с помощью переключателя (рис. 3.56).

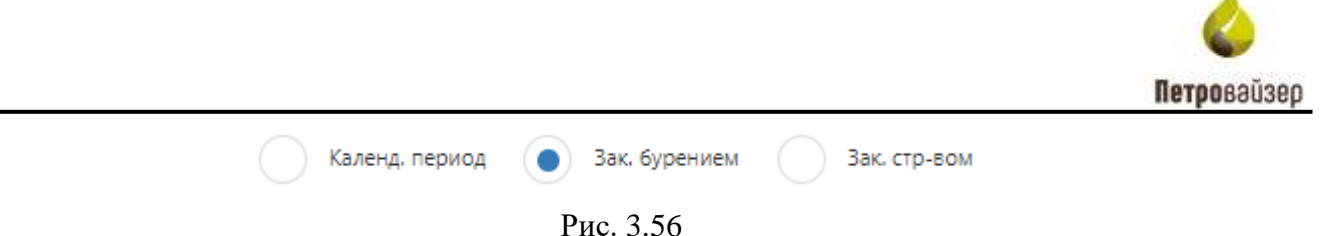

Если выбран «Календ. период», нужно задать интервал (год, несколько лет), за который будут проанализированы данные. Интервал устанавливается с помощью перетаскивания границ в области «Диапазон дат для анализа» (рис. 3.57). Для этого нужно нажать на границу левой кнопкой мыши и перетащить её. Также интервал дат можно задать вручную с клавиатуры в соответствующих полях. Ограничения по диапазону дат для анализа отсутствуют (рис. 3.58).

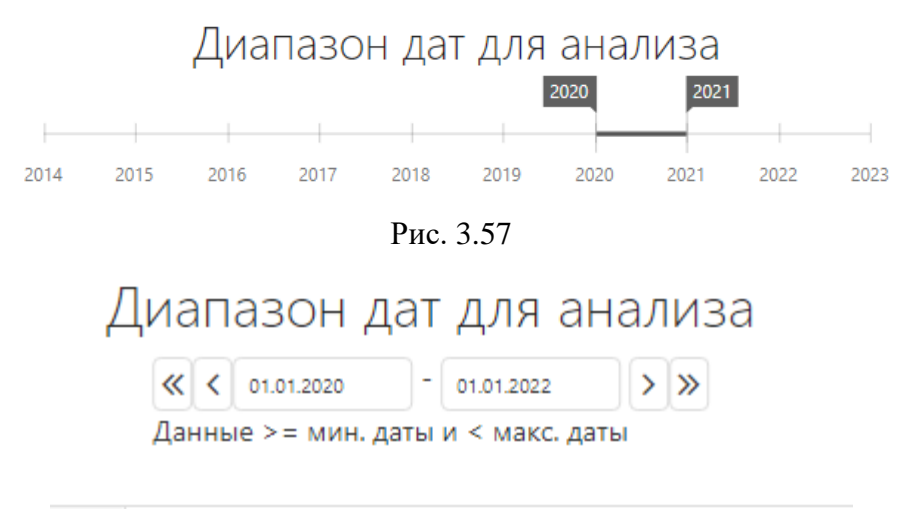

Рис. 3.58

3) Установить с помощью флагов в области «Все поля», какие поля будут отображаться в таблице (рис. 3.59).

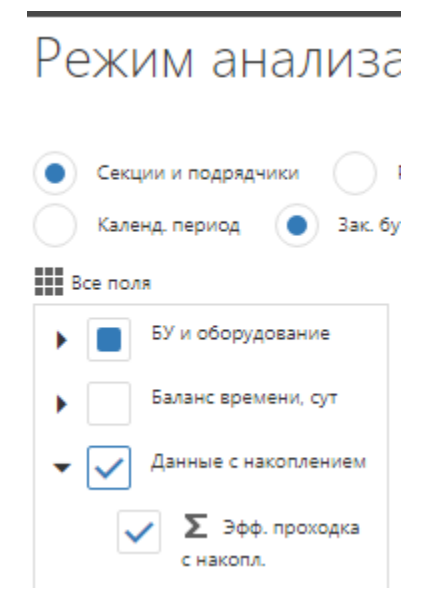

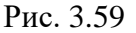

**Примечание.** Показатели разбиты на группы – БУ и оборудование; Баланс времени, сут; Данные с накоплением; Дата; КПЭ; НПВ по видам (сутки, %, штуки); ПВ/НПВ; Подряд; Рейс;

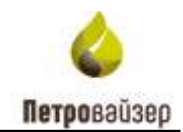

Секция; Состояние скважины; Специфика скважины; Ствол; Физика, Физика (в том числе проходка без НПВ, время мех.бурения без НПВ). Также необходимо выставть флаги в необходимых полях, которые также будут использовны для анализа: Куст, Месторождение, Недропользователь, Оператор, Скважина, Цель бурения

4) Выбрать, какие поля будут строками в таблице, а какие - колонками. Для этого их нужно перетащить в соответствующую область (рис. 3.60).

| Строки           |            |
|------------------|------------|
|                  | 1.0        |
| Цель бурения     | T <b>T</b> |
| Куст             | 17         |
| Скважина         | 17         |
| Месторождение    | T <b>T</b> |
| Месяц            | TT         |
| Колонки          |            |
| НПМебяц          | TTT        |
| Авария (>8ч), шт | 17         |
|                  |            |
|                  |            |
|                  |            |
|                  |            |
| Авария (>8ч), шт | TT         |

Рис. 3.60

5) Выбрать, значения каких параметров, нужно суммировать. Для этого нужно перетащить параметр в область «Суммируемые данные» (рис. 3.61).

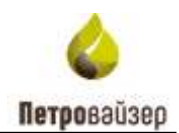

| Колонки          |            |
|------------------|------------|
| НПВ, %           | 17         |
| Месяц            | T <b>T</b> |
| Авария (>8ч), шт | TΨ         |
| Σ Данные         |            |
| Авария (>8ч), шт | 1 <b>T</b> |
|                  |            |
|                  |            |

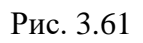

6) Если требуется, установить фильтр, перетащив параметр в область «Фильтр» (рис. 3.62).

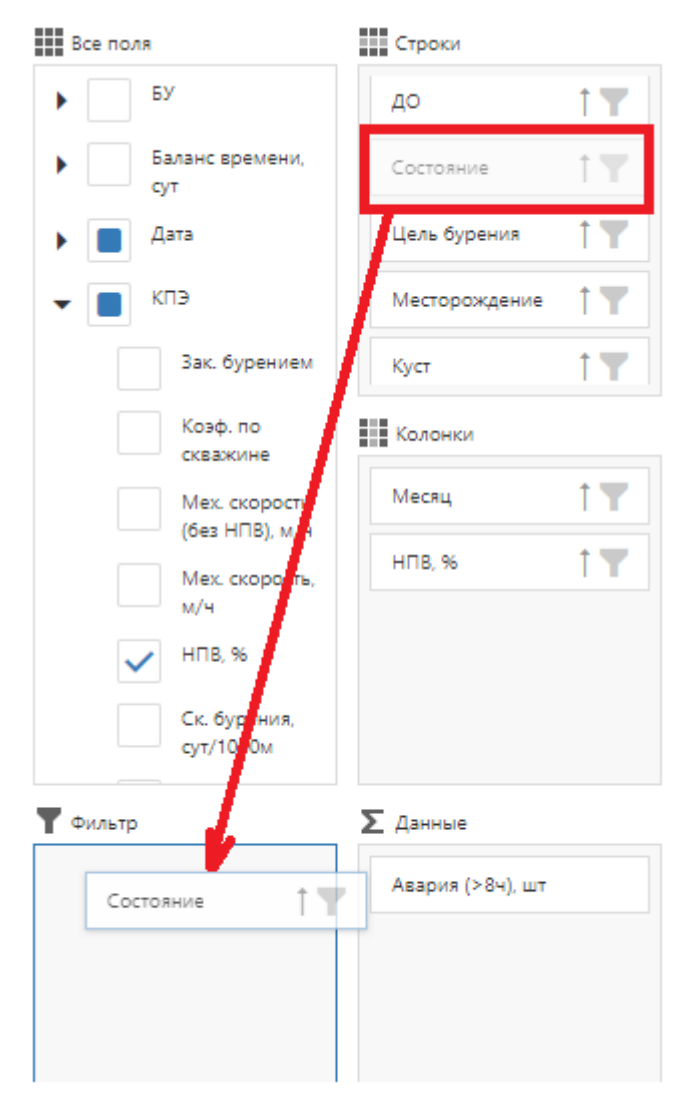

Рис. 3.62

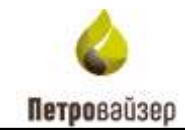

|                                                        | ٦ | Фильтр    |      |       |
|--------------------------------------------------------|---|-----------|------|-------|
|                                                        |   | Состояние | 1 Jm |       |
| Чтобы воспользоваться фильтром, нужно нажать на значок |   |           | U    | Затем |
| выбрать условие фильтрации (рис. 3.63).                |   |           |      |       |

| 🗸 Выбрать все | -        |
|---------------|----------|
| Зак. бур.     |          |
|               |          |
|               | r<br>    |
|               |          |
| ОК            | Отменить |

Рис. 3.63

После добавления всех параметров таблицы, нажмите на кнопку «Применить» (рис. 3.64). Кнопка автоматически подсвечена после установки всех параметров для анализа. Пример таблицы представлен на рис. 3.65. Чтобы выгрузить данные в Excel, нужно нажать на кнопку «Экспорт в Excel», появится стандартное окно загрузки (рис. 3.66).

|      |      | Диа  | пазо | н да | т для      | ана  | лиза | ų., . |      | 🖬 lafor occurso pr | di Amanga          | <u>Д</u> Ш Лапонски | 民 Operation の | Onama |
|------|------|------|------|------|------------|------|------|-------|------|--------------------|--------------------|---------------------|---------------|-------|
| 2014 | 2015 | 2219 | 2017 | 2010 | 2019       | 2000 | 2021 | 2922  | 2023 |                    |                    |                     |               |       |
| ۵    |      |      |      |      |            |      |      |       |      | 2000               |                    |                     |               |       |
|      |      |      |      | 36   | L TOONCORE |      |      |       |      | 39                 | 6-rpocara civarena |                     | WILL RE       |       |

Рис. 3.64

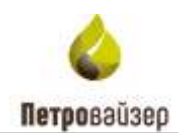

|                             |               |             | 353                       |          |
|-----------------------------|---------------|-------------|---------------------------|----------|
|                             |               | 344 remains | 300, reportant e vicenta. | 10726, % |
| * http://posteriet.com      | * (547 (1773) | 8 195,0     | G INF &                   | 7.77     |
|                             | 9.210         | 993,0       | WELD                      | 24,87    |
|                             | *arr          | 1 231,0     | 1251.0                    | a,a      |
|                             | 17/293        | + 001,0     | 4031,0                    | 25,11    |
|                             | ¥.000         | 1.545,0     | (14),0                    | 15,68    |
| F the contract of the later |               | 1,1         | 10                        | 25,26    |
| • sheropen, more 1          |               | 2 133,0     | 1.020                     | 37,54    |
| F Metropogenie I            |               | 7 598,0     | 1 198.0                   | 11.02    |
| • Anticipation (            |               | 25,152,2    | 35-554,D                  | 8,63     |
| Advertising and T           |               | 21 795,71   | 21.791.7                  | 12,29    |
| • Manusadarive I            |               | 10.284,0    | 10 294,0                  | 10,08    |
| Antone I                    | 1             | 21-228,1    | 31 27 <u>0</u> 1          | 17,28    |
| * international terror      | i             | 9.775.0     | 9775.0                    | 18,48    |
|                             |               |             |                           |          |

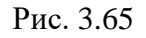

#### Режим анализа данных Диапазон дат Секции и подрядчики 🔿 Рейсы 🦳 ПБ и НПВ 2014 2015 2016 2017 2018 Календ, период 💿 Зак, бурением 🦳 Зак, стр-ески Строки Boe ricker -БУ и оборудование 2 Местораждение 1.17 Баланс времени, сут Месторождение \* (fer orts) 17 Xyct Данные с наколлением P 210 Concerna de 17 **Line** 1 211 Колонки K/13 ▶ 793 17 Год P. 630 HTB no skalw, % Necropaxphyse 2 HITS NO RYLEW, CIT HITE NO BILLIN, UT \* Mecroposperine 3 Месторождение 5 Σ Данные T Puterp \* Mecropoganite 6 Состояние 17 Эфф. проходка \* Metroposition T 17 Цель бурения Эфф. проходка с накопл. Мисторождение й Onepatop 17 HITE, % Mectopoliciense 10 Іримененные фильтры: без фильтров (a) Анализ данных.xisx

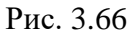

**Примечание.** Можно раскрыть колонку, суммарные значения отобразятся по всем колонкам. Например, раскроем год, нажав на значок «Треугольник» (рис. 3.67), тогда суммарные значения будут отображаться по месяцам (рис. 3.68).

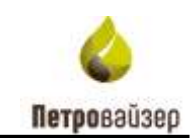

| 區               | 2019         | ▶ 2020          |                        |        |              |
|-----------------|--------------|-----------------|------------------------|--------|--------------|
|                 | Т Общее, сут | Проходка эфф, м | Ск. бурения, сут/1000м | НПВ, % | Т Общее, сут |
| Месторождение 1 | 5,0          | 0,0             | 0,0                    | 60,0   | 59,87        |
| Месторождение 2 | 0,0          | 0,0             | 0,0                    | 0,0    |              |
| Месторождение 3 | 1 345,6      | 170 374,9       | 7,9                    | 11,71  | 154,58       |
| Месторождение 5 | 235,55       | 4 142,8         | 56,86                  | 65,45  | 32,26        |
| Месторождение 6 | 1 080,76     | 71 325,66       | 15,15                  | 38,85  | 855,64       |

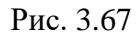

| ISI               | 2019               |                    |                              |           |                    |                    |                              |            |                    |                    |                              |           |  |
|-------------------|--------------------|--------------------|------------------------------|-----------|--------------------|--------------------|------------------------------|------------|--------------------|--------------------|------------------------------|-----------|--|
|                   | $\sim$             | янва               | арь                          |           |                    | февр               | аль                          |            |                    | мар                | т                            |           |  |
|                   | Т<br>Общее,<br>сут | Проходка<br>эфф, м | Ск.<br>бурения,<br>сут/1000м | НПВ,<br>% | Т<br>Общее,<br>сут | Проходка<br>эфф, м | Ск.<br>бурения,<br>сут/1000м | НПВ,<br>96 | Т<br>Общее,<br>сут | Проходка<br>эфф, м | Ск.<br>бурения,<br>сут/1000м | НПВ,<br>% |  |
| • Месторождение 1 |                    |                    |                              |           |                    |                    |                              |            |                    |                    |                              |           |  |
| • Месторождение 2 |                    |                    |                              |           |                    |                    |                              |            |                    |                    |                              |           |  |
| • Месторождение 3 | 58,0               | 10 350,0           | 5,6                          | 2,64      | 26,92              | 6 037,9            | 4,46                         | 2,55       | 59,33              | 10 775,0           | 5,51                         | 5,74      |  |
| ×                 |                    |                    |                              |           |                    |                    |                              |            |                    |                    |                              |           |  |

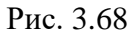

Также можно раскрыть список в строке, тогда суммарные значения отобразятся по всем строкам. Например, раскроем ДО, затем месторождение. Будут отображаться суммарные значения по ДО, по месторождению и скважине (рис. 3.69).

|             |             |       | 107        | 9                       |         | 2000        |                      |        | 252           | 6                     |
|-------------|-------------|-------|------------|-------------------------|---------|-------------|----------------------|--------|---------------|-----------------------|
|             |             | 100.5 | 398.100004 | 396-7010,018 ( 1883107. | 1016.51 | 544.1000374 | 204. rpmgas ( verson | 1976.5 | Sph. returnes | 364 remains a second. |
| <br>Dan ege |             |       |            |                         | ्रम     | 8.995,0     | \$ 195,0             | 12,79  | 33(0,0        | 13 505,0              |
|             | 2110        |       |            |                         |         |             |                      | 24,81  | 74122         | 7 412,0               |
|             | 4511        |       |            |                         |         |             |                      | 12,41  | E 185,0       | 5 185,0               |
|             | <u>nati</u> |       |            |                         |         |             |                      | 9,25   | 6.475.0       | 8 475,0               |
| +20         |             |       |            |                         | 34.87   | 991,0       | 993,d                |        |               | 1 906,0               |
| + 217       |             |       |            |                         | 0.0     | 1.053.0     | 1 251,0              | 12.08  | 646.5         | 5 897,9               |
| 9.316       |             |       |            |                         |         |             |                      | 6.3    | 7.271,4       | 7 271,4               |
| 1.316       |             |       |            |                         |         |             |                      | 32,52  | £17%          | 5 171.0               |
| ¥351        |             |       |            |                         |         |             |                      | 9,56   | 32(0.0        | 3 210.0               |
| + 515       |             |       |            |                         |         |             |                      | 2,85   | 7.485,0       | 7 483,0               |

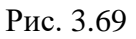

После того, как вы нашли скважину по некоему критерию, вы можете нажать мышкой на управляющую ссылку (название скважины <sup>2179</sup>) и перейти к детальному просмотру данных по скважине (конструкция, НВП, подрядчики, операции, документы и т.д.) в новой вкладке браузера.

Например, на рис. 3.70 представлена скважина с наибольшим вкладом в %НВП в 2020 году. Нажимаем на номер скважины. На новой вкладке браузера откроется раздел «Скважины», где будет отображена информация по ней (рис. 3.71).

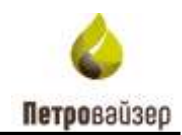

| Режим анализа                                  | а данных                               |                  | Диапазон да                                                                                                    | ат для анализа                                                                                                    |                                                                                                    |
|------------------------------------------------|----------------------------------------|------------------|----------------------------------------------------------------------------------------------------|----------------------------------------------------------------------------------------------------|----------------------------------------------------------------------------------------------------|
| о Селини и парядники<br>Календ период о Зак-Бу | Nilar () Marmit<br>Server () Sacro-Ki  | M                | 1                                                                                                    | 2019 2029 2021                                                                                                    | Mate 1023                                                                                                    |
| 1 2 au 70.00                                   | Craces                                 |                  | D                                                                                                    |                                                                                                    | 3000                                                                                                    |
| <ul> <li>BF is allopytomeses</li> </ul>        | Metropoleanine                         | 1.11             |                                                                                                    | 14(18, %                                                                                                    | 369. reningen                                                                                                    |
| Bana-c spewerer, cpr                           | Right                                  | 1.17             | * Mainpingeour I                                                                                                    | 13,09                                                                                                    | 193-011.0                                                                                                    |
| <ul> <li>Данные с «жолленуен</li> </ul>        | CHENGRE                                | 17               | * Metroprogresset 2                                                                                                    | 33,28                                                                                                    | A1                                                                                                    |
| 🖌 🔳 Lina                                       |                                        | 1                | * statementerer ( * co) 200                                                                                                    | .37,38                                                                                                    | 2 131,0                                                                                                    |
| • TB                                           | Karawar                                |                  | * Machipengament 5                                                                                                    | 11,22                                                                                                    | 1 595.0                                                                                                    |
| HTE TO BILLIN S                                | Toa:                                   | 1.11             | * Macroprograms 8                                                                                                    | 4,63                                                                                                    | 95 532,0                                                                                                    |
| • НГВ го видии, сут                            |                                        |                  | * Anteropologicous 7                                                                                                    | 12,29                                                                                                    | 21 7917                                                                                                    |
| , Hitti na angao, un                           |                                        |                  | * Mecroprogram 8                                                                                                    | 16,06                                                                                                    | 10.264,0                                                                                                    |
| T Bolari                                       | T derest                               |                  | * Marraportation 10                                                                                                    | 17.26                                                                                                    | 3× 0746 ×                                                                                                    |
|                                                |                                        |                  | Рис. 3.70                                                                                                    |                                                                                                    |                                                                                                    |
| 4PETROVISER                                    |                                        |                  | Catagea                                                                                                    | поличи Подрядчики Ана                                                                                                    | алитика НГШ Дало склазеания Гант 🏶 🕶                                                                                                    |
| Internet content operational states            | Ovpotans to weity                      |                  | Data 😫 Dee                                                                                                    | ten (Spania Jaaman 🛛 🕄 Titur                                                                                                    | nete (2 termine Fighterigans + Annet Phagman 🔂 🔂                                                                                                    |
| The Transformer                                | <b>T</b> (1) <b>T</b> (1) <b>T</b> (1) | Care<br>Trans. Y | $\label{eq:product} \begin{array}{c} p_{p,red} \\ p_{red} & p_{red} \\ p_{red} & p_{red} \\ p_{red} $ | $\frac{1}{\left(-\frac{1}{2} + \frac{1}{2} + \frac{1}{2} + \frac{1}{2}\right)} = \frac{1}{2} + \frac{1}{2} + 1$ | $\label{eq:alpha} \begin{array}{c} \mbox{subset} \\ \mbox{$\Psi_{\rm c}$ integers} & \mbox{$\Psi_{\rm c}$ integers} & \mbox$ integers} &$ |
| Q II. = mean                                   |                                        | 0,               |                                                                                                    | Q                                                                                                    |                                                                                                    |

Рис. 3.71

Для отображения данных таблицы в виде диаграммы нажмите на кнопку . Откроется окно «Диаграммы», в котором данные таблицы будут отображены в графическом виде (рис. 3.72)

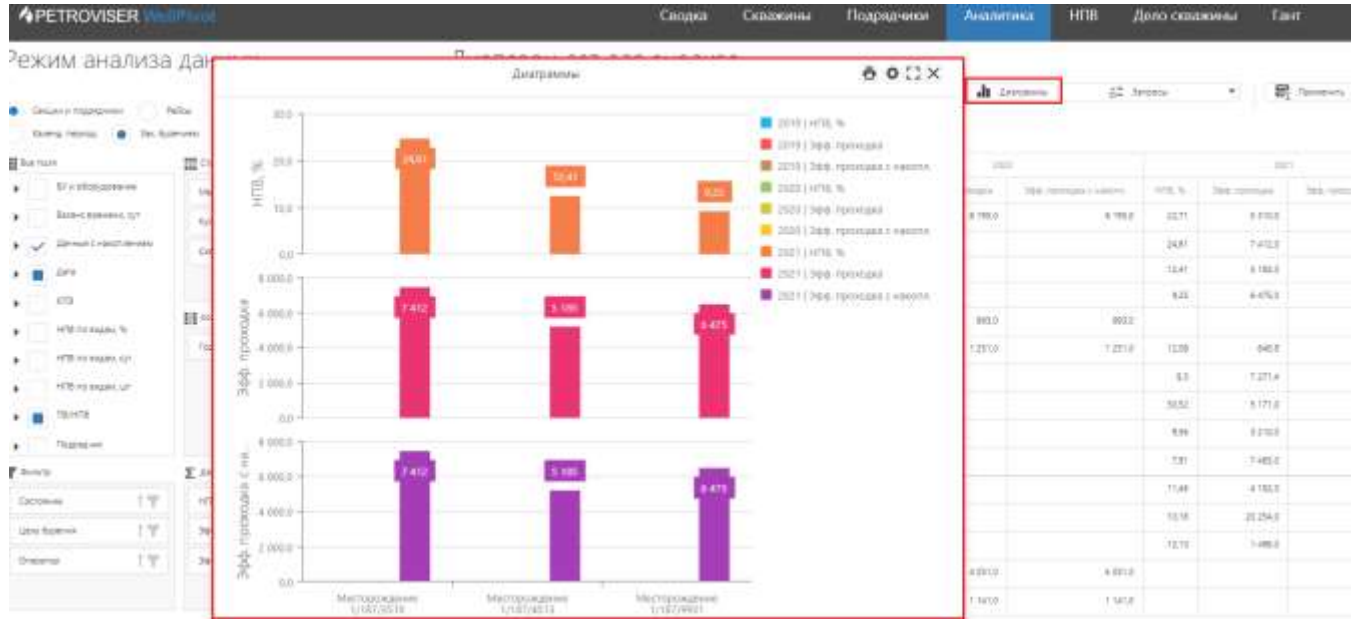

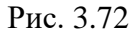

Чтобы посмотреть общую сумму и соответствующий год по определенному критерию подведите мышь к интересующей области и появится примечание (рис. 3.73).

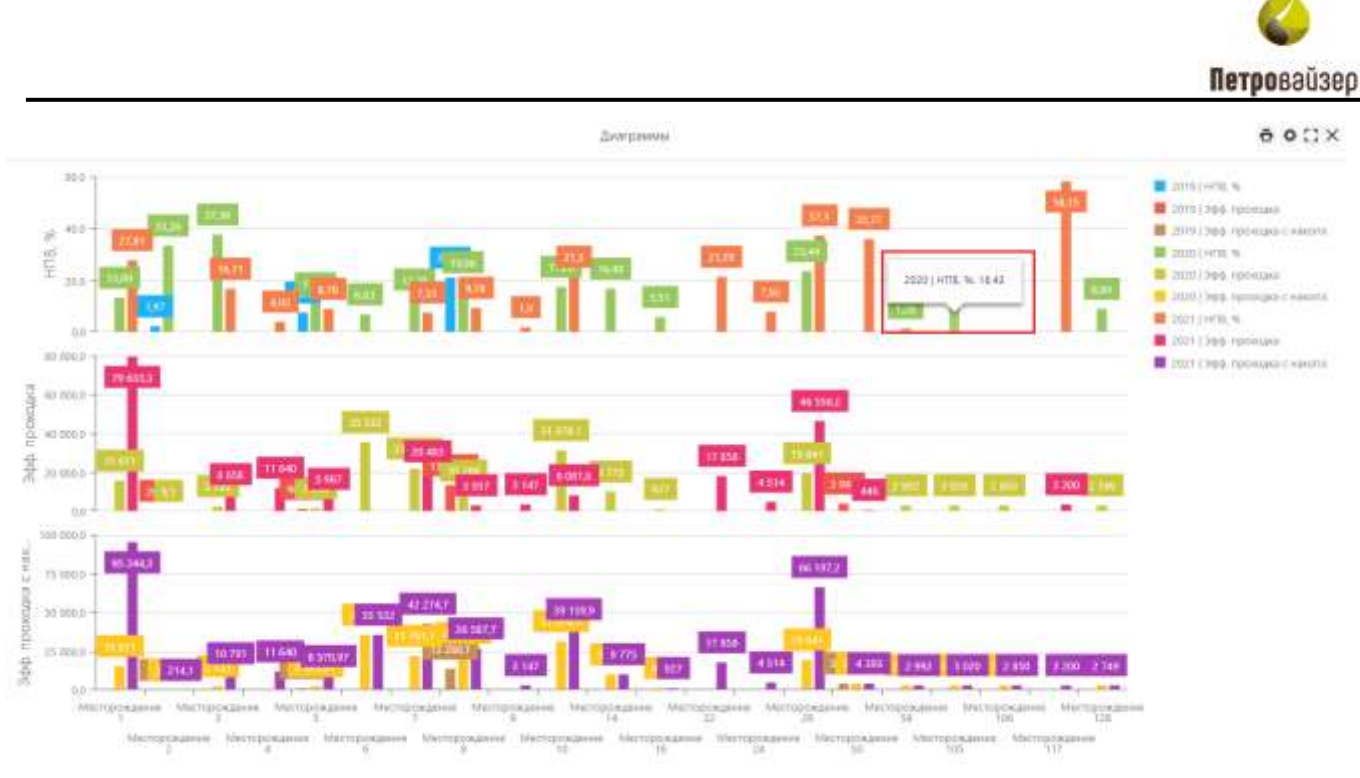

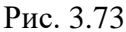

Для изменения настройки диаграмм нажмите на кнопку установите удобные для вас настройки (рис. 3.65). Вид диаграммы изменяется при выставлении флага в соответствующем поле. На рисунке ниже представлена измененная диаграмма.

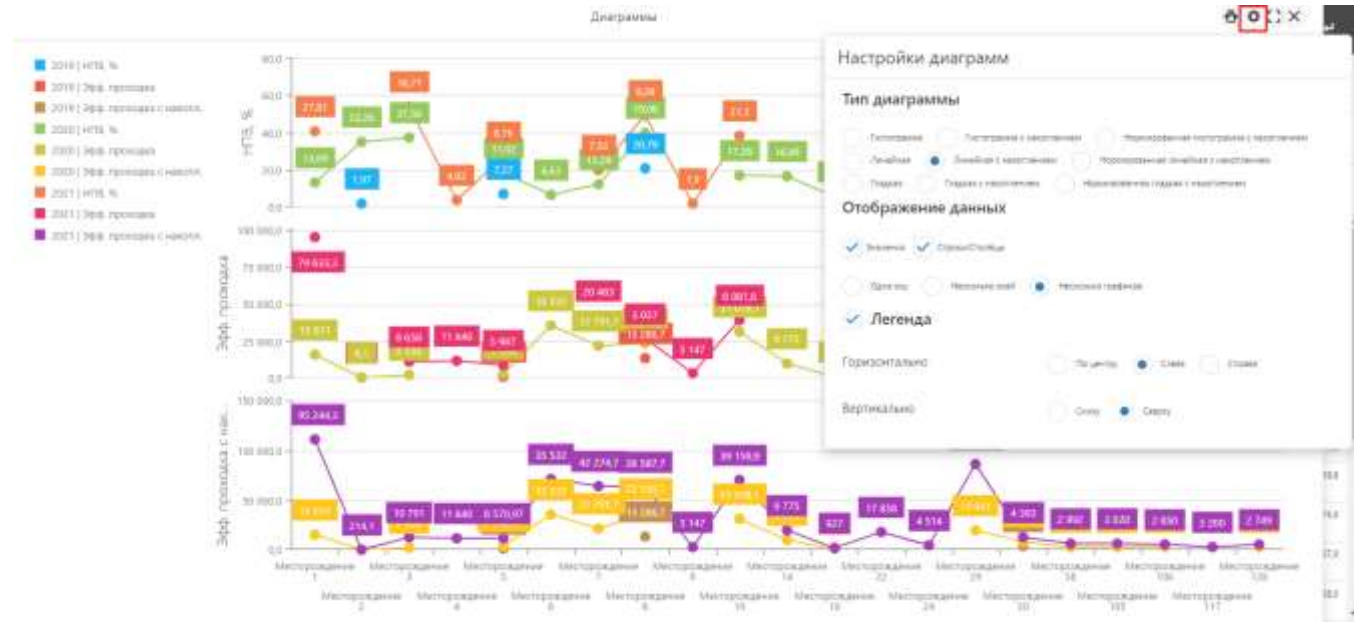

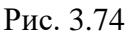

Для изменения размера окна с диаграммами нажмите на кнопку . Для того чтобы закрыть окно с диаграммой нажмите на кнопку .

Для того чтобы распечатать или сохранить диаграмму нажмите на кнопку и из выпадающего списка выберите формат, в котором файл будет сохранен (рис. 3.75).

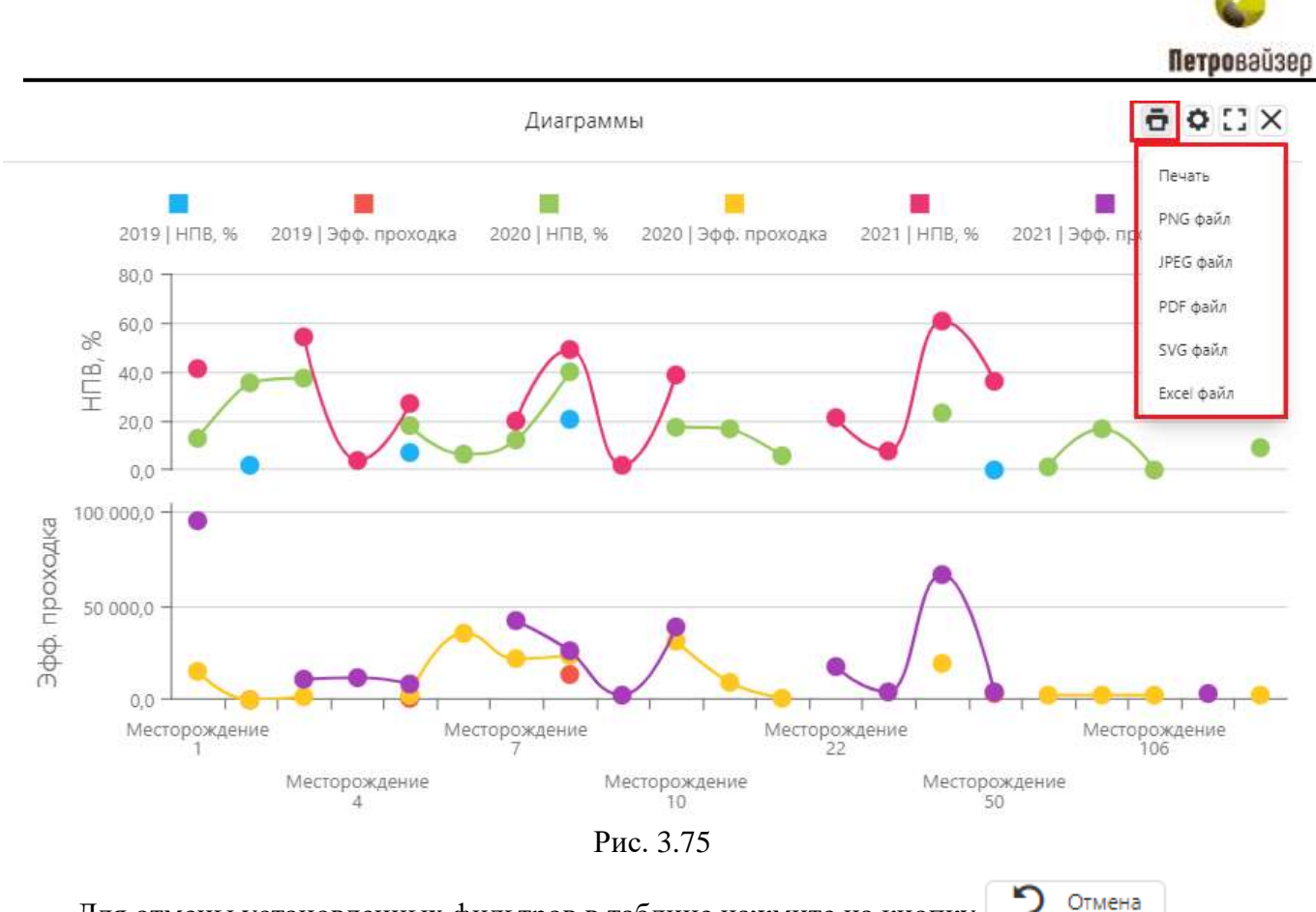

Для отмены установленных фильтров в таблице нажмите на кнопку

#### 3.5 Дело скважины

В разделе «Дело скважины» (рис. 3.76) можно посмотреть и скачать все документы, находящиеся в БД. Сначала нужно воспользоваться фильтрацией, сортировкой, группировкой, настроить отображаемые столбцы. Выполняется стандартным для программы образом и описано выше в разделе <u>2.2</u>.

| 4PE      | TROVIS    | ER Minimum            |              |                 |       |            |             | Сводка Сквах                  | кины Подрядчики                                                                                                    | Аналитика НПВ                                                                                                    | Дело о      | сважины      | aur       |            | ۴       | ٠             |
|----------|-----------|-----------------------|--------------|-----------------|-------|------------|-------------|-------------------------------|----------------------------------------------------------------------------------------------------|----------------------------------------------------------------------------------------------------|-------------|--------------|-----------|------------|---------|---------------|
| Depenant | mi crista | цанца, чтобы г        | (pyreiwipen) | inte (16-minary |       |            |             |                               |                                                                                                    | Ø chose                                                                                                    | <b>R</b>    | newww.       | 62 larg   | nia        | B-      | - Ch          |
|          |           |                       | Gamman       |                 |       |            |             |                               | douberts.                                                                                                    |                                                                                                    |             |              | ipeire.   |            |         |               |
| SNEETH   | T.84.7    | Columpton and         | 7/           | T.Conserver, T  | The T | (100 mm )  | 1000        | Trept 7                       | Pine T                                                                                                    | Tenner T                                                                                                    | Tarrent and | T. Distances | W.dee     | ann-T      | (Person | 12.7          |
| 9        | 0,        | Q                     | 0.           | Q.              | Q.    | 9, G       | 1 9 1       | 0                             | Q.                                                                                                    | 9,                                                                                                    | Q           | Q            | 0 10      |            | 0       |               |
| 202      |           | Merlopospore #        | 181          | 3617            | 12    | 27.06.2325 | 108.08.2021 | Tecerban governmentagen       | thering must prove for.                                                                                                    | Photogenesis (hybranet 122)                                                                                                    |             | 00.07.27 10  | 45 100.07 | 21 11:46   |         | 875 757       |
| 101      | *         | Мисторондения 8       | 164          | 6618            | YY .  | 16.00.000  | 10.06.0000  | Alter .                       | ANT IS REAL BUT THE PARTY OF THE PARTY OF TH | 3.841 0 resident partiert part                                                                                                    |             | 18.08.20 17  | 10.00     | 10 12:00   |         | 316 157       |
| 2011     |           | intercoporations if   | inter .      | 6479            | 145   | 21.01.010  | 14.08.2021  | Recentivity possessmentation  | careeol range forman                                                                                                    | Opergebases (preliaurises                                                                                                    |             | 18,07,22 14  | 42 2207   | 120 1248   |         | 1 204 212     |
| abs      | ×         | Administration of the | 201          | 8877            | 14    | 37463031   | 100.00.0001 | Athe                          | Automate Covers (assaint)                                                                                                    | dat o valute (typewa)                                                                                                    |             | 18/8/11/11   | 41 3404   | 21 1636    |         | 10.421        |
| 20.1     | 36        | Memopologiese II      | 10.4         | DATE            | HHC.  | 21/11/2020 | HL08-2020   | Scientised polyameteuse       | Rectange-on toos- reportations in                                                                                                    | Peorpanana reprimenta internetaria                                                                                                    |             | 10.07.00 10  | 22 22.07  | 120 1242   |         | 1.814-873     |
| 20.0     | 26        | Manopostanee A        |              | 100111          | 12    | 21002021   | 08.06.2021  | Recented amplementation       | Patrong where paties or open.                                                                                                    | 22 vilutar                                                                                                    |             |              | 18.05     | 27 1981    |         | 102104        |
| 2011     | 26        | Metropowaleves 25     | 101          | 2477            | 172   | 10012312   | 85-04:2022  | Pponetvial gosystemistani     | Hisporgymikian pabovan rook.                                                                                                    | KTC 01 - 2092 - governam/gootpasses teamy                                                                                                    |             |              | 2101      | 22 22.48   |         | 414 249       |
| 202      | 36        | Microsophies 1        | 301          | 0077            | 12    | 2110-0021  | 100.06.0001 | Throattivial gospenitation    | Наподатьны рабочая прог                                                                                                    | Rivertostantang                                                                                                    |             |              | 09.07     | (21.10.09  |         | 22,041        |
| 20111    | 26        | Memopoleanee 29       | 1014         | 9411            | 125   | 1611.2022  | \$1.04,2023 | Notwee gassweets-             | Tusapo - yang ogtwin son lags                                                                                                    | THE HOLE MAKES LAUNCE 19 JULIE 24                                                                                                    |             | 21.00.22.21  | 19 21-09  | 27 19.88   |         | 1.448 (254    |
| 20111    | 36        | Mettopoleanee 29      | - 164        | 9411            | 12    | 10.01.2122 | 38.04.2027  | Record appropriate            | Товерно-транотортное наклади.                                                                                                    | The Mile many parent Public of                                                                                                    |             | 21/20/20 21: | 12 21.01  | 22 12 28   |         | 1.852.811     |
| 1011     | 26        | Насторондания 20      | 1974         | 0411            | 15    | 10413101   | 38,04,2022  | Robertvee annyseersure        | Налиндунные рабочи грат.                                                                                                    | Khechysterating                                                                                                    |             |              | 25.03     | 22 1404    |         | - 14          |
| 2011     | *         | Manapolitation 20     | - 104        | 3411            | 12    | 10413411   | 10.04.2022  | Research despendents          | Текритристрики насказа                                                                                                    | The HIGH woman adverse TRUTL 22 performe                                                                                                    |             | 30.00.12.20  | 20 20.03  | 23 1207    |         | 1401403       |
| 101      | 26        | Manoporganee 8        | 104          | 2419            | HIC.  | 21.81.2028 | 14,08,2000  | Repertury proprietable        | Доллгон таке тротанны стро.                                                                                                    | Teorganese representation 108-8006.pcf                                                                                                    |             | 18.07.00 16. | 10 100    | 20 1246    |         | 1 804 913     |
| 401      | 35        | Meroporgenes 8        | 194          | 3473            | HC.   | 21/07/2018 | 14.08.0000  | Throatman ground states       | Энциператикая рабочая грог.                                                                                                    | Party and us operations 100-9008 pcF                                                                                                    |             | 18,07,00 10  | 12 11.03  | 20 1242    |         | 1814312       |
| 2011     | 10        | Nectopolyses 21       | 1014         | 247.5           | 12    | 9011200    | M-04.0001   | Recentral polymentagies       | improvagramma processar report.                                                                                                    | Conversit spaging type-produc                                                                                                    |             |              | 21.01     | 32 22 46   | 1.1     | 4141.78       |
| 20.1     | 26        | Machaptosidence il    | 164          | 1678            | 15    | 18.86.3329 | 10.06.2021  | Reported any service          | Дистин тан гразаных сул.                                                                                                    | Photopenana reprisedent                                                                                                    |             | 17.08.00 17. | 12 18.08  | 120 (1.1.8 |         | 1444.010      |
| 20 H     | 76        | Veropolegevel 21      | 101          | 1411            | 102   | 1011003    | 18(04,2002  | Am                            | Антохная бреня шакочы                                                                                                    | Aut a samele hyperse conserved 2002 prift                                                                                                    |             | 20.00.22 545 | 12 HLC1   | 22 1617    |         | 114721        |
| 20.2     | - 16      | Metopolysve 8         | 184          | 1416            | 12    | 18.362332  | 10.08.2020  | Проевтные документация        | reasonagement patients rear.                                                                                                    | electronic projection of the second second s |             |              | 16.05     | 120 65 28  |         | 46,242        |
| 40.9     | 36        | Меторондние 29        | 201          | 7522            | M0C   | 36-36.2223 | 13.06.2021  | Прання документы              | Tipercoletere e aprylamety                                                                                                    | epino Hizp                                                                                                    |             | 88,88,72 (2) | 42 29.05  | 22.0818    | 1.1     | 2 307 615     |
| 2012     | 36        | Memopolegie en 8      | - 1941       | 8419            | 395   | 27.07.3031 | 14/08/2020  | Optimetrical advertisation    | Their temperature temperature rest.                                                                                                    | Terraphene references ptf                                                                                                    |             | 18.07.20 %   | 12 1107   | 201248     |         | 1 554 575     |
| 20.1     | .96       | ARCODONARIE 1         | 194          | 0475            | 1440  | 21-01-0028 | 14.08-2001  | date:                         | Авто начали бурения гладжичы                                                                                                    | 3.447 0 values 6;periorapid?                                                                                                    |             | 22.07.22 15  | 29 52.07  | 2111028    |         | 107-416       |
| 20.11    | 36        | Identopoliateure 26   | 104          | 9411            | 14    | 1001203    | HEAK.0003   | Optimization approvementation | Praining waves patience /part.                                                                                                    | (TH 2002-81                                                                                                    |             |              | 21.01     | 32 12 46   |         | 1044 304      |
| 801      |           | Aminopolegeweith      | 1964         | PTTL :          | 10    | 24.04.0020 | 09-05-2005  | Pipolethoe gooyeer tajue      | Photostageneous patient report-                                                                                                    | Centeuil (cod-o fope-sixulta                                                                                                    |             |              | 110       | 22 12:19   |         | 11100         |
| 20.0     | *         | Remopolegasia 31      | 301          | 1223            | 104   | 10.003021  | 11.06.2021  | Recentries accommentation     | Hugensgrafueee pidoconreport.                                                                                                    | Kinctonianang                                                                                                    |             |              | 36.05     | 120 0600   |         | 87 875        |
|          |           |                       |              |                 |       |            |             |                               |                                                                                                    | A                                                                                                    |             |              | 1 11-11   | (          | - 32    | in the second |

Рис. 3.76

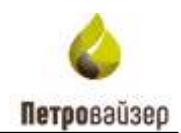

Например, чтобы посмотреть документы по скважинам конкретного месторождения нужно ввести в поле «Месторождение» название месторождения и сгруппировать объекты по названию скважины, затем раскрыть список документов, нажав на треугольник рядом с названием (рис. 3.77).

|                |         | -                       | -    |      |             |            |                         | 1000                                                                                                    | Th.                                                                                                    |              | 100            | iyu -          |            |
|----------------|---------|-------------------------|------|------|-------------|------------|-------------------------|----------------------------------------------------------------------------------------------------|----------------------------------------------------------------------------------------------------|--------------|----------------|----------------|------------|
| CHUNE          | F.U.1.1 | Discregion (pres)       | Ψ    | Tate | Henry T     | America 1  | free                    | The T                                                                                                    | 11110000                                                                                                    | 100000000000 | T Bracoun.     | larses. T      | filmer fa- |
| Q.             | a,      | Q. 21                   | Q.   | ά,   | 9 6         | 9 6        | Q.                      | Q,                                                                                                    | a,                                                                                                    | Ú,           | ۹ 🖬            | a, G           | а,         |
| Galaxies, 7523 |         |                         | -    |      | 108.06.2021 | 10.08.2021 |                         |                                                                                                    | Anne 2                                                                                                    |              | 88.86,2022     | 38.863833      | 3847       |
| Conserve Mill  |         |                         |      |      | 19.21.0003  | 10101.7411 |                         |                                                                                                    | here 11                                                                                                    |              | surright.      | 25.81.7522     | 414        |
| AU.11          | 34      | Necrosomers 21          | 344  | 15   | 10.11.2022  | 2014,2102  | Проволька документация  | Hupenigeneer pdo-or/got.                                                                                                    | Pergament provide an and the second state of the second state of t |              |                | 11111124       | -474       |
| AUL 11         | .74     | Mericolaumie 39         | 36   | . 60 | (60.000     | 30.04.2023 | Receive Adaptations     | Tangen gaveragten menne-                                                                                                    | THE MORE REPORT AND AN ADDRESS OF ADDRESS OF ADDRESS ADDRESS ADDRE                                                                                                    |              | 21,03,01,21,96 | 21222211220    | 1.64       |
| .822.113       | 18.     | Methonigmer 28          | 24   | 15   | 1847.3523   | 10.04.0021 | Please gapatria-        | Tangi-0-Summigrave interage.                                                                                                    | THE WAY BURGE WARM (100.22 pdf)                                                                                                    |              | 21.01.22.21.42 | 21882218.80    | 1.454      |
| 40111          | 78      | Memoryane 28            | .718 | 15   | 1019,2021   | 1004,002   | Nonether groups ages    | Phatemaryona an policida report.                                                                                                    | Exception pro-                                                                                                    |              |                | 21222.5428     | . 4        |
| 48.11          | 18      | Adurtup(watoviet 29     | 210  | 10   | 1827,2802   | 1004.0023  | Pploce_pinpairty        | Топорно-длян/портник нанезарь.                                                                                                    | T75170006 Baselin tangen 2000-22.pdf                                                                                                    |              | 10109-22 00099 | 252522.5201    | 1.41       |
| 40.11          | 28      | Martiporgania 29        | .940 | 12   | 10.01.002   | 3004,2022  | Reserves approvable     | Proprint/alware patterner open.                                                                                                    | NOT RELEASE + SAME NAME AND A DOC - 10 200                                                                                                    |              |                | 2121222240     | 4.147      |
| .825.11        | 38      | Meruposanin 29          | .04  | 10   | 1837-3425   | 1004.002   | 46%                     | Ант в начине буреноте статичны                                                                                                    | An o severe hyperer commons 2002 pdf                                                                                                    |              | 3681.22 3455   | 1931.22 1931   | - 534      |
| 10.000         | 34      | Merippokanse 28         | 316  | 15.  | 184112603   | 30043123   | Проветная деврометация  | House against an patients report.                                                                                                    | The 2002-OF HERON party and was appretting and rough.                                                                                                    |              |                | 11111222040    | - 894      |
| .001111        | 10      | interruption general 29 | 214  | 15   | 1631.3813   | 1004,7123  | Optione approximity     | transpoor transcropment internation                                                                                                    | Phone Phone  |              | 30.00.33 (0.4) | 81212211201    | 140        |
| 3011           | 28      | Merroreanet 29          | .08  | 15   | 19.012302   | 30/04/2022 | Pposition gammerson     | Page and a set of the set of the | Thermonia in Supremo participantic contains in (20)                                                                                                    |              |                | 21 21 22 22 45 | 2.054      |
| .40.11         | 36      | Macroposumeini 20       | 1016 | 115  | 18.01.0002  | 1004.3102  | Oppose anywers.         | Тларыс транстортине нактары.                                                                                                    | TTV-10000 markets to ranke 21103.22 ptff                                                                                                    |              | 11.01.01.21.14 | 31 21 22 10:00 | 1.448      |
| AUL 11         | 34      | Hertspiegeste 21        | 34.  | 15   | 161/2021    | 2014,2522  | Проветных документных и | Human and a particular set of the                                                                                                    | NTC 91 - 2010 - TTG (Herry + Kong) COMAget                                                                                                    |              |                | 21212222-0     | - 514      |
|                |         |                         |      |      |             |            |                         |                                                                                                    |                                                                                                    |              |                |                |            |
|                |         |                         |      |      | 85.05.2021  | 16 14 2012 |                         |                                                                                                    | States 14                                                                                                    |              | 29.01.2922     | 29.06.2922     | . 19       |

Рис. 3.77

Чтобы скачать документ, нужно нажать на его название (рис. 3.78), появится стандартное окно загрузки (рис. 3.79).

|           |       |                  | Cablorie | 1           |       |            |             |       |                        |                                  | <i>Baryummu</i>                                       |
|-----------|-------|------------------|----------|-------------|-------|------------|-------------|-------|------------------------|----------------------------------|-------------------------------------------------------|
| Ormparing | 114-1 | Mertipoldance    | Tight    | T Ceasure 7 | Ten T | Navana 1   | Trans.      | 1     | Pater                  | W Terr                           | Planance                                              |
| Q.        | Q,    | 9,               | Q,       | Q.          | 9     | 9. 0       | <b>2</b> Q. | G     | Q                      | Q                                | ٩,                                                    |
| A0 11     | 26    | Месторождение 29 | 096      | 9411        | 15    | 19.01 2022 | 22.04       | 2022  | Проектная документация | Индивидуальная рабоная прог      | CTC 81 - 2040 - долотика программа (varip + co-q) pdf |
| 40.2      | 36    | Месторождение 8  | 381      | 8677        | 10    | 27.06.2021 | 09-08       | 2021  | Проегния доднантация   | Иналенауальная рабоная прог.,    | Kovetgyspikarig                                       |
| 20 11     | 36    | Масторождение 29 | 095      | 9411        | 15    | 19/01 2022 | 30.04       | 2022  | Прочне документы       | Товарно-транстортная накладн     | TTH 1023 event wave 21 05 22 per                      |
| д0-11     | 36    | Месторождение 19 | 096      | 9411        | Inc . | 18.01 2022 | 33.04       | 2022  | Прочне документы       | Товарно-транстортная накладн     | TTH 1429 events wrave 21.03.22 pdf                    |
| 40 H      | 36    | Местораждение 29 | 086      | 9411        | 15-   | +9.01.2023 | 38.04       | 2022  | Проектная документация | Индивидуальная рабоная прог      | Coverpansion proj                                     |
| AD 11     | 36    | Масторондания 29 | 086      | 9411        | 12    | 19.01.2022 | 55.04       | 2022  | Порчие документы       | Товарно-транспортная накладн.    | TTH 1928 means where 20/05/22 pdf                     |
| 40 z      | 36    | Масторіскдания І | 904      | 8219        | HHC   | 21072020   | 14.05       | 2020  | Проектных доприентация | Дохотная план-программе стро.    | Tporpavva tpossan pdf                                 |
| 401       | 21    | Mecroposgawa I   | 154      | 6419        | DHHC  | 21.07.2020 | 14.05       | 2020  | Провстная допровнтация | Индивидуальная рабоная прог      | Pporpauxia reprisance pat                             |
| 40 11     | 76    | Масторождения 29 | 095      | 9411        | 00    | 10.01.2022 | 20.04       | 2022  | Проектная документация | Индивидуальная рабоная прог      | KTC 01 - 2002 - operpasses HHS (samp + knep) pett     |
| A01       | jan 🛛 | Machiganes E     | 104      | ****        | IT.   | 18182000   | 10.08       | 1000) | Принстная уродинитация | diserver mes oper passes the     | Программа тревнаях раб                                |
| 20 tt     | 36    | Масторондание 19 | 095      | 3411        | 10    | 19.01 2022 | 92.04       | 2021  | Artis                  | Art a wavalle dypewid costoriour | Ant & names Pypewon pagaliting 2092 ptf               |
| 40 I      | 36    | Месторождение Б  | 954      | 6638        | . 37  | 18.08.2020 | 10.04       | 2020  | Проектная документация | Индивидуальная рабоная прог.     | Kovergyndurklang                                      |

Рис. 3.78

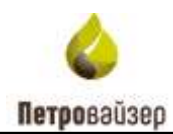

| Contractory of the | 100 CTD256 | nt cicita, 4100 il ci                                                                                                    | pyrimppa | any on many |      |             |            |                                 |                                      | C theans I to                                                                                                    | Aprilea 6      | : larptor          | C- D           |
|--------------------|------------|----------------------------------------------------------------------------------------------------|----------|-------------|------|-------------|------------|---------------------------------|--------------------------------------|----------------------------------------------------------------------------------------------------|----------------|--------------------|----------------|
|                    |            |                                                                                                    |          |             |      |             |            |                                 |                                      |                                                                                                    |                | -                  |                |
| - ALLER A          | 1.4.       | f receptedness                                                                                                    | 1 100    | A colour A  | 100  |             | I          |                                 | 1 100 1                              | A CONTRACT OF A CONTRACT OF A  | a montant.     |                    | street one it. |
| 9,                 | 0,         | 9                                                                                                    | . Q,     | GL .        | 9    | 9. G        | 9. G       | Q.                              | 19                                   | ц                                                                                                    | 9. 0           | 9 0                | - GL           |
| 02.                | 38         | Methopologies at                                                                                                    | 204      | 8405        | 200  | 2107.050    | 14:08:2020 | Tplostnik Experietaiet          | consent rouper operant               | Ppórpanasa ryconulario 100-8620.pdf                                                                                                    | 10,07,23 (6,22 | 100712512246       | 1 314 372      |
| 12                 | - 39       | Mecropositives 3                                                                                                    | 381      | 19877       | 12   | 27.08.2021  | (808,002)  | Adda                            | АС оначала бурония обажения          | ANT O ADALASE BYDOMAN 1923, 25 (10)                                                                                                    | 252625252591   | 250521 9936        | (0) 921        |
| (D.)               | - 24       | bectpokeee a                                                                                                    | 993      | 10419       | 344  | 31.07.2020  | 16.06.3020 | Djanetrian playterintaum        | Австворния план-протранны ст.        | Протранал гроннали 106-6804.р.ст                                                                                                    | 16.01201610    | 33.07.00 12.4d     | 1.044.073      |
| 90                 | - 26       | Michiporganies I                                                                                                    | 381      | 3877        | 75   | 27.08.2021  | 100,2221   | Проветная документация          | Haresquesses pate-on rppt.           | 29-1029 V5.mm                                                                                                    |                | 28/0623 15:53      | 100 234        |
| 22.74              | .74        | Memporgeve 29                                                                                                    | .096     | 19451       | 15   | 19 01.2002  | 10.04.2021 | representati progradar taquet   | the expansion pide-an noor.          | ALT TO - TANK - THE ADDRESS AND ADDRESS TO ADDRESS ADDRESS ADD |                | 110122-2248        | 414.548        |
| 57                 | - 29       | Alectopolities of                                                                                                    | 381      | - 1971      | 15   | 21082021    | 1008.2021  | These and the second            | manesparane patrice non-             | endlered have been been been been been been been be                                                                                                    |                | INTERTAL PROPERTY. | 32.941         |
| 0.91               | 24         | Mectopologie via 20                                                                                                    | 086      | 1411        | 10   | 18.01.3022  | BL04.0023  | None papers                     | Tomp-o-rpiecropress succase.         | Thirty with an annual second and a second second seco                                                                                                    | 24.3022.2116   | 31.03.22 13:38     | 1445.004       |
| R11                | - 28       | Necroptingaries 28                                                                                                    | 000      | 19413       | 5    | 18/0/2802   | 30.04.2022 | Those palaene                   | Товарне тракохортные коллады.        | The WOY evaluation (100,21,29)                                                                                                    | 21,8532,2510   | 310122 1036        | 3455415        |
| 前升                 |            | WATER AND A TO                                                                                                    | 089      | 8411        | 10   | 10.01.2012  | 10.04.7521 | TERMENAN ENVIRONMENTALISE       | Анникальные рабоная Лоос.            | and intervental                                                                                                    |                | 20.05.02 1404      | -14-000        |
|                    | 1.0        | Recognition 31                                                                                                    |          | 1001        |      | HOLME       | -          | Three grilliams                 | Harper through at calles.            |                                                                                                    | 00.6112 351 #  | MINUT 110          | 1411411        |
| 0.2                | 26         | Mectoplications at                                                                                                    | 664      | 384110      | -94  | 14.07.200   | 14,08,2020 | Пронст-ак длаументация          | firmation inter-speciations run.     | . Tiporpanana reponsana ita 🖉 🖛 156-6000 por                                                                                                    | 16.07.2016.20  | 20107.20 12:48     | 1 844 875      |
| 52                 | 28         | Memporative 8                                                                                                    | 594      | 19409       | 2440 | 21/27/2008  | 14.08.0120 | Пронетная допументация          | Warengaranan pelonen sport.          | Personal recourse tool-on 100 0000.pdf                                                                                                    | 1017291011     | 32,012,0 12,48     | 1 894 815      |
| (3.1)              | .26        | Mecrophagene 29                                                                                                    | 089      | 3417        | 17.  | 19.01.2022  | 90.04.000  | TELEVISIA EDISAMENTELAN         | правидатьная рабоная прог-           | RLC 81 - 1005 - 1-Britchmann + 640 (mildh + HordD Pril.                                                                                                    |                | 21013122249        | 4 141 705      |
| 02                 | 24         | Uechtpostarve 8                                                                                                    | - 104    | 1828        | 15   | 18.06.3020  | 10.08.2620 | Openetional apply approximation | достки ник-потракии сто.             | The conversion of the second state of the second state of the seco | 1738420.1738   | 16.06.20 12:23     | 3.408.015      |
| 12-11              | 26         | Mechponanee 25                                                                                                    | 086      | 3417        | 75   | 194.65.252Z | 38.94.2022 | Am                              | Art to keeping through the property  | vier counsing hypervisions and 2002 (off                                                                                                    | 20.01-22-04.55 | 18/01/22 19:57     | 134 723        |
| 12.2               | - 26       | biscripcouses 8                                                                                                    | 004      | 1008        | 12   | 18.062838   | 18.08.2020 | Tenen an any worksome           | Network and the second second second | Keegmanang                                                                                                    |                | 16.05.20 05:20     | -46.245        |
| 0.9                | 196        | Metripostered 28                                                                                                    | -111     | 19825       | MR   | 18.06.2521  | 1208.3021  | figure gospensi                 | Plantoenere apoprenity               | wielog Muter                                                                                                    | 1134221342     | 28/06-22 29:14     | 1 107 315      |
| 62                 | - ×        | Metroposaeve 8                                                                                                    | 604      | 19419       | 246  | 21.07.2010  | 14.05.2020 | Пронск-ак для/ментация          | The restauted to the                 | Paretakiuu racesana 00-5806,off                                                                                                    | 16.17.20 16.10 | 10.0120-0248       | 1,004,073      |
| 0.2                | - 20       | Micropospice I                                                                                                    | 504      | 19415       | 194C | 1194.362    | 14/08/2020 | 847w                            | Art transfer froming impacted        | LAct 1: Ha-a/H Spannard                                                                                                    | 22.0720 (328)  | 210130 2038        | 105-418        |
| ii H               | 19         | MACTURE AND INCOMENTAL PROPERTY AND INCOMENTAL PROPERTY AND INFORMATINAL PROPERTY AND INFORMATINAL PROPERTY AND INFORMATINAL PROPERTY AND INFORMATINAL PROPERTY AND INFORMATINAL PROPERTY AND INFORMATINAL PROPERTY AND INFORMENTAL PROPERTY AND INFORMENTAL PROPERTY AND INFORMATINAL PROPERTY AND INFORMATINAL PROPERTY AND INFORMATINAL PROPERTY AND INFORMATINAL PROPERTY AND INFORMATINAL PROPERTY AND INFORMATINAL PROPERTY AND INFORMATINAL PROPERTY AND INFORMATINAL PROPERTY AND INFORMENTAL PROPERTY AND INFORMENTAL PROPERTY AND INFORMENTA | (89)     | 0411        | 14   | HOUSE       | 10.04.0020 | Openant and Americans           | American biocontect                  | The Deel House                                                                                                    |                | 310122 2249        | 622.368        |
|                    |            |                                                                                                    |          |             |      | 18.07.2019  | 18.84 2022 |                                 |                                      | Rosen 47                                                                                                    | 18.07.2628     | 1187.2022          | 38874341       |

47

Рис. 3.79

### 3.6 Сводка

В разделе отображена информация по ДО (рис. 3.80 - рис. 3.81). Сводка доступна только для просмотра, показатели и вид диаграмм изменяются автоматически.

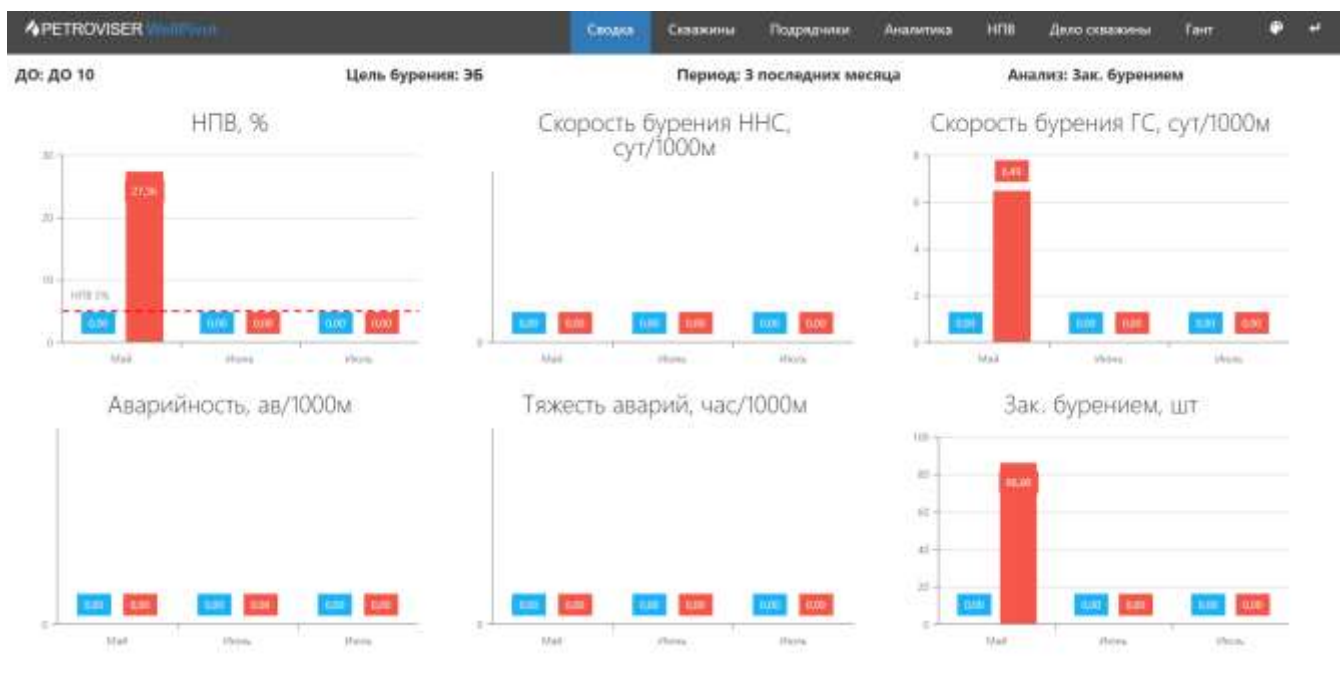

Рис. 3.80

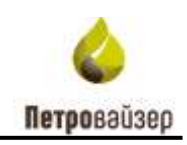

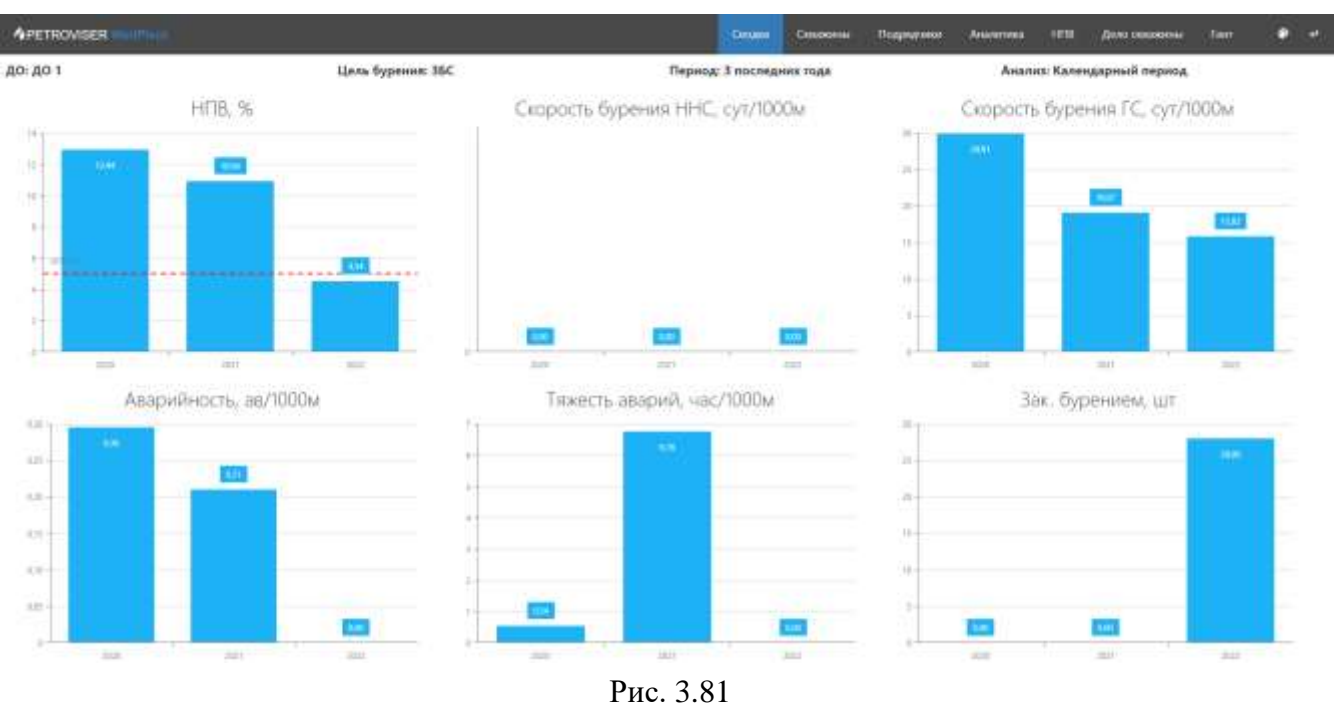

### 3.7 НПВ

В разделе «НПВ» можно посмотреть всю информацию по непроизводительному времени. Работа в раздел выполняется аналогично работе в разделе <u>Скважины</u>. Для удобства работы воспользуйтесь фильтрацией, сортировкой, группировкой, чтобы настроить отображаемые столбцы. Выполняется стандартным для программы образом и описано выше в разделе <u>2.2</u>.

Для удобства просмотра можно сгруппировать данные, затем раскрыть список скважин, нажав на треугольник рядом с названием скважины (рис. 3.82).

|   |                                                       |                               | Out                      | LEDIGITIES .                                         |                       |                                                   |                     |                                                      |                                                              | 0    | himithidea | KE CE  | 21145-0 | i la la la la la la la la la la la la la |                       |
|---|-------------------------------------------------------|-------------------------------|--------------------------|------------------------------------------------------|-----------------------|---------------------------------------------------|---------------------|------------------------------------------------------|--------------------------------------------------------------|------|------------|--------|---------|------------------------------------------|-----------------------|
|   | Onspirtop                                             | Mecro Y                       | K)/CT                    | CHERONA 7                                            | Then w                | COCYORH-                                          | Статус<br>Ухочнен Ү | Кантория 🍸                                           | Назначания. Т                                                | n_ Y | д.,        | e      | T       | Teo                                      | Tex                   |
|   | Q                                                     | 0,                            | 9                        | Q                                                    | α,                    | 9                                                 | 9                   | Q                                                    | Q,                                                           | Q,   | 0          | 6      | •       | Q,                                       | Q,                    |
|   | Цаль: 36С                                             |                               |                          | Cx0: 56                                              |                       |                                                   |                     |                                                      |                                                              |      |            |        |         |                                          |                       |
|   | ALC: COMPANY                                          |                               |                          | Carrier Company 1                                    |                       |                                                   |                     |                                                      |                                                              |      |            |        |         |                                          |                       |
| ÷ | Pfinary: Linas                                        |                               |                          | CK8: 15                                              |                       |                                                   |                     |                                                      |                                                              |      |            |        |         |                                          |                       |
| - | Liens: 36                                             |                               |                          | Скв: 15<br>Скв: 109                                  |                       |                                                   |                     |                                                      |                                                              |      |            |        |         |                                          |                       |
|   | циль: ЭБ<br>Даль: ЭБ<br>201                           | Месторо                       | 793                      | Cea: 15<br>Cea: 109                                  | rc                    | Jos, Gyp.                                         |                     | Добываницая                                          | Добича нефти                                                 | 0    | 1 N        | •      |         |                                          | nc                    |
|   | Llans: 36<br>201<br>202                               | Месторо                       | 293<br>917               | Cx8: 15<br>Cx8: 109<br>1000<br>5593                  | TC:<br>M3C            | law, Syp.<br>Jaw, Syp.                            |                     | Добывающая<br>Добывающая                             | Добича нефти<br>Добина нефти                                 | 0    |            | 0      |         | Kopa                                     | nc<br>Mac             |
|   | Цоль: 195<br>Дол.: 35<br>ДО 2<br>ДО 4                 | Месторо<br>Месторо            | 200<br>917<br>425        | Cke: 15<br>Cke: 109<br>(1005)<br>5593<br>6606        | rc<br>M3C<br>rc       | Энк, бур.<br>Энк, бур.<br>Ож, бурени              | я Тех. перерыя      | Добывающая<br>Добывающая<br>Добывающая               | Дрбина нефти<br>Дрбина нефти<br>Дрбина нефти                 | 0    |            | 0<br>1 |         | KOpa<br>KOpa                             | nc<br>MBC<br>NC       |
| 2 | цоль: 195<br>Цоль: 35<br>ДО 1<br>ДО 2<br>ДО 4<br>ДО 1 | Месторо<br>Месторо<br>Месторо | 793<br>917<br>425<br>587 | Cea: 15<br>Cea: 109<br>00550<br>5593<br>6806<br>9869 | rc<br>M3C<br>rc<br>rc | Зак. бур.<br>Зак. бур.<br>Ок. бурени<br>Зак. бур. | я Тех. перерыя      | Добывающая<br>Добывающая<br>Добывающая<br>Добывающая | Добыча нефти<br>Добыча нефти<br>Добыча нефти<br>Добыча нефти | 0    |            |        |         | KOpa<br>KOpa                             | nc<br>Mac<br>nc<br>nc |

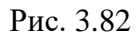

Информация по скважине, инцидентам, ответственным и прикрепленные документы располагаются в таблице. Сдвигать поля в таблице можно с помощью полосы прокрутки.

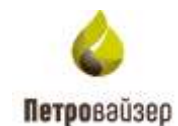

| 10% 17    |     |          |      |          |      |          |                |         |       |        |     |      |     |        |                  |          | 0 then            | R Trapette        | 62 Marca               | 0         | -       |
|-----------|-----|----------|------|----------|------|----------|----------------|---------|-------|--------|-----|------|-----|--------|------------------|----------|-------------------|-------------------|------------------------|-----------|---------|
|           |     |          |      | (inner-  |      |          |                | 1.000   |       |        |     |      |     |        |                  |          |                   |                   |                        | disposes. |         |
| Creanil   | - T |          | 1000 | T. comes | 1-1  | -        | Trees. T       | - 7     | -7    | ( Y    | No. | T    |     |        | -                | Cire-    | The T             | from 1            |                        |           |         |
| Q.        |     | Q.       | Q,   | q.       | ù,   | Q.       | Q,             | à       | Q     | Q      | Q.  | Q.   | .0  | 1.     | q.               | Q        | Q,                | Q.                | Q.                     | Q,        |         |
| tion de   |     |          |      | - Gar 14 |      |          |                | 294.1   |       | 7 #7.8 | 1   | 44.6 | 1.1 | 111    | liam 186         |          |                   |                   |                        |           | due too |
| (Lan. 198 | £   |          |      | Ge: 11   |      |          |                | 44743   | 680   | 4 6013 |     | 11.0 | 14  | 10.0   | learer III       |          |                   |                   |                        |           | Are 100 |
| Links IN  | £   |          | _    | Gee 101  |      |          |                | 6.100.0 | 3 885 |        |     | -    | -   | 1858.5 | Areres 1818      |          |                   |                   |                        |           | -       |
| ,80 Y     |     | Arright. | 191  | 10.0     | 31   | 18.00    |                |         | 12    | 1      |     |      |     | 2      | Name Patrick     | Pasiet   | D-priyint growth. | Appendiance.      | Second                 |           | -       |
| 412       |     | berger-  | 1977 | 394      | -    | iscón.   |                | 308     |       |        |     |      |     | 19     | transis p.       | 101      | TRUE TO A         | Children Int      | -                      | . 4       | -       |
| 404       |     | All Land | 40   | 100      | 10   | Di Apino | e. Tes repopue |         |       |        |     |      |     | - 9    | Loogmouth.       | Jaque    | Ipontal children  | Arpromann         | Pyromet OK-Hillow      |           | -       |
| (40.5)    |     | ANTING-  | 347  | 100      | 100  | lachp:   |                |         | 10    | 0      |     |      |     |        | is showed        | Anatat   | Tec officients.   | Ten Ditropolation | HTHMI Janese           | 104       | -       |
| 005       |     | Arren.   | 473  | -94      | 100  | 314.0101 |                |         |       | 1.0    |     |      |     | - 18   | Germanitain pa   | Recept   | Uniquese          | Destruction pr.   | Pastor vaccore.        |           | -       |
| 401       |     | Antren . | 187  |          | 10   | 10.00    |                |         |       | 15     |     |      |     | 1      | iprome tall      | Percent  | There are a       | Person SP         | Thread (0110)          | 6         | -       |
| 40.5      |     | Arren-   |      | 10.0     | 10   | Ten Opp. |                |         | - 07  | 7      |     |      |     | - 18   | lement prostate. | ferrer.  | (Dispyground) B.  | Parparented       | Termer 40%             |           | -       |
| 409       |     | Airen.   | 994  | atte     | TC . | 26.00    |                |         |       | 428    |     |      |     | - 3    | Tablecon etc.    | (Income) | Personana -c.     | Chierana (        | Disatorea Igana        |           | -       |
| 1,40.90   |     | errere.  | 199  | 1014     | 1410 | 100.000  |                |         |       | -1.08  |     |      |     |        | entranane pr     | nanna    | Tableton          | territorial pa-   | - Digital Chill Theory |           | -       |
| 408       |     | heren.   | 141  | Case.    | MC.  | lac.bys  |                |         | 10    |        |     |      |     |        | time types.      | Insiet   | lines the set of  | Spatial values    | And Street,            | 1.4       | -       |
| .000      |     | -0,01184 | 24   | 0416     | 15   | las byp  |                |         | - 00  | 10 C   |     |      |     |        |                  | Penalter | lappinates.       | iquant seco       |                        |           |         |
| 45.2      |     |          | 100  | No.      | in.  | The Free |                |         |       | 414    |     |      |     | - 1    | Suma manual at   | (Decent) | Democratic and    | (                 |                        |           | -       |

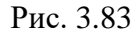

Для того чтобы перейти к детальному просмотру данных по скважине нажмите левой кнопкой мыши на управляющую ссылку (название скважины <sup>8896</sup>) (рис. 3.84) и в новой вкладке браузера откроется раздел «Скважины», где будет отображена информация по ней (рис. 3.85).

|   |           |         | Скв  | ажина      |       |             |              | Инцид   | ент    |
|---|-----------|---------|------|------------|-------|-------------|--------------|---------|--------|
|   | Оператор  | Место 🍸 | Куст | Скважина 🍸 | Тип 🍸 | Ста         | тус          |         |        |
|   |           |         |      |            |       | Состоян 🍸   | Уточнен 🍸    | рак 🍸   | Ремонт |
|   | Q         | Q       | Q    | Q          | Q     | Q           | Q            | 2       | Q      |
| • | Цель: ЗБС |         |      | Скв: 56    |       |             |              | 294,0   |        |
| • | Цель: ПРБ |         |      | Скв: 15    |       |             |              | 4 674,5 |        |
| - | Цель: ЭБ  |         |      | Скв: 109   |       |             |              | 5 188,8 | 2      |
|   | ДО 1      | Месторо | 793  | 8896       | ГС    | Зак. бур.   |              |         |        |
|   | ДО 2      | Месторо | 917  | 5593       | M3C   | Зак. бур.   |              | 21,83   |        |
|   | ДО 4      | Месторо | 425  | 6806       | ГС    | Ож. бурения | Тех. перерыв |         |        |
|   | ДО 1      | Месторо | 587  | 9869       | ГС    | Зак. бур.   |              |         |        |

Рис. 3.84

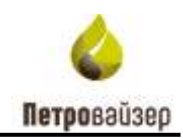

| 2  | PETROVISE               | R      |       |                       |          | C      | юдка     |       | Скважа     | ны              | Под        | рядчи      | ки        | Ана      | илитио | a        | нп      | B        | Делс       | сква    | жинь     |           | e      | ۲        |
|----|-------------------------|--------|-------|-----------------------|----------|--------|----------|-------|------------|-----------------|------------|------------|-----------|----------|--------|----------|---------|----------|------------|---------|----------|-----------|--------|----------|
|    |                         |        |       |                       | ~        | One    |          | 暇 (   | Тодробно   | Сброен          | 16 60/10   | HOF        | Ø         | 06новит  | •      | 62       | Banpoos | e le     | Глубина    | -dans - | •        | u-amrs PB | Janeau | 1        |
|    |                         |        |       | Comme                 |          |        |          |       | 0          | wyc             |            |            |           |          |        |          |         | . 7      | TE Dypes   | ansi-   |          |           |        |          |
| 8  | Ониратор                | Γu.    | Y     | Mecrogensignines      | $b(\mu)$ | T      | Casaan   | Y     | CLOS_      | 10044.          | 1.14       | mit en la  |           |          | Ggaies |          |         | 0001#344 | -          | 000149  | HHHH (1) | 100.000   |        | (lpipch) |
|    |                         |        |       |                       |          |        |          |       |            |                 | 11         | 147        | -7        | t-T      | * T    | -7       | -1      | 1 1      | 1-7        | 1       | 1.1      | 157       | 1.1-3  | - 1      |
|    | = AD 1                  | -      | - 3   | - месторожден         | -        | 793    | -        | 1996- | Q.         | 9,              | Q,         | Q.         | Q.        | Q.       | Q      | Q        | Q.      | Q        | 9          | Q.      | Q,       | Q,        | 0,     | 0        |
| 2  | і до 1                  | 36     |       | Месторождение 1       | 795      |        | 8896     |       | an gib     |                 |            |            |           | 1,86     | 9,96   | 4        |         |          |            |         |          |           | 1,72   | 44       |
|    |                         |        |       |                       |          |        |          |       |            |                 |            |            |           |          |        |          |         |          |            |         |          |           |        |          |
|    |                         |        |       |                       |          |        |          |       |            |                 |            |            |           |          |        |          |         |          |            |         |          |           |        |          |
|    |                         |        |       |                       |          |        | 1        |       |            |                 |            | 0,00       | 8,00      | 3,96     | 9,99   | 5,00     | 0,00    | 0        | 0,00       | 0,00    | <u>1</u> | 0,00      | 1,72   | - 44     |
| 1  | Canaxional Patiento 188 | adr in | (Oris | ратор( Равно (ДО 11 а | (hec     | торозы | Lever) P | ano'h | Анттрожден | NO T IN (PLACE) | a sei a se | 785 ja (LL | (na) Pasa | o 96'    |        |          |         |          |            |         |          |           | Ö-ui   | стить    |
| Te | ретаците столбец        | 00     | 18. 1 | побы а рупнир         | onar     | 6 OO   | нему     |       |            |                 |            |            |           |          |        |          |         |          | <b>c</b> ~ | новть   |          | тира      | Car    | цы       |
| r. | 15m                     |        |       | T viteren             |          |        |          |       |            |                 |            |            | Y no      | çayı der | ni. 29 | repear d | 18-944- | Tin cenu | ing .      |         |          | Onen      | rahime |          |
|    | Q,                      |        |       | Q,                    |          |        |          |       |            |                 |            |            |           |          |        |          |         |          |            |         |          |           |        |          |
|    | Caydema-glaine          |        |       | AHANNO (pad           | hina T   | лубіні | а Даны:  |       |            |                 |            |            | 14.0      | 7.2022   | 14     | 47.2692  |         |          |            |         |          |           | Nocipo | 6 C      |
|    | Coldman Room            |        |       | and i                 |          |        |          |       |            |                 |            |            | 1000      |          | 100    |          |         |          |            |         |          |           |        |          |

Рис. 3.85

Для того чтобы посмотреть документы по скважине нажмите левой кнопкой мыши в поле «Документы» (рис. 3.86).

|          |      |         | Cassio | 142        |         |           |          |                 |                                         | Документы     |
|----------|------|---------|--------|------------|---------|-----------|----------|-----------------|-----------------------------------------|---------------|
| Onepatop | YELY | Mecro.  | Kyct 🍸 | Социкана 🏆 | Tiet) 🍸 | . Cr      | wyć.     | binosini .      |                                         |               |
|          |      |         |        |            |         | Состоян   | 770-0400 | pressa T        | Комментарий                             |               |
| Q,       | Q    | Q,      | Q      | Q,         | Q       | Q,        | Q        | Q.              | Q                                       | Q             |
| до 1     | 36   | Месторо | 793    | 8896       | FC      | Зак. бур. |          | уровой насос    | Замена поршня                           | Дакументов: 6 |
| до 1     | 35C  | Мәсторо | 210    | 6978       | TC      | Зак. бур. |          | станинты казни  | закона РВД                              | Дскументов 0  |
| до 2     | 36   | Месторо | 917    | 5593       | MBC     | Зак, бур. |          | Этклонение от п | Падение по углу 2.8, недобор по азимуту | Документов 0  |

Рис. 3.86

### 3.8 Гант

Раздел «Гант» предназначен для просмотра фактических и плановых графиков бурения с помощью диаграммы Ганта (рис. 3.87).

| APETROVISER       |            | Сводка     |   |       |          | Costocortes | a: Πο       | арядчики | Аналі         | тика 🗆  | нпв        | Дело скв      | ажины    | Гант | ۰       | е. |
|-------------------|------------|------------|---|-------|----------|-------------|-------------|----------|---------------|---------|------------|---------------|----------|------|---------|----|
| * * @ Q           | 2011       |            | м | *     | 1905     | · The size  | (alexan)    | * to     | Gaik 191 Mai  | Ť/e     | ci par unu | æ             |          |      |         |    |
| Interes           | âme        | dypa-ex    | 5 |       | 1,percel |             |             |          |               |         |            |               | 000      |      |         |    |
|                   | 1910       | Oronane    |   | lpen. | EN.      | 20101       |             | enses.   | 1000          | 2000    | and 1      | -             |          | 3007 | uniter. |    |
| + Methgoagevee #0 | 06.12.2019 | 0.052001   |   |       |          | Merripee    |             |          |               | _       |            |               | -        |      | -       |    |
| = 704             | 06122018   | 07/05/2001 |   |       |          | 1           |             | _        |               |         |            |               |          |      | _       |    |
| 1500              | (6,12,2010 | 17.02.000  |   |       |          | TODiani N   | 45 Tportant | w.10     |               |         |            |               |          |      |         |    |
| 1427              | 1770-3048  | 04/05/2020 |   |       |          |             |             | Firm     | ne 7642 April | WK N 56 | 1          |               |          |      |         |    |
| 3398              | 2716-2049  | 19472110   |   |       |          |             |             |          |               |         | Toe        | age: 66.17.79 | man o to |      |         |    |
| 4860              | 13.11.2089 | 07.05.3031 |   |       |          |             |             |          |               |         |            |               |          |      |         |    |
|                   |            |            |   |       |          |             |             |          |               |         |            |               |          |      |         |    |

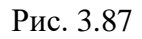

Для отображения данных необходимо выбрать ДО, цель бурения и год. Выбор показателей осуществляется из выпадающего списка (рис. 3.88).

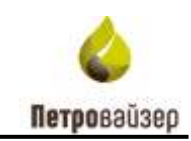

| PETROVISER M                         | allPivot       |            | Сводка                 | Скважин    | ы По             | дрядчики | Анал                          | итика Н    |
|--------------------------------------|----------------|------------|------------------------|------------|------------------|----------|-------------------------------|------------|
| ≈ ≈ @ @                              | До 13          | • ×        | • 2021                 | • No ce    | 53жин <i>а</i> м | • TC     | Общ <del>ее</del> , сут, план | План       |
| Сканкины                             | ДО 03<br>ДО 04 |            | Іодряднани по буренино |            |                  |          |                               |            |
|                                      | ДО 14<br>ДО 06 | е Название | Spera., Sy             | geci0pe    | e-mip-           | despin-  | inter                         | arpens     |
| <ul> <li>Месторождение 49</li> </ul> | до 11          |            |                        | Месторожд  | mein 49          |          |                               |            |
| ¥ 094                                | до 15          |            |                        | 094        |                  |          |                               |            |
| 1500                                 | ДO 05          |            |                        | TOSupe: 76 | 48; Прокодка, N  | e0.0     |                               |            |
| 8637                                 | до 17<br>до 09 |            |                        |            |                  | TOGue    | e: 76.83; Прок                | aka we 0.0 |
| 5369                                 | до 12          | 4          |                        |            |                  |          |                               |            |
| 4860                                 | до 13          |            |                        |            |                  |          |                               |            |
|                                      | до 10          |            |                        |            |                  |          |                               |            |

Рис. 3.88

Вид отображения графиков может быть по скважинам или по кустам. Вид отображения выбирается из выпадающего списка (рис. 3.89 - рис. 3.90).

| A PETROVISER    |            |             |         | Co           | удка Скважи | ны Пе             | одрядчики | Анали               | тика     | нпв              | Дело ски         | ажины      | faur | •          | *     |
|-----------------|------------|-------------|---------|--------------|-------------|-------------------|-----------|---------------------|----------|------------------|------------------|------------|------|------------|-------|
| . ⊗ ®, Q,       | 8018       | 5 <b>.</b>  | 36      | • 101        | • n         | Differences       | • 1       | Oliveri, cyc. Itale |          | (və+ c+ purr. Ar | ∾ ¢              |            | -    |            |       |
| Onterio         | 385        | () generate | н       | ugage in the |             | (agetae)          | _         |                     |          |                  |                  | 10         |      |            |       |
|                 | Pleister   | Description | (bases) | data IF.     | analis      | -                 | (mpan)    | -                   | 810°0    | -                | 1000             |            | 1010 | (and style | unter |
| - Herrickanon @ | 06.12.2010 | \$7.08.3001 |         |              | Nerve       | sayaya 16         |           |                     |          | -                |                  |            |      | -          |       |
| - 394           | 36.12.2018 | 07.06.2023  |         |              | 100         |                   | _         | -                   |          |                  |                  |            | _    |            |       |
| 3000 -          | 34L122549  | 17.62,2025  |         |              | Toda        | 16.40 Figurations | wab .     |                     |          |                  |                  |            |      |            |       |
| 8037            | 11.02.2520 | 0405.2020   |         |              |             |                   | 106       | en 1632 Openad      | 4 4 10 - |                  |                  |            |      |            |       |
| 2209            | 2225 2020  | 23.07.2000  |         |              |             |                   |           |                     |          |                  | Name of Life Ope | rana, with |      |            |       |
| 4210            | 10.11.2020 | 0105,5821   |         |              |             |                   |           |                     |          |                  |                  |            |      |            |       |
|                 |            |             |         |              |             |                   |           |                     |          |                  |                  |            |      |            |       |

Рис. 3.89

| APETROVISER WallPirdt               | Сводка   | Скважины                                  | Подрядчики             | Аналитика             | нпв                           | Дело скважины | Гант         | ۰     | ۲ |
|-------------------------------------|----------|-------------------------------------------|------------------------|-----------------------|-------------------------------|---------------|--------------|-------|---|
| e ¥ € C ann • № •                   | 2900<br> | Persyctae     No toppedee     Do toppedee |                        | Sham 197 Inte         | Theo of gaar, and             | . P           | -            |       |   |
| terain Determent Instation kin      | 95 W.    | resta an                                  | rija maga              |                       |                               | -             | -            | weeks | - |
| Nerramaanne 6 01.12.2018 07.01.2021 |          |                                           | CONTRACTOR OF          |                       | -                             | -             | -            | _     |   |
| 094 06.12.2018 07.612.621           |          |                                           | 0 100aant 7648 Filonoo | an in the Mith Tolkan | 1682 Грокана, <del>и</del> Ол | 5369 TOSum 0  | LTT Passages |       |   |

Рис. 3.90

Перемещаться по диаграмме, в правой части экрана, можно с помощью полосы прокрутки внизу экрана либо с помощью перемещения мыши, удерживая левую кнопку (рис. 3.91).

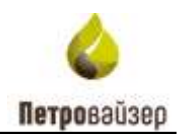

 $\leq$ 

| њ | ноябрь | декабрь   | январь  | февраль | март | апрель |
|---|--------|-----------|---------|---------|------|--------|
|   |        |           |         |         |      |        |
|   |        | Месторожд | ение 49 |         |      |        |
|   |        |           |         |         |      |        |
|   |        | 004       |         |         |      |        |
|   |        | 094       |         |         |      |        |
|   |        |           |         |         |      |        |
|   |        |           |         |         |      |        |
|   |        |           |         |         |      |        |
| _ |        |           |         |         |      |        |
|   |        |           |         |         |      |        |
|   |        |           |         |         |      |        |

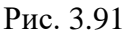

Чтобы увеличить или уменьшить размер правой части экрана (область диаграммы) нажмите на кнопки е в верхней области экрана или с помощью прокрутки колеса мыши, удерживая кнопку Ctrl (рис. 3.92).

В левой части таблицы скрывать / раскрывать список можно с помощью кнопок Яв верхней области экрана или с помощью стрелок в строках таблицы (рис. 3.92).

| ≈ <>  Q                | O 13       | ▼ ЭБ       |
|------------------------|------------|------------|
| Скважины               | Даты б     | урения     |
|                        | Начало     | Окончание  |
| \star Месторождение 49 | 06.12.2019 | 07.05.2021 |
| ▶ 094                  | 06.12.2019 | 07.05.2021 |

Рис. 3.92

Для удобства работы с диаграммой нажмите на кнопку <sup>Ф</sup> чтобы изменить цвет заливки показателя (рис. 3.93). Цвет можно выбрать из палитры, нажав на кнопку **т** (рис. 3.94).

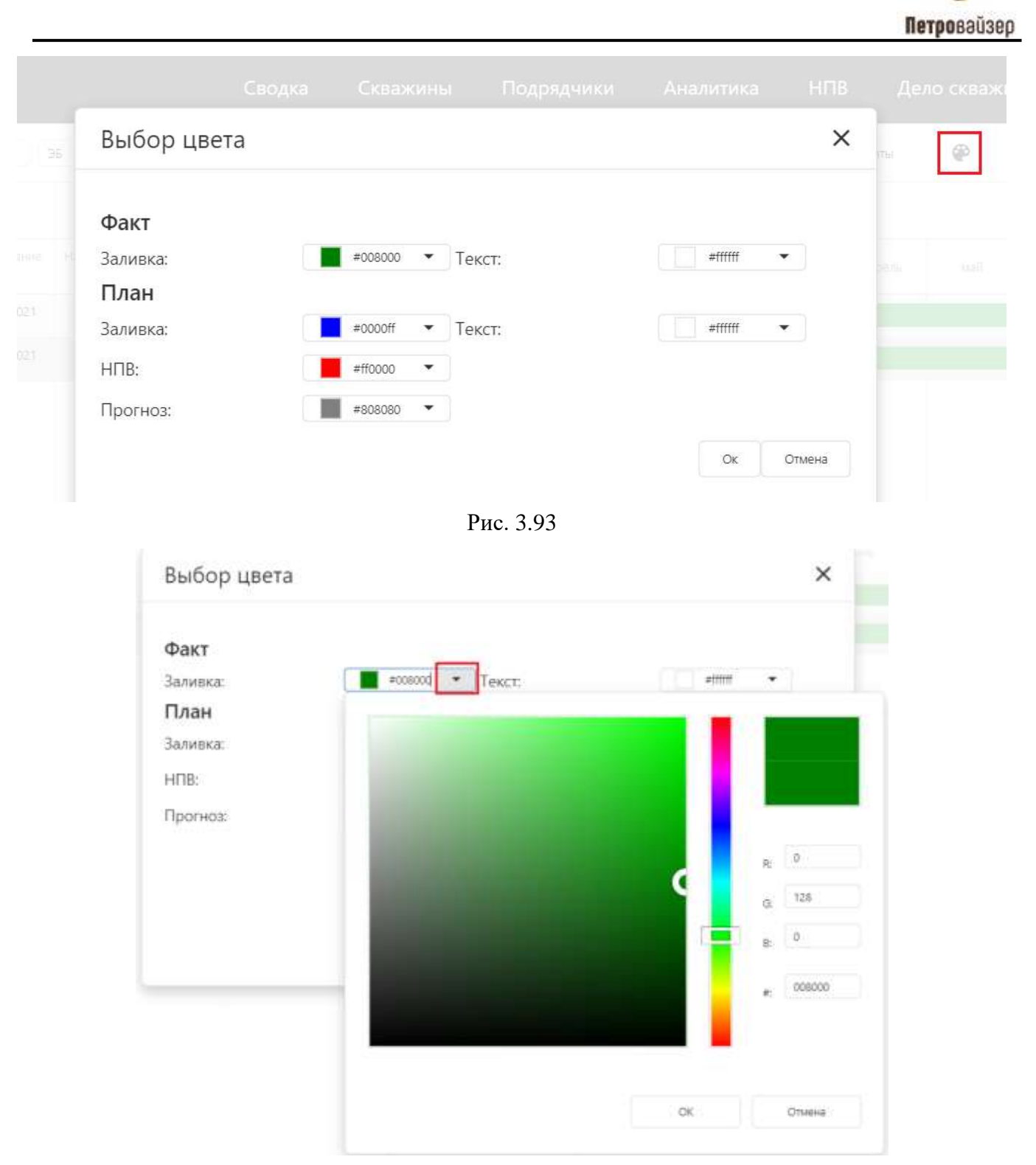

Рис. 3.94

При выборе отображения по кустам в левой части экрана представлена таблица с месторождениями выбранного ДО. Вид диаграммы при выборе отображения длительности бурения скважин по кустам представлен на рис. 3.95 / по скважинам – на рис. 3.96. Для отображения подробной информации по бурению наведите курсор мыши на диаграмму, появится окно с общей информацией (рис. 3.97).

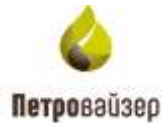

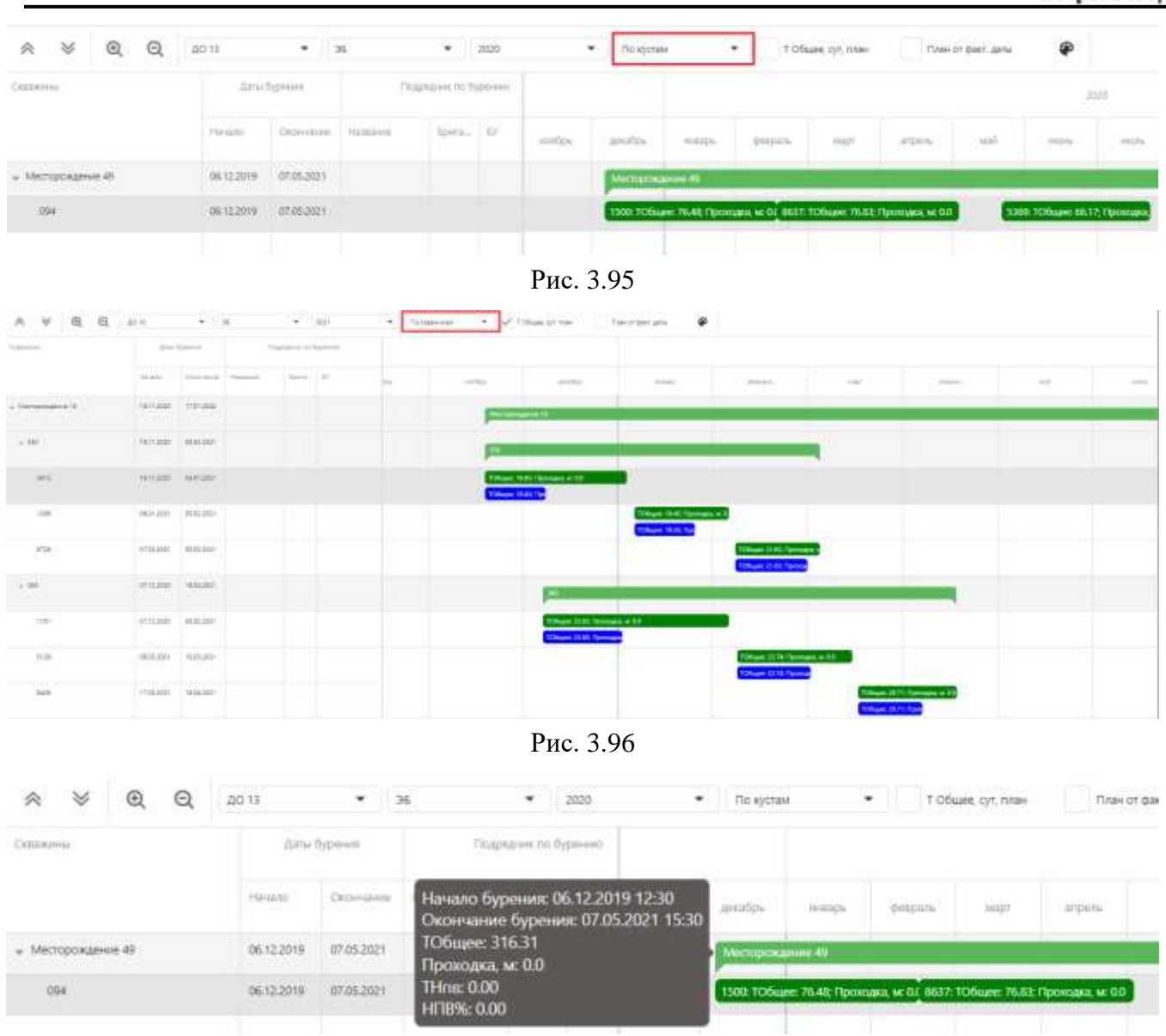

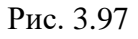

| ∧ ¥ Q Q         | 40.10      | •          | ж   |                   | 2000 | ٠   | <b>Fickprises</b> | • [            | ✓ T09um.    | 52.1mm                | forest                     | mr.aafai        | æ        |          |          |              |               |
|-----------------|------------|------------|-----|-------------------|------|-----|-------------------|----------------|-------------|-----------------------|----------------------------|-----------------|----------|----------|----------|--------------|---------------|
| Contense        | litie      | 1          | .76 | protection in the |      |     |                   |                |             |                       |                            |                 |          |          |          |              |               |
|                 | 100-000    | (annaires) | -   | ipo,              | P    | -   | -                 |                | -           | Sec.                  | -                          | -               | -        | -        | -        | aipt         |               |
| u Mengolgene ti | 36.62219   | 45.81.8101 |     |                   |      | 1   |                   |                |             | -                     | -                          | _               | _        | _        |          |              | -             |
| -               | 24.102010  | 2010-2019  |     |                   |      | - 5 | ATT TO Same 21    | IT: Pornant, M | STATE TERMS | e 45.72               | CRAID TOP                  |                 |          |          |          |              |               |
| 380             | .86,0,2079 | 96/12/01   |     |                   |      | -   | ino ge            | Magnet 14 20   | 1754.0      | 1755 1<br>1846 1251 1 | orrs rolea                 | STORE TO BE THE | to tokan | WIR SOL  | - 04     | Viel Toliane | 350% TD in an |
| 38              | 38.12.2019 | 8532202)   |     |                   |      |     |                   | Sala ros       |             | ana to fu             | 1272 (2074)<br>1272 (2074) |                 |          | Case Tol |          |              | THE TONS      |
| 294             | 0.663409   | 15-86-2020 |     |                   |      |     |                   |                |             |                       |                            |                 |          | 3.218 m  | COLUMN . | 6002 00      |               |

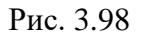

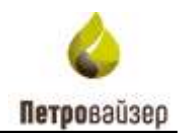

Когда в поле 🔽 План от факт. даты

выставлен флаг, то на графике продолжительность бурения представлена от фактической даты начала бурения, если флаг не выставлен, то от плановой даты.

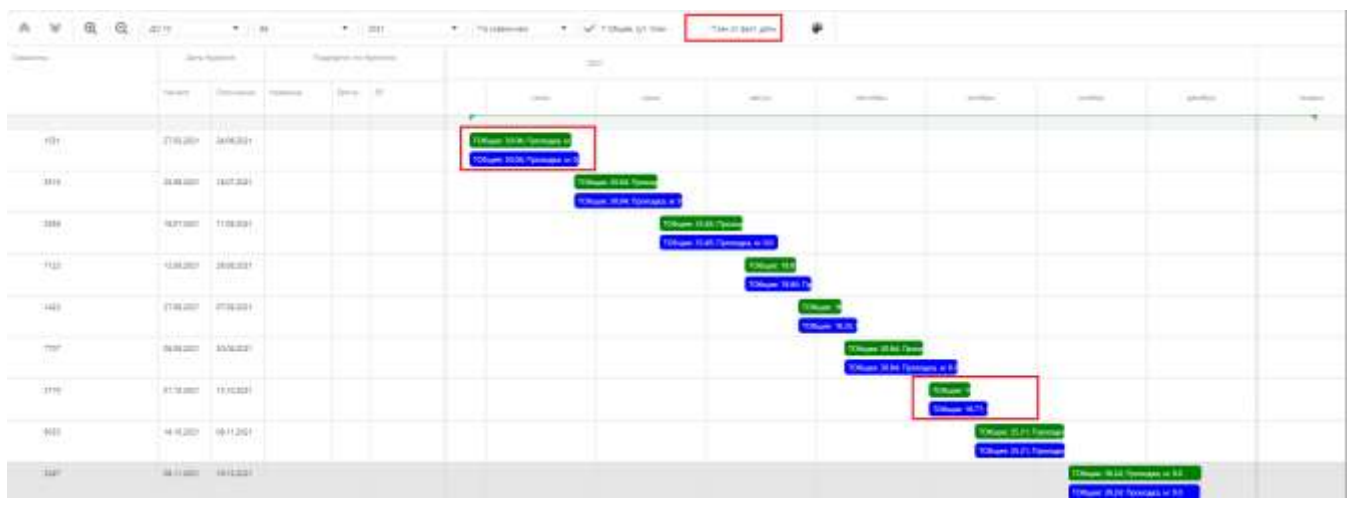

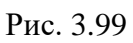

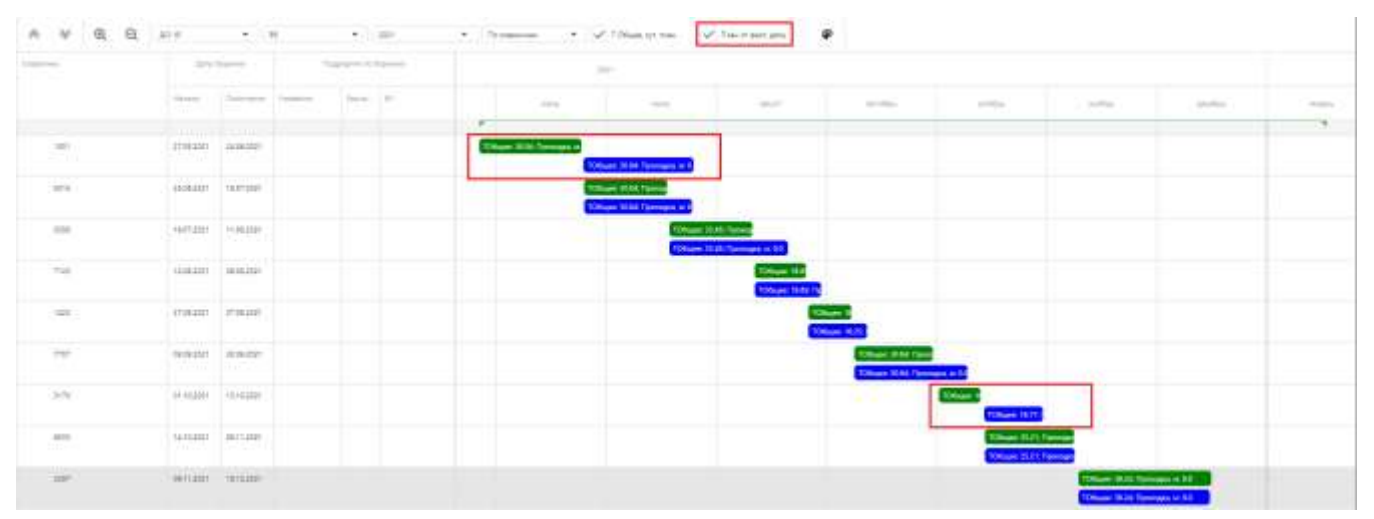

Рис. 3.100

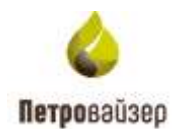

# 4 Перечень сокращений

| БД  | - база данных                       |
|-----|-------------------------------------|
| БУ  | - буровая установка                 |
| ГС  | - горизонтальная скважина           |
| ДО  | - дочернее общество                 |
| ЗБС | - зарезка боковых стволов           |
| КПЭ | - ключевые показатели эффективности |
| MTP | - материально-технические ресурсы   |
| HHC | - наклонно-направленная скважина    |
| НПВ | - непроизводительное время          |
| ПВ  | - производительное время            |
| ПК  | - программный комплекс              |
| ПРБ | - поисково-разведочное бурение      |
| ЭБ  | - эксплуатационное бурение          |